- \* Alcune delle istruzioni fornite in questo manuale possono non corrispondere al proprio telefono in ragione del software installato o del gestore telefonico a cui si è collegati.
- \* Il telefono e gli accessori illustrati in questo manuale possono variare in base ai paesi

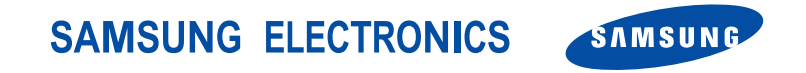

World Wide Web http://www.samsungmobile.com Printed in Korea Code No.:GH68-07167A Italian. 06/2005. Rev 1.2

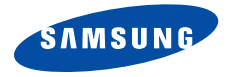

# SGH-Z500 Manuale dell'utente

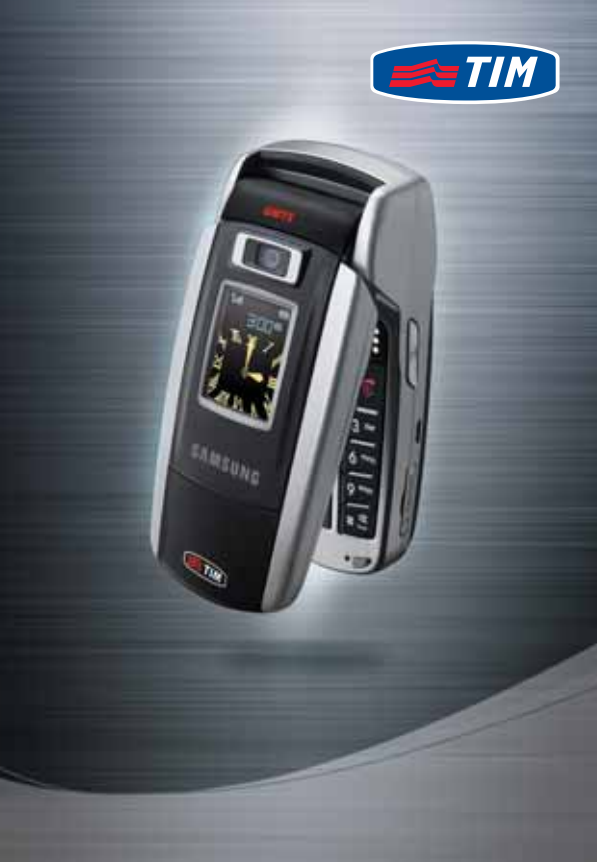

# Importanti precauzioni

Il loro mancato rispetto può risultare pericoloso o illegale.

#### Sicurezza stradale sempre

Non usare i telefoni cellulari durante la guida di veicoli. Parcheggiare il veicolo prima di parlare al telefono.

# Spegnere il telefono durante il rifornimento di carburante

Non usare il telefono presso le stazioni di servizio o in prossimità di carburanti o prodotti chimici.

#### Spegnere il telefono a bordo degli aerei

I telefoni cellulari possono causare interferenze. Il loro utilizzo a bordo degli aerei è illegale e pericoloso.

# Spegnimento del telefono in prossimità di apparecchiature mediche

Gli ospedali o le strutture ambulatoriali possono adoperare apparecchi sensibili alle emissioni RF esterne. Rispettare le norme vigenti.

#### Interferenze

Tutti i telefoni cellulari possono essere soggetti a interferenze che ne possono influenzare le prestazioni.

#### Normative speciali

Rispettare le eventuali normative speciali in vigore in loco e spegnere sempre il telefono quando ne è vietato l'uso o quando può causare interferenze o rappresentare un pericolo.

#### Impermeabilità

Il telefono non è impermeabile. Mantenerlo asciutto.

#### Utilizzo corretto

Usare il telefono solo nella posizione normale (appoggiato all'orecchio). Evitare di entrare a contatto con l'antenna guando il telefono è acceso.

#### Chiamata d'emergenza

Digitare il numero di emergenza del paese in cui ci si trova, quindi premere il tasto  $\Box_1$ .

# Tenere il telefono fuori dalla portata dei bambini

Tenere il telefono e tutti gli accessori inclusi fuori dalla portata dei bambini.

#### Accessori e batterie

Usare solo gli accessori e le batterie approvati da Samsung. L'impiego di accessori non autorizzati potrebbe provocare danni al telefono e risultare pericoloso.

- Rischio di esplosione se si sostituisce la batteria con una di tipo non adatto.
  - Smaltire le batterie usate in base a quanto specificato sulle istruzioni.

#### Assistenza qualificata

La riparazione del telefono va effettuata solo da personale qualificato.

Per ulteriori informazioni sulla sicurezza, vedere "Informazioni sulla salute e la sicurezza" a pagina 87.

# Informazioni sul manuale

Questo manuale dell'utente fornisce informazioni sull'uso del telefono. Per apprendere rapidamente le funzioni di base del telefono, fare riferimento a "Operazioni preliminari" e a "Funzioni speciali".

In questo manuale, vengono utilizzate le seguenti icone:

- ✓ Indica che occorre prestare una particolare attenzione alle informazioni successive riguardanti la sicurezza o le funzioni del telefono.
- Indica che è possibile ottenere maggiori informazioni alla pagina cui si fa riferimento.
- → Indica che occorre premere i tasti di navigazione per scorrere all'opzione specificata e selezionarla.
- Indica un tasto sul telefono. Ad esempio,

   [~].
- < Indica un tasto di programmazione, la cui funzione è visualizzata sullo schermo del telefono. Ad esempio, <**Rubrica**>.

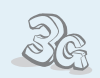

3G

Il telefono è in grado di funzionare in ambiente 3G, consentendo una velocità di trasferimento dati maggiore, streaming video e videoconferenza.

# Funzioni speciali del telefono

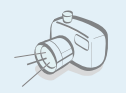

Fotocamera e videocamera Utilizzare il modulo fotocamera del telefono per scattare una foto o registrare un video.

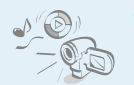

#### Media player

Consente di riprodurre file multimediali con il telefono.

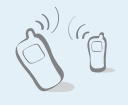

# IrDA

Inviare e ricevere dati della rubrica e dell'agenda e file multimediali tramite la porta a infrarossi.

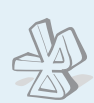

#### Bluetooth

Consente di inviare foto, immagini, video e altri dati personali e connettersi ad altri dispositivi tramite la tecnologia senza fili Bluetooth.

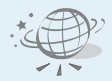

#### Browser WAP

Consente di accedere al Wireless Web e vari servizi e informazioni correnti.

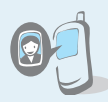

#### Riconoscere l'ID chiamante tramite foto Consente di riconoscere chi chiama tramite la sua foto.

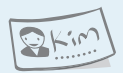

#### Biglietto da visita Consente di creare biglietti da visita con il proprio numero e profilo: quando ci si presenta ad altri, utilizzare questo utile biglietto da visita elettronico.

 MMS (Multimedia Message Service) Consente di inviare messaggi MMS con una combinazione di testo, immagini e audio.

#### • Email

Consente di inviare email con allegati immagini, video e audio.

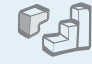

#### Java

Consente di sfruttare i giochi Java™ integrati e scaricare nuovi giochi.

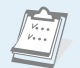

#### Agenda

Consente di organizzare la pianificazione quotidiana, settimanale e mensile.

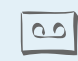

#### Memo vocale

Per registrare promemoria o suoni.

# Sommario

| Apertura dell'imballaggio                                                                                                    | 6                                   |
|----------------------------------------------------------------------------------------------------|-------------------------------------|
| Accertarsi che siano presenti tutti i componenti                                                                                                    |                                     |
| II telefono                                                                                                    | 6                                   |
| Pulsanti, funzioni e posizioni                                                                                                    |                                     |
| Operazioni preliminari                                                                                                    | 7                                   |
| Prime operazioni con il telefono                                                                                                    |                                     |
| Installare e caricare il telefono<br>Accensione o spegnimento<br>Tasti e display<br>Display<br>Accesso alle funzioni di menu<br>Personalizzazione del telefono<br>Esecuzione/ricezione chiamate | 7<br>8<br>9<br>10<br>11<br>12<br>14 |
| Funzioni speciali                                                                                                    | 14                                  |

Operazioni preliminari con fotocamera, giochi, WAP e altre funzioni speciali

| Utilizzo della fotocamera         | 14 |
|-----------------------------------|----|
| Riproduzione di file multimediali | 15 |
| Utilizzo dei giochi               | 16 |
| Navigare sul Web                  | 17 |
| Utilizzo della rubrica            | 17 |

| Invio di messaggi<br>Visualizzazione dei messaggi<br>Utilizzo di Bluetooth wireless<br>Utilizzo di una scheda memoria | 18<br>20<br>20<br>21 |
|----------------------------------------------------------------------------------------------------|----------------------|
| Immissione di testo                                                                                                   | 23                   |
| ABC, T9, modi numerico e simbolico                                                                                    |                      |
| Funzioni di chiamata                                                                                                  | 25                   |
| Funzioni di chiamata avanzate                                                                                         |                      |
| Funzioni di menu                                                                                                    | 30                   |
| Tutte le opzioni di menu elencate                                                                                     |                      |
| Risoluzione dei problemi                                                                                              | 86                   |
| Guida e richieste personali                                                                                           |                      |
| Informazioni sulla salute                                                                                             |                      |
| e la sicurezza                                                                                                    | 87                   |
| Indice                                                                                                    | 93                   |

# Panoramica sulle funzioni dei menu

Per accedere al modo menu, premere <Menu> nel modo stand-by.

| 1 Registro chiam.                                                                                                    | ▶ p. 30                                                                                                    |
|----------------------------------------------------------------------------------------------------|----------------------------------------------------------------------------------------------------|
| <ol> <li>Chiamate perse</li> <li>Chiamate effettuate</li> <li>Chiamate ricevute</li> <li>Tutte le chiamate</li> <li>Elimina tutto</li> <li>Chiamate dati</li> <li>Costo chiamate*</li> <li>Durata chiamate</li> </ol> | <ul> <li>p. 30</li> <li>p. 31</li> <li>p. 31</li> <li>p. 31</li> <li>p. 31</li> <li>p. 31</li> <li>p. 31</li> <li>p. 31</li> <li>p. 32</li> </ul>                |
| 2 Rubrica                                                                                                    | ▶ p. 32                                                                                                    |
| 1 Cerca<br>2 Nuovo contatto<br>3 Gruppi<br>4 Selezione rapida<br>5 Biglietto da vista<br>6 Copia tutti<br>7 Numeri personali<br>8 Numeri di servizio*<br>9 Impostazioni<br>0 Stato memoria                            | <ul> <li>p. 32</li> <li>p. 33</li> <li>p. 34</li> <li>p. 35</li> <li>p. 35</li> <li>p. 36</li> <li>p. 36</li> <li>p. 36</li> <li>p. 36</li> <li>p. 36</li> </ul> |
| 3 i.TIM                                                                                                    | ▶ p. 36                                                                                                    |
| 1 Mobile TV<br>2 i.Music Store<br>3 412 TIM Trovatutto<br>4 4444 Music&Fun<br>5 TIMClick<br>6 Servizi TIM**<br>7 Media player                                                                                         | <ul> <li>p. 36</li> <li>p. 37</li> <li>p. 37</li> <li>p. 37</li> <li>p. 37</li> <li>p. 38</li> <li>p. 38</li> <li>p. 38</li> <li>p. 38</li> </ul>                |

| 4 i.TIM Wap                                                                                                    | ▶ p. 40                                                                                                    |
|----------------------------------------------------------------------------------------------------|----------------------------------------------------------------------------------------------------|
| 1 Homepage<br>2 Immetti URL<br>3 Preferiti<br>4 Cronologia<br>5 Impostazioni comuni<br>6 Profili rete                                                                                          | <ul> <li>p. 40</li> <li>p. 41</li> <li>p. 41</li> <li>p. 42</li> <li>p. 42</li> <li>p. 42</li> <li>p. 42</li> </ul>                               |
| 5 Messaggi                                                                                                    | ▶ p. 42                                                                                                    |
| 1 Crea nuovo<br>2 Messaggi ricevuti<br>3 Bozze<br>4 Posta in uscita<br>5 Posta inviata<br>6 Email ricevute<br>7 Modelli<br>8 Broadcast<br>9 Elimina tutto<br>0 Impostazioni<br>* Stato memoria | <ul> <li>p. 42</li> <li>p. 46</li> <li>p. 48</li> <li>p. 49</li> <li>p. 49</li> <li>p. 50</li> <li>p. 51</li> <li>p. 51</li> <li>p. 56</li> </ul> |
| 6 File manager                                                                                                    | ▶ p. 56                                                                                                    |
| Immagini<br>Video<br>Musica<br>Suoni<br>Giochi<br>Altro<br>Scheda memoria***                                                                                                    | <ul> <li>p. 56</li> <li>p. 58</li> <li>p. 59</li> <li>p. 60</li> <li>p. 61</li> <li>p. 62</li> <li>p. 62</li> </ul>                               |

| 7 Agenda                       | ▶ p. 63 |
|--------------------------------|---------|
| 1 Sveglia                      | ▶ p. 63 |
| 2 Calendario                   | ▶ p. 63 |
| 3 Vista settimana              | ▶ p. 66 |
| 4 Eventi odierni               | ▶ p. 66 |
| 5 Pianificazione               | ▶ p. 66 |
| 6 Anniversari                  | ▶ p. 66 |
| 7 Attività                     | ▶ p. 66 |
| 8 Promemoria                   | ▶ p. 66 |
| 9 Registratore voce            | ▶ p. 66 |
| 0 Fusi orari                   | ▶ p. 68 |
| <ul> <li>Matematica</li> </ul> | ▶ p. 68 |
| # Stato memoria                | ▶ p. 69 |
| 8 Fotocamera                   | ▶ p. 69 |

| 9 | Impostazioni            | ▶ p. 74 |
|---|-------------------------|---------|
| 1 | Profili                 | ▶ p. 74 |
| 2 | Ora e data              | ▶ p. 75 |
| 3 | Telefono                | ▶ p. 75 |
| 4 | Display                 | ▶ p. 76 |
| 5 | Chiamata                | ▶ p. 77 |
| 6 | Connettività            | ▶ p. 79 |
| 7 | Applicazioni            | ▶ p. 83 |
| 8 | Sicurezza               | ▶ p. 84 |
| 9 | Stato memoria           | ▶ p. 85 |
| 0 | Ripristina impostazioni | ▶ p. 85 |

- \* Opzione visualizzata solo se supportata dalla scheda SIM.
- \*\* Opzione visualizzata solo se supportata dal gestore
- \*\*\* Opzione visualizzata solo se nel telefono è inserita una scheda di memoria.

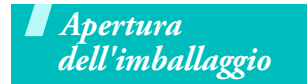

# Il telefono

#### Pulsanti, funzioni e posizioni

Accertarsi che siano presenti tutti i componenti

Gli elementi forniti con il telefono

e gli accessori disponibili presso il rivenditore Samsung locale possono variare a seconda del paese e del gestore telefonico.

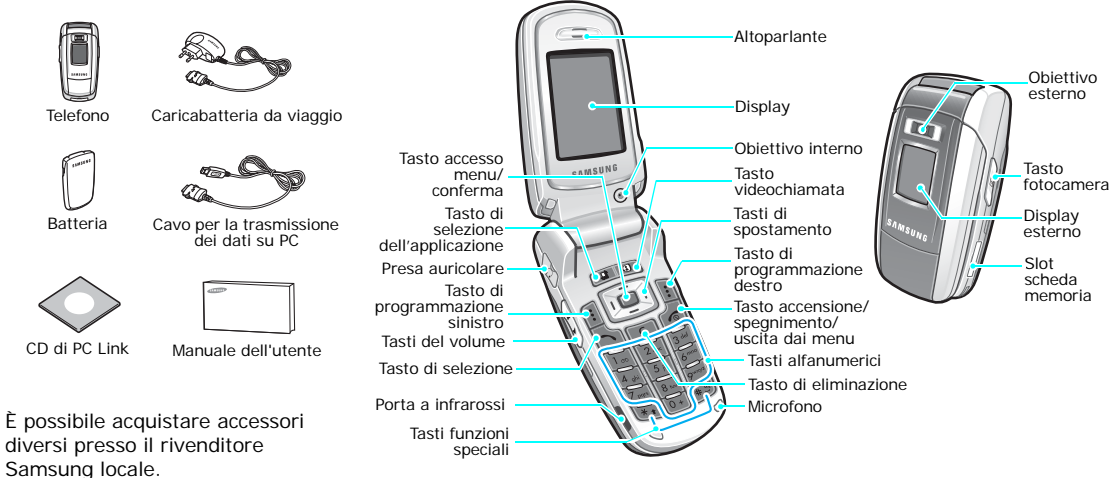

# Operazioni preliminari

Prime operazioni con il telefono

#### Informazioni sulla scheda SIM

Quando si sottoscrive un abbonamento a un gestore di telefonia cellulare, si riceve una scheda SIM (Subscriber Identity Module) plug-in contenente i dettagli dell'abbonamento, quali il PIN e i servizi opzionali disponibili. Per i servizi 3G, è possibile acquistare una scheda USIM.

# Installare e caricare il telefono

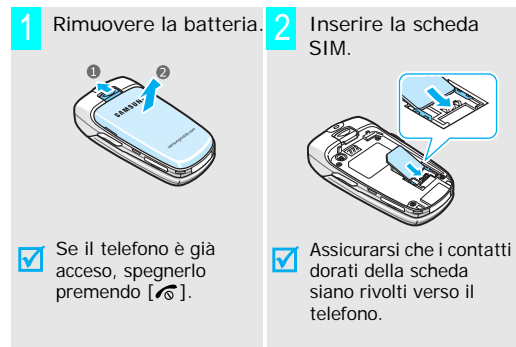

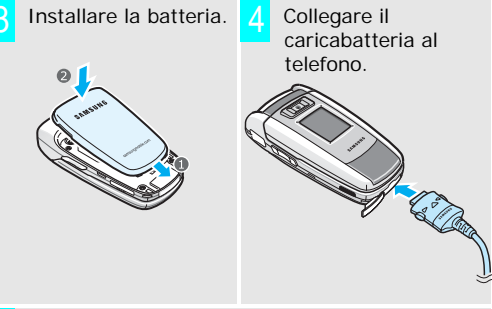

Collegare il caricabatteria a una presa di alimentazione standard CA.

II LED sul caricabatteria indica l'avanzamento della ricarica.

- Rosso: batteria in fase di ricarica.
- Verde: batteria completamente ricaricata.
- Arancione: batteria non installata correttamente o funzionante a temperatura troppo alta o troppo bassa.

Quando il telefono è completamente carico (LED verde), scollegare il caricabatteria dalla presa di alimentazione.

# Operazioni preliminari

- Rimuovere il caricabatteria dal telefono.

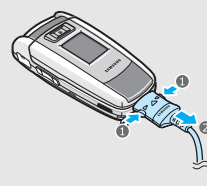

## Indicatore batteria scarica

Quando la batteria è scarica:

- viene emesso un tono di avviso, •
- viene visualizzato il messaggio di batteria scarica • е
- l'icona di batteria scarica 🥅 lampeggia. •

Se la batteria è troppo scarica per permettere il funzionamento del telefono, questo si spegne automaticamente. Ricaricare la batteria.

# Accensione o spegnimento

| Accensione                                                               | 1. Aprire il telefono.                                                                      |
|--------------------------------------------------------------------------|---------------------------------------------------------------------------------------------|
|                                                                          | <ol> <li>Premere e tenere premuto</li> <li>[ isolarity of accendere il telefono.</li> </ol> |
| Non accendere il<br>telefono quando è<br>vietato l'uso del<br>cellulare. | <ol> <li>Se necessario, inserire il PIN<br/>e premere &lt;<b>OK?</b>&gt;.</li> </ol>        |
| Spegnimento                                                              | 1. Aprire il telefono.                                                                      |
|                                                                          | 2. Tenere premuto [ 💪 ].                                                                    |

# Tasti e display

| Tasto/i | Descrizione                                                                                                    |
|---------|----------------------------------------------------------------------------------------------------|
| ::      | Eseguono la funzione indicata<br>sull'ultima riga del display.                                                                                                    |
|         | Nel modo stand-by, consente di<br>accedere direttamente alle opzioni di<br>menu. ▶ p. 75<br>Nel modo menu consente di scorrere le<br>opzioni di menu.                                      |
|         | Nel modo stand-by, consente di<br>accedere al modo fotocamera.<br>Nel modo menu, consente di<br>selezionare l'opzione di menu<br>evidenziata.                                              |
| æ       | Apre la finestra di commutazione<br>dell'applicazione che consente di<br>accedere a i.TIM Wap, Mobile TV e<br>i.Music Store,Chiamata, Messaggi<br>senza uscire dall'applicazione corrente. |
| G       | Esegue una videochiamata.                                                                                                    |
|         | Esegue o risponde a una chiamata.<br>Nel modo stand-by, riseleziona le<br>ultime chiamate effettuate, perse o<br>ricevute.                                                                 |

| Tasto/I                  | Descrizione                                                                                                    |
|--------------------------|----------------------------------------------------------------------------------------------------|
|                          | Cancella i caratteri dal display e gli elementi selezionati in un'applicazione.                                                                                                    |
| <u>الم</u>               | Termina una chiamata.<br>Tenere premuto per accendere o<br>spegnere il telefono.<br>Nel modo menu, annulla i dati immessi<br>e riporta al modo stand-by.                                           |
| [ <u>]</u> .∞<br><br>[0+ | Consentono di immettere numeri,<br>lettere e alcuni caratteri speciali.<br>Nel modo stand-by, premere [1] per<br>accedere alla segreteria. Premere [0]<br>per inserire un prefisso internazionale. |
| *)<br>(*)<br>(*)         | Immettono caratteri speciali.<br>Premere [#] per attivare o disattivare<br>il profilo silenzioso. Tenere premuto il<br>tasto [*] per immettere una pausa.                                          |
| (a sinistra)             | Regola il volume del telefono.<br>Nel modo stand-by, regola il volume del<br>tono dei tasti. Con il telefono chiuso,<br>tenere premuto per attivare il display<br>esterno.                         |
| (a destra)               | Tenere premuto per attivare la<br>fotocamera.<br>In modalità fotocamera, consente di<br>selezionare l'obiettivo.                                                                                   |
|                          |                                                                                                    |

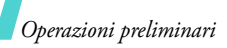

| Display           |                                                                                                    | Icone      | â              | Videochiamata in corso                                                                                   |
|-------------------|----------------------------------------------------------------------------------------------------|------------|----------------|----------------------------------------------------------------------------------------------------|
| Disposizione II d | lisplay è suddiviso in tre aree.                                                                                                  | (continua) | XIII<br>I      | Fuori campo; non è possibile<br>inviare né ricevere<br>videochiamate                                     |
|                   | <ul> <li>Testo e Immagini<br/>visualizza messaggi,<br/>istruzioni e<br/>informazioni inserite.</li> </ul>                         |            | 8              | La funzione Bluetooth è<br>attiva ▶ p. 80 Quando si<br>inviano dati, l'icona<br>lampeggia in rosso e blu |
| Mer               | Indicatori delle<br>funzioni dei tasti di<br>programmazione<br>mostra le funzioni<br>assegnate ai due tasti<br>di programmazione. |            | <b>₹</b><br>▶∘ | Collegato ad auricolare o<br>vivavoce Bluetooth<br>Porta IrDA attiva ▶ p. 81                             |
| Icone 1           | Detenza segnale ricevuto                                                                                                    |            |                | Scheda memoria inserita                                                                                  |
| [                 | Accesso ai servizi in rete<br>2 5G: guando si                                                                                     |            |                | Connesso a un computer<br>tramite porta USB                                                              |
|                   | trasferiscono i dati, questa<br>icona lampeggia                                                                                   |            | ۲              | Navigazione in Internet su<br>PC utilizzando il telefono                                                 |
| E                 | Accesso ai servizi in rete 3G;<br>quando si trasferiscono i<br>dati, questa icona                                                 |            | <b>¢</b> 0     | Collegato ad una pagina<br>Web sicura                                                                    |
| (                 | Roaming attivo                                                                                                    |            |                | Nuovo messaggio: a<br>seconda del tipo di                                                                |
|                   | Chiamata vocale in corso                                                                                                    |            |                | messaggio verranno                                                                                       |
| 1                 | Fuori campo; non è possibile<br>inviare né ricevere chiamate<br>vocali                                                            |            |                | visualizzate le icone<br>seguenti.<br>• 더 SMS<br>• 더 MMS o MMS con<br>allegati                           |

#### I cone

(continua)

- 🖾 : email
- 🖼 : segreteria
- 🔬: Attiva/disattiva Wap
- <u>messaggio di</u> configurazione
- Casella di posta in arrivo piena: a seconda del tipo di messaggio verranno visualizzate le icone seguenti.
  - 🛃 : SMS
  - MMS o MMS con allegati
  - 🙀 : email
  - 📷 : segreteria
  - 📷 : Attiva/disattiva Wap
  - messaggio di configurazione
- 🛋 🛛 Impostazioni profilo 🕨 p. 75
  - 🛋 : Normale
  - 🕨 🔣 : Riunione
  - 🚓 : Automobile

  - 🤹 : All'aperto
- Livello di carica della batteria

## Accesso alle funzioni di menu

Utilizzo dei tasti di programmazione I ruoli dei tasti di programmazione variano in base alla funzione utilizzata. L'ultima riga del display indica il ruolo corrente.

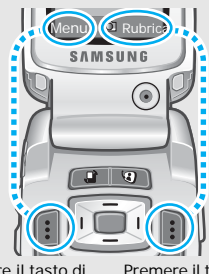

Premere il tasto di programmazione sinistro per accedere al modo Menu. Premere il tasto di programmazione destro per accedere al menu **Cerca**.

In ciascun menu principale, uno dei sottomenu più utilizzati viene assegnato al tasto di programmazione sinistro. Questo menu consente di accedere rapidamente ai menu più utilizzati.

# Operazioni preliminari

|               | <ol> <li>Premere il tasto di<br/>programmazione corretto o         <ul> <li>per accedere al modo<br/>Menu.</li> </ul> </li> </ol>                              | Lingua del 1.<br>display              |
|---------------|----------------------------------------------------------------------------------------------------|---------------------------------------|
|               | <ol> <li>Premere i tasti di<br/>spostamento per spostarsi<br/>all'opzione precedente o<br/>successiva.</li> </ol>                                              | 2.<br>3.                              |
|               | <ol> <li>Premere &lt; Selez.&gt;, <ok> o         <ul> <li>per confermare la<br/>funzione visualizzata o<br/>l'opzione evidenziata.</li> </ul> </ok></li> </ol> | Suoneria E<br>chiamata pe<br>pr<br>cc |
|               | <ul> <li>4. Per uscire, scegliere uno dei metodi che seguono:</li> <li>Premere <i ndiet.=""> per salire di un livello.</i></li> </ul>                          | pr<br>1.                              |
|               | <ul> <li>Premere [ ] per tornare<br/>al modo stand-by.</li> </ul>                                                                                              | 2.                                    |
|               |                                                                                                    | 3.                                    |
| scelte rapide | corrispondente all'opzione<br>desiderata.                                                                                                    | 4.                                    |

# Personalizzazione del telefono

| ingua del<br>isplay | 1. Nel modo stand-by, premere<br><menu> e selezionare<br/>Impostazioni → Telefono →</menu>                           |
|---------------------|----------------------------------------------------------------------------------------------------|
|                     | Lingua → Testo display.                                                                                              |
|                     | 2. Selezionare una lingua.                                                                                           |
|                     | 3. Premere < <b>Salva</b> >.                                                                                         |
| uoneria<br>hiamata  | È possibile cambiare la suoneria<br>per le chiamate modificando le<br>proprietà del profilo audio                    |
|                     | Per cambiare le proprietà del profilo:                                                                               |
|                     | <ol> <li>Nel modo stand-by, premere</li> <li><menu> e selezionare</menu></li> <li>Impostazioni → Profili.</li> </ol> |
|                     | 2. Scorrere al profilo audio che si sta utilizzando.                                                                 |
|                     | 3. Premere < <b>Opzioni</b> > e selezionare <b>Modifica</b> .                                                        |
|                     | <ol> <li>Selezionare Squillo<br/>chiamata vocale e scegliere<br/>una suoneria per le chiamate<br/>vocali.</li> </ol> |

5. Premere <**Selez.**>.

|             | 6. Selezionare <b>Suoneria</b><br>videochiamata e scegliere<br>una suoneria per le                                         | Modo<br>silenzioso | È possibile attivare rapidamente<br>il modo silenzioso per non<br>disturbare altre persone.                                    |
|-------------|----------------------------------------------------------------------------------------------------|--------------------|----------------------------------------------------------------------------------------------------|
|             | 7. Premere < <b>Selez.</b> >.                                                                                              |                    | Tenere premuto [#] nel modo stand-by.                                                                                          |
|             | <ol> <li>Premere &lt; Opzioni &gt; e<br/>selezionare Salva.</li> </ol>                                                     | Blocco telefono    | È possibile proteggere il telefono dall'utilizzo non autorizzato                                                               |
|             | Per cambiare il profilo audio:                                                                                             |                    | tramite password.                                                                                                    |
|             | <ol> <li>Nermodo stand-by, premere</li> <li><menu> e selezionare</menu></li> <li>Impostazioni → Profili.</li> </ol>        |                    | <ol> <li>Nel modo stand-by, premere</li> <li><menu> e selezionare</menu></li> <li>Impostazioni → Sicurezza</li> </ol>          |
|             | 2. Selezionare il profilo                                                                                                  |                    | → Cambia password telef.                                                                                                    |
| Sfondo modo | È possibile impostare uno sfondo<br>per la schermata di stand-by                                                           |                    | <ol> <li>Immettere la password<br/>predefinita, "00000000"<br/>quindi premere &lt;<b>OK?</b>&gt;.</li> </ol>                   |
| stand-by    | <ol> <li>Nel modo stand-by, premere</li> <li></li> <li>Menu&gt; e selezionare</li> <li>Impostazioni → Display →</li> </ol> |                    | <ol> <li>Immettere una nuova<br/>password di lunghezza<br/>compresa tra 4 e 8 caratteri e<br/>premere &lt; OK?&gt;.</li> </ol> |
| :           | 2. Premere [Sinistra] o [Destra]                                                                                           |                    | 4. Immettere di nuovo la password e premere < <b>OK?</b> >.                                                                    |
|             | per selezionare una casella di<br>immagini.                                                                                |                    | 5. Selezionare Blocco telefono.                                                                                                |
|             | 3. Selezionare un'immagine e premere < Impost >                                                                            |                    | 6. Selezionare Abilita.                                                                                                    |
|             | promore cimposity.                                                                                                    |                    | <ol> <li>Immettere la password e<br/>premere &lt;<b>OK</b>?&gt;.</li> </ol>                                                    |

# Esecuzione/ricezione chiamate

# Esecuzione di una chiamata

Per eseguire una chiamata vocale:

- 1. Immettere prefisso e numero telefonico.
- 2. Premere [~].
- 3. Per terminare la chiamata, premere [ <a>[√]</a>].

#### Per eseguire una videochiamata:

- 1. Immettere prefisso e numero telefonico.
- 2. Premere [ (3)] e l'interlocutore apparirà sullo schermo.

Risposta a una chiamata

- Quando il telefono suona, premere [~].
- Per una videochiamata, premere <**Mostra**> per consentire la visualizzazione all'altra persona.
- 3. Per terminare la chiamata, premere [ <a>[ <a>[ <a>[ <a>[ <a>]</a>].

Regolazione del <sup>Premere</sup> [A/Y]. volume durante una chiamata

# **Funzioni speciali**

Operazioni preliminari con fotocamera, giochi, WAP e altre funzioni speciali

# Utilizzo della fotocamera

| Per scattare<br>una foto | 1. | Nel modo stand-by, tenere<br>premuto [@] per accendere<br>la fotocamera.               |
|--------------------------|----|----------------------------------------------------------------------------------------|
|                          | 2. | Tenere premuto il tasto [한]<br>per passare dall'obiettivo<br>interno a quello esterno. |
|                          | 3. | Puntare l'obiettivo della<br>fotocamera sul soggetto e<br>regolare l'immagine.         |
|                          | 4. | Premere 	per scattare una foto. La foto viene salvata automaticamente.                 |
|                          | 5. | Premere 🔲 per scattare<br>un'altra foto.                                               |

Visualizzazione di una foto

- Nel modo stand-by, premere
   <Menu> e selezionare File
   manager → Immagini.
- 2. Selezionare la foto desiderata.

|                        |                                                                                                    | Riproduzion                                   | e di file multimediali                                                                                                    |
|------------------------|----------------------------------------------------------------------------------------------------|-----------------------------------------------|----------------------------------------------------------------------------------------------------|
| Registrazione          | 1. Nel modo stand-by, tenere                                                                                                    | ·                                             |                                                                                                    |
| di un video            | la fotocamera.<br>2. Premere [1] per passare al                                                                                                  | Copia di file<br>multimediali<br>nel telefono | <ul> <li>Utilizzare i metodi seguenti:</li> <li>Scaricare dal Wireless<br/>Web ▶ p. 40</li> </ul>                                      |
|                        | modo registrazione.<br>3. Tenere premuto il tasto [靣]<br>per passare dall'obiettivo<br>interno a quello esterno.                                 |                                               | <ul> <li>Scaricare da un computer<br/>tramite Samsung PC Studio II</li> <li>Manuale dell'utente di<br/>Samsung PC Studio II</li> </ul> |
|                        | <ol> <li>Premere          per avviare la registrazione.</li> </ol>                                                                               |                                               | <ul> <li>Copiare i file in una scheda<br/>memoria e inserire la scheda</li> </ul>                                                      |
|                        | <ol> <li>Premere          per arrestare la<br/>registrazione. Il video viene<br/>salvato automaticamente.</li> </ol>                             |                                               | nel telefono. ▶ p. 21<br>• Ricevere tramite IrDA o<br>Bluetooth ▶ p. 81, p. 79.                                                        |
|                        | <ol> <li>Premere          per registrare un<br/>altro video.</li> </ol>                                                                          | Creazione di<br>una scaletta                  | <ol> <li>Nel modo stand-by, premere</li> <li></li> <li></li> <li>Media player</li> </ol>                                               |
| Riprodurre un<br>video | <ol> <li>Nel modo stand-by, premere</li> <li><menu> e selezionare File</menu></li> <li>manager → Video.</li> <li>Selezionare il video</li> </ol> | brani                                         | <ol> <li>Premere &lt;<b>Opzioni</b>&gt; e<br/>selezionare <b>Apri elenco</b><br/>riproduzione.</li> </ol>                              |
|                        | desiderato.                                                                                                    |                                               | <ol> <li>Premere &lt; Opzioni &gt; e<br/>selezionare Aggiungi →<br/>Cartella o File.</li> </ol>                                        |
|                        |                                                                                                    |                                               | <ol> <li>Selezionare i file desiderati o<br/>scorrere fino alla cartella</li> </ol>                                                    |

desiderata.5. Premere < Aggiungi > 0 < Selez.>.

| Riproduzione di | 1. | Nella schermata di Media        |
|-----------------|----|---------------------------------|
| file            |    | player, premere 🔲.              |
| multimediali    | 2. | Selezionare il file desiderato. |

- 3. Durante la riproduzione, utilizzare i seguenti tasti:
  - Consente di effettuare una pausa o di riprendere la riproduzione.
  - Su: apre la scaletta brani.
  - Sinistra: passa al file precedente. Tenuto premuto torna indietro nel file.
  - Destra: passa al file successivo. Tenuto premuto avanza nel file.
  - ▲/¥: regola il volume.
  - Giù: interrompe la riproduzione.

# Utilizzo dei giochi

- Selezione di un gioco
   1. Nel modo stand-by, premere 

   Menu> e selezionare File manager → Giochi → il gioco desiderato.

   2. Premere qualsiasi tasto, eccetto [~], per avviare il gioco.

   Powerinlinex
   1. Selezionare PLAY.

   2. Selezionare un personaggio.

   3. Premere <OK> per avviare il gioco.

   4. Premere [Su] per avviare il
  - Premere [Su] per avviare il personaggio.
  - 5. Premere i tasti di spostamento per cambiare la direzione.

#### TheLastAge

- 1. Selezionare **START GAME**.
- 2. Selezionare New Game.
- 3. Premere <**SKIP**>, quindi <**OK**>.
- 4. Premere [Su] per spostare in avanti la macchina.
- 5. Premere i tasti di spostamento per cambiare la direzione.

# Navigare sul Web

Tramite il browser WAP (Wireless Access Protocol) integrato, è possibile accedere facilmente al Wireless Web per ricevere diversi servizi e informazioni aggiornate e scaricare contenuti dal Web.

| Avvio del<br>browser   | Nel modo stand-by, premere<br><menu> e selezionare i.TIM<br/>Wap → Homepage.</menu>                                                                                     |
|------------------------|----------------------------------------------------------------------------------------------------|
| Navigazione<br>nel Web | <ul> <li>Per scorrere tra gli elementi<br/>del browser, premere [Su],<br/>[Giù], [Destra] o [Sinistra].</li> <li>Per selezionare un elemento,<br/>premere  .</li> </ul> |
|                        | <ul> <li>Per tornare alla pagina<br/>precedente, premere<br/><indietro>.</indietro></li> </ul>                                                                          |

 Per utilizzare le opzioni del browser, premere < Opzioni >.

# Utilizzo della rubrica

- Aggiunta di una voce Nella me 1. Nel r
  - memoria del telefono:
  - 1. Nel modo stand-by, immettere un numero telefonico.
  - Premere <Opzioni> e selezionare Salva nei contatti → Telefono → Nuovo → un tipo di numero.
  - Specificare le informazioni di contatto: Nome, Cognome, Email ufficio, Email casa, Gruppo, Homepage, Compleanno e Altre informazioni (Qualifica, Reparto, Azienda, Nickname e Note).
  - Premere < Opzioni> e selezionare Salva per salvare la voce.

| Aggiunta di<br>una voce<br>(continua) | Nella scheda SIM:<br>1. nel modo stand-by,<br>immettere un numero<br>telefonico.                                                                                                    | Creare e inviare<br>il proprio<br>biglietto da<br>visita | <b>1</b> .           | Nel modo stand-by, premere<br><menu> e selezionare<br/>Rubrica → Biglietto da<br/>visita.</menu>                                                                                                    |
|---------------------------------------|----------------------------------------------------------------------------------------------------|----------------------------------------------------------|----------------------|----------------------------------------------------------------------------------------------------|
| Per trovare<br>una voce               | <ol> <li>Premere &lt; Opzioni&gt; e<br/>selezionare Salva nei<br/>contatti → SIM → Nuovo.</li> <li>Specificare le informazioni di<br/>contatto, in base al tipo di<br/>scheda: Nome, Numero<br/>telefono, Gruppo e Posizione.</li> <li>Premere □ per salvare la<br/>voce.</li> <li>Nel modo stand-by premere<br/>&lt; Rubrica&gt;.</li> </ol> |                                                          | 2.<br>3.<br>4.<br>5. | Specificare le informazioni di<br>contatto.<br>Premere < <b>Opzioni</b> > e<br>selezionare <b>Salva</b> per salvare<br>il biglietto da visita.<br>Per inviare il biglietto da visita<br>ad altri, accedere<br>nuovamente al menu<br><b>Biglietto da visita</b> .<br>Premere < <b>Opzioni</b> > e<br>selezionare <b>Invia biglietto</b><br><b>da visita</b> → il metodo di invio<br>preferito. |
| 3                                     | <ol> <li>Selezionare una voce.</li> <li>Selezionare un numero e</li> </ol>                                                                                                    | Invio di mes                                             | sag                  | ıgi                                                                                                    |
|                                       | premere [ <b>``</b> ] per comporlo,<br>oppure < <b>Opzioni</b> > per<br>accedere alle opzioni.                                                                                                    | Invio di un<br>messaggio di                              | 1.                   | Nel modo stand-by, premere<br><menu> e selezionare<br/>Messagi →Crea puovo →</menu>                                                                                                    |

testo (SMS)

Messagi  $\rightarrow$ Crea nuovo  $\rightarrow$ 

2. Immettere il testo del messaggio. 3. Premere 
.

SMS.

18

|                                                   | 4. | Immettere i numeri di destinazione.                                                            |
|---------------------------------------------------|----|------------------------------------------------------------------------------------------------|
|                                                   | 5. | Premere 🔲 per inviare il<br>messaggio.                                                         |
| Invio di un<br>messaggio<br>multimediale<br>(MMS) | 1. | Nel modo stand-by, premere<br><menu> e selezionare<br/>Messaggi → Crea nuovo →<br/>MMS.</menu> |
| (                                                 | 2. | Immettere l'oggetto del<br>messaggio.                                                          |
|                                                   | 3. | Selezionare Testo.                                                                             |
|                                                   | 4. | Immettere il testo del<br>messaggio e premere □.                                               |
|                                                   | 5. | Selezionare Immagine o<br>video o Audio.                                                       |
|                                                   | 6. | Aggiungere un file multimediale.                                                               |
|                                                   | 7. | Premere < <b>Opzioni</b> > e<br>selezionare <b>Invia</b> .                                     |
|                                                   | 8. | Immettere i numeri di<br>destinazione o<br>gli indirizzi email.                                |
|                                                   | 9. | Premere 🔲 per inviare il<br>messaggio.                                                         |

# Invio di un'email

- Nel modo stand-by, premere
   <Menu> e selezionare
   Messaggi → Crea nuovo → Email.
- 2. Immettere l'oggetto dell'email.
- 3. Passare al campo Messaggio.
- 4. Immettere il testo dell'email.
- 5. Passare alla riga Allega file.
- Premere < Opzioni> e selezionare Aggiungi file, Aggiungi biglietto da visita o Aggiungi vCalendar.
- Selezionare immagini, video, suoni, biglietti da visita, eventi pianificati o attività.
- 8. Premere <**Opzioni**> e selezionare **Allega**.
- 9. Premere 🗔.
- 10. Immettere gli indirizzi email.

# Funzioni speciali

# Visualizzazione dei messaggi

| Visualizzazione              | Quando appare una notifica:                                                                                                    |  |  |  |
|------------------------------|----------------------------------------------------------------------------------------------------|--|--|--|
| di un SMS                    | 1. Premere < Visualizza >.                                                                                                    |  |  |  |
|                              | <ol> <li>Selezionare un SMS dalla<br/>casella della posta in arrivo.</li> </ol>                                                                                                    |  |  |  |
|                              | Dalla casella della posta in arrivo:                                                                                                    |  |  |  |
|                              | <ol> <li>Nel modo stand-by, premere</li> <li><menu> e selezionare</menu></li> <li>Messaggi → Messaggi</li> <li>ricevuti.</li> </ol>                                                                                                    |  |  |  |
|                              | 2. Selezionare un SMS (X).                                                                                                    |  |  |  |
|                              |                                                                                                    |  |  |  |
| Visualizzazione              | Quando appare una notifica:                                                                                                    |  |  |  |
| Visualizzazione<br>di un MMS | Quando appare una notifica:<br>1. Premere < <b>Visualizza</b> >.                                                                                                    |  |  |  |
| Visualizzazione<br>di un MMS | <ul> <li>Quando appare una notifica:</li> <li>1. Premere &lt; Visualizza &gt;.</li> <li>2. Premere &lt; Opzioni &gt; e<br/>selezionare Recupera.</li> </ul>                                                                                                    |  |  |  |
| Visualizzazione<br>di un MMS | <ol> <li>Quando appare una notifica:</li> <li>Premere &lt; Visualizza&gt;.</li> <li>Premere &lt; Opzioni&gt; e<br/>selezionare Recupera.</li> <li>Selezionare un MMS dalla<br/>casella della posta in arrivo.</li> </ol>                                                                                                    |  |  |  |
| Visualizzazione<br>di un MMS | <ol> <li>Quando appare una notifica:</li> <li>Premere &lt; Visualizza&gt;.</li> <li>Premere &lt; Opzioni&gt; e<br/>selezionare Recupera.</li> <li>Selezionare un MMS dalla<br/>casella della posta in arrivo.</li> <li>Dalla casella della posta in arrivo:</li> </ol>                                                                                                   |  |  |  |
| Visualizzazione<br>di un MMS | <ul> <li>Quando appare una notifica:</li> <li>1. Premere &lt; Visualizza&gt;.</li> <li>2. Premere &lt; Opzioni&gt; e selezionare Recupera.</li> <li>3. Selezionare un MMS dalla casella della posta in arrivo.</li> <li>Dalla casella della posta in arrivo:</li> <li>1. Nel modo stand-by, premere &lt; Menu&gt; e selezionare Messaggi → Messaggi ricevuti.</li> </ul> |  |  |  |

# Visualizzazione di un'email

- Nel modo stand-by, premere
   <Menu> e selezionare
   Messaggi → Email ricevute.
- 2. Premere <**Opzioni**> e selezionare **Download**.
- 3. Selezionare un'intestazione o un'email.
- Se è stata selezionata un'intestazione, premere <**Opzioni** > quindi **Recupera**.

# Utilizzo di Bluetooth wireless

Il telefono è dotato di tecnologia Bluetooth che consente di collegare senza fili il telefono ad altri dispositivi Bluetooth e scambiare dati, parlare con il vivavoce o controllare il telefono da postazione remota.

# Attivazione Bluetooth

Nel modo stand-by, premere <Menu> e selezionare Impostazioni → Connettività → Bluetooth → Attivazione → Attiva.

| Ricerca e<br>abbinamento<br>con un<br>dispositivo<br>Bluetooth | 1. Nel mo<br><menu<br>Impos<br/>Conne<br/>Dispos<br/>Cerca</menu<br>                                                                                                    | do stand-by, premere<br>↓> e selezionare<br>tazioni →<br>ttività → Bluetooth →<br>sitivi associati →<br>nuovo dispositivo. | Ricezione di<br>dati                                                                                                    | Per ricevere i dati tramite<br>Bluetooth, questa funzione deve<br>essere attiva.<br>Se necessario, premere < <b>Si</b> > per<br>confermare la ricezione. |  |
|----------------------------------------------------------------|----------------------------------------------------------------------------------------------------|----------------------------------------------------------------------------------------------------|----------------------------------------------------------------------------------------------------|----------------------------------------------------------------------------------------------------|--|
|                                                                | 2. Selezio                                                                                                    | nare un dispositivo.                                                                                                    | Utilizzo di una scheda memoria<br>Per aumentare la capacità del telefono, utilizzare<br>una scheda memoria.                                                                                                    |                                                                                                    |  |
|                                                                | 3. Immett<br>Bluetoc<br>Bluetoc                                                                                                    | Immettere il codice PIN<br>Bluetooth o il codice PIN<br>Bluetooth dell'altro                                               |                                                                                                    |                                                                                                    |  |
|                                                                | dispositivo, se esistente, e<br>premere < <b>OK</b> >.<br>Quando il proprietario<br>dell'altro dispositivo immette<br>lo stesso codice,<br>l'abbinamento viene<br>completato. | Importanti<br>informazioni<br>sulla scheda<br>memoria                                                                      | <ul> <li>Cancellazioni e scritture<br/>frequenti abbreviano la vita<br/>della scheda memoria.</li> <li>Non rimuovere una scheda<br/>memoria dal telefono e non<br/>spegnere il telefono durante<br/>l'accesso o il trasferimento di<br/>dati in guanto guesto</li> </ul> |                                                                                                    |  |
| Invio di dati                                                  | 1. Accede<br>Rubric<br>Agend                                                                                                    | re a un'applicazione,<br>a, <b>File manager</b> o<br><b>a</b> .                                                            |                                                                                                    | potrebbe causare perdite di<br>dati e/o danni alla scheda o al<br>telefono.                                                                              |  |
|                                                                | <ol> <li>Selezio<br/>inviare.</li> </ol>                                                                                                    | nare l'elemento da                                                                                                    |                                                                                                    | <ul> <li>Non sottoporre le schede<br/>memoria a forti urti.</li> </ul>                                                                                   |  |
|                                                                | 3. Premer<br>selezior<br>Blueto                                                                                                    | e < <b>Opzioni</b> > e<br>nare Invia → Tramite<br>oth.                                                                     |                                                                                                    | Non toccare i terminali della<br>scheda memoria con le dita o<br>con oggetti metallici.                                                                  |  |
|                                                                | 4. Selezionare un dispositivo.                                                                                                    |                                                                                                    |                                                                                                    | scheda con un panno                                                                                                    |  |
|                                                                | 5. Se nece<br>Bluetoc                                                                                                    | essario, inserire il PIN<br>oth e premere < <b>OK</b> >.                                                                   |                                                                                                    | morbido.                                                                                                    |  |

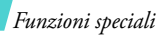

| Importanti<br>informazioni<br>sulla scheda<br>memoria | <ul> <li>Tenere le schede memoria<br/>fuori dalla portata di bambini<br/>o animali.</li> <li>Non esporre le schede in</li> </ul>                               | Rimozione di<br>una scheda<br>memoria | 1. Premere la scheda memoria per sganciarla dal telefono. |
|-------------------------------------------------------|----------------------------------------------------------------------------------------------------|---------------------------------------|-----------------------------------------------------------|
|                                                       | <ul><li>luoghi soggetti a scariche<br/>elettrostatiche e/o rumore<br/>elettrico.</li><li>Utilizzare schede acquistate<br/>da un rivenditore Samsung.</li></ul> |                                       |                                                           |
| Inserimento di<br>una scheda<br>memoria               | <ol> <li>Inserire la scheda di memoria<br/>con l'etichetta rivolta verso il<br/>basso nel relativo slot.</li> </ol>                                            |                                       | 2. Estrarre la scheda dallo slot.                         |
|                                                       |                                                                                                    |                                       |                                                           |

2. Spingere la scheda fino a quando non si blocca in posizione.

# Immissione di testo

ABC, T9, modi numerico e simbolico

È possibile immettere testo per alcune funzioni, quali messaggi, rubrica, agenda con il modo ABC, T9, numerico e simbolico.

# Modifica del modo di inserimento testo

L'indicatore del modo di inserimento viene visualizzato quando il cursore è in un campo di immissione testo.

- Tenere premuto il tasto [\*] per passare dal modo T9 (
- Premere [\*] per passare da maiuscole a minuscole e viceversa ( ) maiuscole a passare al modo numerico ( ).
- Tenere premuto il tasto [#] per passare al modo simbolico (SYM).

# Utilizzo del modo T9

Il modo di inserimento T9 consente di immettere qualsiasi carattere premendo i tasti una sola volta.

# Immissione di una parola nel modo T9

1. Premere i tasti da [2] a [9] per iniziare a inserire una parola. Premere ciascun tasto una volta per lettera. Ad esempio, per inserire *Hello* nel modo T9, premere [4], [3], [5], [5] e [6]. Il modo T9 prevede la parola che si sta digitando, cambiandola ad ogni pressione dei tasti.

- 2. Digitare l'intera parola prima di modificare o eliminare qualsiasi carattere.
- Quando viene visualizzata l'intera parola correttamente, andare al passaggio 4. In caso contrario, premere [0] per visualizzare parole alternative per i tasti premuti.

Ad esempio, *Ne* e *Me* condividono la sequenza di tasti [6] e [3].

4. Premere [#] per inserire uno spazio e immettere la parola successiva.

# Suggerimenti per l'utilizzo del modo T9

- Premere [1] per immettere automaticamente punti o apostrofi.
- Premere [Sinistra] o [Destra] per spostare il cursore.
- Premere [C] per eliminare i caratteri uno a uno. Per cancellare tutto il contenuto del display, tenere premuto il tasto [C].

# Aggiunta di una parola nuova al dizionario T9

Questa funzione potrebbe non essere disponibile per alcune lingue.

1. Immettere la parola da aggiungere.

Immissione di testo

- Premere [0] per visualizzare parole alternative corrispondenti alle pressioni dei tasti. Quando non vi sono più parole alternative, il display visualizza Ortogr. sulla linea inferiore.
- 3. Premere < Ortogr.>.
- 4. Immettere la parola desiderata con il modo ABC e premere < Agg.>.

# Utilizzo del modo ABC

Premere il tasto appropriato fino a visualizzare il carattere desiderato sullo schermo.

| Tasto | Caratteri nell'ordine visualizzato |  |  |  |
|-------|------------------------------------|--|--|--|
| labto | Maiuscolo Minuscolo                |  |  |  |
| 1     | . , ? / ! ' @ : 1                  |  |  |  |
| 2     | ABCÅÄÆΓÇ2 abcåäàæΓç2               |  |  |  |
| 3     | DEFÉ∆ФЗ defèéФЗ                    |  |  |  |
| 4     | GHIΘΨ4 ghiìΘΨ4                     |  |  |  |
| 5     | JKLA5 jklA5                        |  |  |  |
| 6     | MNOÖÑØ6 mnoöñøò6                   |  |  |  |
| 7     | PQRSΠΣΞ7 pqrsβΣΞ7                  |  |  |  |
| 8     | TUVÜ8 tuvùü8                       |  |  |  |
| 9     | WXYZΩ9 wxyzΩ9                      |  |  |  |
| 0     | + = < > € £ \$ % & ¥ ¤ 0           |  |  |  |

#### Suggerimenti per l'utilizzo del modo ABC

- Per immettere due volte la stessa lettera o immettere un'altra lettera dello stesso tasto, attendere che il cursore si sposti automaticamente a destra o premere [Destra]. Immettere, quindi, la lettera successiva.
- Premere [#] per inserire uno spazio.
- Premere [Sinistra] o [Destra] per spostare il cursore.
- Premere [C] per eliminare i caratteri uno a uno. Per cancellare tutto il contenuto del display, tenere premuto il tasto [C].

# Modo numerico

Il modo numerico consente di immettere numeri. Premere i tasti corrispondenti alle cifre da inserire.

# Modo simbolico

Il modo simbolico consente di inserire simboli.

| Per                      | Premere                              |
|--------------------------|--------------------------------------|
| visualizzare più simboli | [Su] o [Giù].                        |
| selezionare un simbolo   | il tasto numerico<br>corrispondente. |
| cancellare il simbolo    | [C].                                 |
| inserire il simbolo      | < <b>OK</b> >.                       |

# Funzioni di chiamata

Funzioni di chiamata avanzate

# Esecuzione di una chiamata

- 1. Nel modo stand-by, immettere il prefisso e il numero telefonico.
- 2. Premere [~].
- Premere [C]per cancellare l'ultima cifra o tenere premuto [C] per cancellare tutto il contenuto del display. È possibile spostare il cursore per modificare un numero errato.
  - Tenere premuto il tasto [ \*] per immettere una pausa fra i numeri.

## Esecuzione di una chiamata internazionale

- 1. Nel modo stand-by, tenere premuto il tasto [**0**]. Viene visualizzato il carattere +.
- Digitare il prefisso internazionale, il prefisso teleselettivo e il numero di telefono, quindi premere [
  ].

# Riselezione dei numeri recenti

- Nel modo stand-by, premere [
   ) per visualizzare l'elenco dei numeri recenti.
- 2. Scorrere fino al numero desiderato e premere  $[\mathbf{n}]$ .

# Esecuzione di una chiamata da Contatti

Dopo aver memorizzato un numero nella rubrica, è possibile comporlo selezionandolo dalla rubrica. ▶ p. 32

È inoltre possibile utilizzare la funzione di selezione rapida per assegnare ai numeri chiamati con maggiore frequenza tasti numerici specifici. ▶ p. 35

# Selezione di un numero dalla scheda USIM/ SIM

- Nel modo stand-by, immettere il numero della posizione del numero telefonico desiderato e premere il tasto [#].
- 2. Trovare il numero desiderato.
- Premere < Chiamata > o [ ] per eseguire una chiamata vocale oppure < VideoCh. > per eseguire una videochiamata.

# Interruzione di una chiamata

Premere [ 76 ] o chiudere il telefono.

# Risposta a una chiamata

Quando si riceve una chiamata, il telefono squilla e visualizza l'immagine della chiamata in arrivo.

Premere [ ] o < Accetta > per rispondere alla chiamata.

Funzioni di chiamata

#### Suggerimenti per rispondere alle chiamate

- Se è attivo Risposta ogni tasto, è possibile premere qualsiasi tasto per rispondere, tranne
   [𝔅] e <Rifiuta>. ▶ p. 76
- Se è attivo Flip attivo, è possibile aprire il telefono per rispondere a una chiamata.
   p. 76
- Premere < Rifiuta > o [ ] per rifiutare una chiamata.
- Tenere premuto [∧/¥] per rifiutare una chiamata o disattivare la suoneria, in base all'impostazione del tasto laterale.
  - ▶ p. 76

# Visualizzazione delle chiamate perse

Se sono presenti chiamate perse, lo schermo ne visualizza il numero.

- 1. Premere < Visual.>.
- 2. Se necessario, scorrere le chiamate perse.
- 3. Premere [ ] per comporre il numero desiderato.

# Utilizzo dell'auricolare

Utilizzare l'auricolare per effettuare o rispondere a una chiamata senza tenere il telefono in mano.

Collegare l'auricolare alla presa sul lato sinistro del telefono.

Le funzioni dei pulsanti sull'auricolare sono le seguenti:

| Per                                      | Premere                |
|------------------------------------------|------------------------|
| eseguire nuovamente<br>l'ultima chiamata | il pulsante due volte. |
| rispondere a una<br>chiamata             | il pulsante.           |
| interrompere una<br>chiamata             | il pulsante.           |

# Opzioni durante una chiamata

Durante una chiamata è possibile accedere a diverse funzioni.

# Regolazione del volume durante una chiamata

Utilizzare [A/V] per regolare il volume dell'altoparlante durante una chiamata.

Premere il tasto [A] per aumentare il volume e il tasto [V] per diminuirlo.

# Sospensione/recupero di una chiamata

Premere <**In att.**> o <**Recup**.> per sospendere o recuperare una chiamata.

#### Esecuzione di una seconda chiamata

È possibile eseguire un'altra chiamata, solo se la rete lo supporta.

- 1. Tenere premuto <**In att.**> per mettere in attesa la prima chiamata.
- 2. Eseguire la seconda chiamata come di consueto.
- 3. Premere <**Scambia**> per passare a una o all'altra chiamata.
- Premere < Opzioni> e selezionare Abbandona una chiamata → Abbandona chiamata in attesa per terminare la chiamata in attesa.
- Per terminare la chiamata corrente, premere [𝔅].

#### Risposta a una seconda chiamata

È possibile rispondere a una chiamata in arrivo mentre si è al telefono, se la rete lo supporta e se è stata attivata la funzione di avviso di chiamata.

▶ p. 78

- Premere [
   ¬] per rispondere alla chiamata. La prima chiamata viene automaticamente posta in attesa.
- 2. Premere <**Scambia**> per passare a una o all'altra chiamata.
- Premere < Opzioni> e selezionare Abbandona una chiamata → Abbandona chiamata in attesa per terminare la chiamata in attesa.
- Per terminare la chiamata corrente, premere [𝔅].

#### Trasferimento di chiamata

Se la rete utilizzata supporta il servizio, è possibile trasferire la chiamata attiva a un chiamante in attesa. Con questa opzione, i due chiamanti possono parlare fra di loro, ma si è disconnessi dalla chiamata.

Premere < Opzioni > e selezionare Trasferisci.

# Utilizzo della funzione altoparlante

Per parlare al telefono e ascoltare quando ci si trova a breve distanza, utilizzare la funzione altoparlante. Premere **<Opzioni**> e selezionare **Altoparlante** o premere ...

## Utilizzo di un auricolare Bluetooth

Per parlare al telefono senza essere costretti a mantenere il telefono vicino all'orecchio, utilizzare un auricolare Bluetooth. Per utilizzare questa funzione, occorre innanzitutto registrare l'auricolare e connetterlo al telefono. ▶ p. 79

Premere <**Opzioni**> e selezionare **Passa ad** auricolare.

Per riportare la telefonata al telefono, premere <**Opzioni**> e selezionare l'opzione **Passa a telefono**.

Funzioni di chiamata

# Disattivazione del microfono

(Modo Escludi microfono)

Il microfono del telefono può essere temporaneamente disattivato per impedire all'interlocutore di sentire

Premere < Opzioni > e selezionare Escludi microfono

Per riattivare il microfono, premere < Opzioni > e selezionare Att. microfono

# Disattivazione/invio dei toni dei tasti

È possibile attivare o disattivare il tono dei tasti.

Premere < Opzioni > e selezionare Escl. tono tasti o Att. tono tasti

| - 11 | _             | ľ |
|------|---------------|---|
|      |               |   |
|      | 1 <b>5</b> /1 |   |
|      |               |   |

Per comunicare con segreterie telefoniche o con sistemi telefonici computerizzati, è necessario selezionare l'opzione Att. tono tasti.

# Utilizzo della rubrica

È possibile accedere al menu Rubrica per individuare o memorizzare contatti nella rubrica. ▶ p. 32

Premere < Opzioni > e selezionare Rubrica.

# Invio di un messaggio di testo

È possibile creare e inviare un messaggio di testo ad altre persone così come ai partecipanti alla chiamata corrente

Premere < Opzioni > e selezionare Invia SMS. ▶ p. 42

# Invio di una seguenza di toni DTMF

I toni DTMF (Dual tone multi-frequency) vengono utilizzati nei telefoni per la composizione dei numeri.

Dopo l'immissione del numero che si desidera inviare o recuperare dalla rubrica, è possibile inviare i toni DTMF come gruppo. Questa funzione è utile per inserire una password o un numero di conto durante l'effettuazione di chiamate a un sistema automatico, ad esempio un servizio bancario.

- 1. Se collegati a un sistema di teleservizio, premere <Opzioni> e selezionare Invia DTMF.
- 2. Immettere il numero che si desidera inviare e premere il tasto < Invia>.

# Aggiunta di un promemoria

È possibile aggiungere un promemoria durante una chiamata.

Premere < Opzioni > e selezionare Promemoria. ▶ p. 65

#### Esecuzione di una conferenza telefonica

Utilizzare questa funzione per consentire a un massimo di sei interlocutori di partecipare a una conferenza telefonica.

Per utilizzare questa funzione, il gestore telefonico deve supportare le conferenze telefoniche.

#### Impostazione di una conferenza telefonica

- 1. Chiamare il primo partecipante.
- 2. Chiamare il secondo partecipante. La prima chiamata viene automaticamente posta in attesa.
- Premere < Opzioni> e selezionare Entra in conf. Il primo partecipante viene aggiunto alla conferenza telefonica.
- 4. Se si desidera, chiamare un'altra persona o rispondere ad una chiamata in arrivo.
- 5. Premere <**Opzioni**> e selezionare **Entra in conf**.
- 6. Ripetere i passaggi 4 e 5, in base alle esigenze.

#### Conversazione privata con un partecipante

- 1. Premere < Opzioni > e selezionare Dividi.
- 2. Selezionare un nome o un numero dall'elenco partecipanti.

È possibile parlare in privato con la persona selezionata, mentre gli altri partecipanti conversano tra di loro.

3. Per tornare alla conferenza telefonica, premere <**Opzioni**> e selezionare **Entra in conf**.

## Eliminazione di un partecipante

- 1. Premere < Opzioni> e selezionare Abbandona una chiamata.
- 2. Selezionare un nome o un numero dall'elenco partecipanti.

Il partecipante viene escluso dalla chiamata, che continua tra gli altri interlocutori.

3. Premere [ C] per terminare la conferenza telefonica.

# Utilizzo delle funzioni di videochiamata

In un area coperta da 3G (UMTS), il telefono potrà effettuare o ricevere una videochiamata che consente di vedere l'altra persona sullo schermo durante la conversazione. Il telefono dell'interlocutore deve essere dotato della funzione di videochiamata.

## Esecuzione di una videochiamata

- 1. Nel modo stand-by, immettere il prefisso e il numero telefonico.
- 2. Premere [3].

## Risposta ad una videochiamata

Quando si riceve una videochiamata, rispondere come se si trattasse di una chiamata vocale. Premere <**Mostra**> per consentire la visualizzazione all'altra persona.

#### Utilizzo delle opzioni di videochiamata

Durante una videochiamata, premere <**Opzioni**> per accedere alle seguenti opzioni:

- Altoparlante/Altoparlante disattivo: attiva o disattiva l'altoparlante.
- Passa ad auricolare/Passa a telefono: passa la chiamata ad un auricolare Bluetooth o nuovamente al telefono.
- Escludi video: spegne la fotocamera.
- Escl. audio: disattiva il microfono.
- Escludi audio e video: spegne la fotocamera e disattiva il microfono.
- Escl. tono tasti: disattiva i toni dei tasti.
- **Zoom**: visualizza la barra di controllo dello zoom.
- Luminosità: visualizza la barra di controllo della luminosità.
- Effetti: consente di cambiare il tono di colore dell'immagine.
- Nascondi informazioni/Mostra informazioni: nasconde o visualizza informazioni sulla videochiamata.
- Invia DTMF: dopo l'immissione del numero che si desidera inviare o recuperare dalla rubrica, invia i toni DTMF (Dual Tone Multi-Frequency) come gruppo.
- Qualità video: cambia la qualità dell'immagine.
- Termina videochiamata: termina la videochiamata.

# Funzioni di menu

Tutte le opzioni di menu elencate

# Registro chiam. (Menu 1)

Il menu **Registro chiam.** consente di visualizzare le chiamate effettuate, ricevute o perse, la durata e il costo delle chiamate.

Per accedere a questo menu, premere <**Menu**> nel modo stand-by e selezionare **Registro chiam**.

## Chiamate perse (Menu 1.1)

Questo menu visualizza le ultime chiamate ricevute a cui non si è risposto.

## Accesso ad un registro chiamate

- 1. Scorrere al nome o al numero desiderato. L'elenco delle chiamate mostra inoltre la ripetizione delle chiamate.
- 2. Premere [ ] per comporre il numero o □ per visualizzare i dettagli di una chiamata.

## Utilizzo delle opzioni del registro chiamate

Mentre si visualizza l'elenco delle chiamate, premere <**Opzioni**> per accedere alle opzioni seguenti:

- **Dettagli**: accede alle informazioni relative al registro chiamate selezionato.
- Chiamata vocale: effettua una chiamata vocale.

- Videochiamata: effettua una videochiamata.
- Usa numero: consente di incollare il numero selezionato nella schermata di selezione normale.
- Salva nei contatti: salva il numero selezionato nella rubrica.
- Invia messaggio: invia un messaggio al numero selezionato mediante SMS, MMS o trasferimento file.
- Elimina: elimina il registro chiamate.
- Elimina tutto: elimina tutti i registri.

#### Chiamate effettuate (Menu 1.2)

Questo menu visualizza le ultime chiamate effettuate.

#### Chiamate ricevute (Menu 1.3)

Questo menu visualizza le ultime chiamate ricevute.

#### Tutte le chiamate (Menu 1.4)

Questo menu visualizza le chiamate effettuate, ricevute o perse per tutti i contatti.

# Elimina tutto (Menu 1.5)

Utilizzare questo menu per eliminare tutti i registri in ogni tipo di chiamata.

- Premere per selezionare tutti i tipi di chiamate da cancellare.
- 2. Premere < Elimina>.
- 3. Premere **<Si>** per confermare l'eliminazione.

#### Chiamate dati (Menu 1.6)

Utilizzare questo menu per visualizzare la quantità totale di dati ricevuti o inviati.

Per reimpostare uno o tutti i contatori, premere <**Opzioni**> e selezionare **Reimposta** o **Riprist.** tutto.

## Costo chiamate (Menu 1.7)

Questa funzione di rete visualizza il costo delle chiamate. Questo menu è disponibile solo se supportato dalla scheda USIM/SIM. Questa funzione non deve essere utilizzata ai fini della fatturazione.

- Costo totale: controlla il costo totale di tutte le chiamate. Se il costo totale eccede il costo massimo impostato in Mod. limite costo, occorre azzerare il contatore prima di poter effettuare un'altra chiamata.
- Costo ultima chiamata: mostra il costo dell'ultima chiamata.
- Costo massimo: mostra il costo massimo definito.

Funzioni di menu

Per accedere alle opzioni seguenti, premere <Opzioni>:

- Riprist. costo chiam: reimposta i contatori dei costi.
- Mod. limite costo: imposta il costo massimo autorizzato per le chiamate.
- Imposta valuta: imposta il prezzo per scatto ٠ applicato quando si calcola il costo della chiamata

# Durata chiamate (Menu 1.8)

Questo menu visualizza la durata delle chiamate vocali e video effettuate e ricevute. Il tempo effettivo fatturato dal gestore telefonico può essere diverso

- C Totale effettuate: mostra la durata totale di tutte le chiamate vocali effettuate.
- Totale ricevute: mostra la durata totale di • tutte le chiamate vocali ricevute.
- G Totale effetuate: mostra la durata totale di tutte le videochiamate effettuate.
- Gamma Totale ricevute: mostra la durata totale di tutte le videochiamate ricevute.

Per reimpostare uno o tutti i contatori, premere <Opzioni> e selezionare Reimposta o Riprist. tutto.

# Rubrica (Menu 2)

È possibile memorizzare i numeri di telefono nella scheda USIM/SIM e nella memoria del telefono. Sebbene siano fisicamente separate, le memorie della scheda USIM/SIM e del telefono vengono utilizzate come una sola entità, denominata Rubrica. Nel menu Rubrica è possibile gestire le voci della Rubrica

Per accedere a questo menu, premere < Menu > nel modo stand-by e selezionare Rubrica.

#### Cerca (Menu 2.1)

Utilizzare questo menu per cercare numeri nella rubrica.

- È possibile accedere rapidamente a questo menu premendo < Rubrica > nel modo stand-by.

## Individuazione di una voce

- 1. Immettere le prime lettere del nome da trovare.
- Selezionare il nome dall'elenco.
- 3. Premere [ ] per comporre il numero o per modificare le informazioni del contatto

# Utilizzo delle opzioni del contatto

Mentre si visualizza l'elenco dei contatti, premere <Opzioni> per accedere alle opzioni seguenti:

Dettagli: consente di accedere alle informazioni • sul contatto

- **Modifica**: consente di modificare le informazioni sul contatto.
- Videochiamata: esegue una videochiamata.
- Aggiungi nuovo contatto: consente di aggiungere un nuovo contatto.
- Elimina: elimina il contatto.
- Cerca gruppi: consente di accedere all'elenco dei gruppi di chiamanti.
- Numeri di servizio: consente di accedere ai numeri di servizio preimpostati dal gestore.
- Elimina tutto: elimina tutti i contatti.

Mentre si visualizzano i dettagli di un contatto, premere <**Opzioni**> per accedere alle opzioni seguenti:

- **Modifica**: consente di modificare le informazioni sul contatto.
- Invia messaggio: consente di inviare un messaggio al numero selezionato mediante SMS, MMS o trasferimento file.
- Opzioni speciali: imposta le seguenti opzioni: Immagine: consente di assegnare un'immagine all'ID del chiamante per avvertire che è presente una chiamata da tale numero.

**Suoneria**: consente di assegnare una suoneria per avvertire che è presente una chiamata da tale numero.

**Tono avviso mes.**: consente di selezionare una suoneria o un tono per avvertire della presenza di un messaggio in arrivo dal numero.

- Agg a numeri brevi: imposta il numero selezionato come numero di selezione rapida.
- · Videochiamata: esegue una videochiamata.
- Copia nella SIM/Copia nel telefono: consente di copiare il numero nella memoria del telefono o nella scheda USIM/SIM o viceversa.
- Invia biglietto da visita: invia il contatto tramite SMS, email, trasferimento file, Bluetooth o porta a infrarossi.
- Usa numero: copia il numero selezionato nella schermata di selezione normale.
- Elimina: elimina il contatto.

#### Nuovo contatto (Menu 2.2)

Utilizzare questo menu per aggiungere un nuovo contatto alla rubrica.

# Memorizzazione di un numero nella memoria del telefono

- 1. Selezionare Telefono.
- 2. Premere [Giù] e modificare le impostazioni o immettere informazioni relative al contatto.
  - Nome/Cognome: consente di assegnare un nome.
  - Numero telefono: consente di aggiungere un numero di cellulare.
  - Email ufficio: consente di assegnare un indirizzo email dell'ufficio.
  - Email casa: consente di assegnare un indirizzo email personale.
- **Gruppo**: consente di assegnare un gruppo chiamanti.
- **Homepage**: consente di immettere un indirizzo per la homepage.
- **Compleanno**: consente di immettere il compleanno della persona.
- Altre informazioni: consente di immettere qualifica, reparto, azienda, nickname e note aggiuntive sulla persona.
- 3. Per accedere alle opzioni seguenti e aggiungere ulteriori informazioni, premere <**Opzioni**>:
  - Opzioni speciali: consente di assegnare un'immagine all'ID del chiamante, una suoneria o un tono per i messaggi provenienti dal contatto.
  - Aggiungi numero di telefono: consente di aggiungere una categoria di numero al contatto.
  - Elimina numero di telefono: rimuove il tipo di numero selezionato dalla voce relativa al contatto.
  - Modifica tipo: cambia il tipo di numero dalla voce del contatto.
  - Seleziona videochiamata: imposta il numero selezionato come numero per videochiamata.
- 4. Premere <**Opzioni**> e selezionare **Salva**.

# Memorizzazione di un numero nella scheda USIM/SIM

- 1. Selezionare SIM.
- 2. Premere [Giù] e modificare le impostazioni o immettere le informaziioni relative al contatto.
  - Nome: consente di assegnare un nome.
  - **Numero telefono**: consente di immettere un numero di telefono.
  - Se si utilizza una scheda USIM, premere <**Opzioni**> e selezionare **Aggiungi voce** per immettere numeri supplementari.
- 3. Premere 🗀 per salvare il contatto.

# Gruppi (Menu 2.3)

Utilizzare questo menu per organizzare i contatti in gruppi di chiamanti.

# Aggiunta di membri al gruppo chiamanti

- 1. Selezionare un gruppo
- Premere per selezionare il contatto desiderato.
- 3. Premere < Salva>.

# Gestione dei gruppi chiamanti

Per accedere alle opzioni seguenti, premere <**Opzioni**> dall'elenco gruppi:

• Visualizza membri: mostra i membri del gruppo selezionato.

- Aggiungi membro: consente di aggiungere contatti al gruppo selezionato.
- Aggiungi gruppo: consente di aggiungere un nuovo gruppo.
- **Rinomina gruppo**: consente di modificare il nome del gruppo.
- Elimina gruppo: elimina il gruppo selezionato.
- Elimina tutti i gruppi: elimina tutti i gruppi, inclusi quelli predefiniti.

## Selezione rapida (Menu 2.4)

Utilizzare questo menu per assegnare numeri di selezione rapida (da 2 a 9) a otto dei numeri chiamati con maggiore frequenza.

#### Assegnazione dei numeri di selezione rapida

- Selezionare un numero di tasto da 2 a 9. Il tasto 1 è riservato per la segreteria.
- 2. Selezionare il contatto dall'elenco.
- 3. Se è presente più di un numero, scorrere al numero desiderato.
- 4. Premere < Selez.>.

#### Gestione dei numeri di selezione rapida

Mentre si visualizza la schermata di selezione rapida, premere <**Opzioni**> per accedere alle opzioni seguenti:

 Aggiungi: assegna un numero a un tasto non assegnato.

- **Dettagli**: visualizza i dettagli relativi alla voce di selezione rapida.
- Videochiamata: esegue una videochiamata.
- Cambia: assegna un altro numero a un tasto assegnato.
- **Rimuovi**: cancella le impostazioni di selezione rapida.

#### Composizione dei numeri di selezione rapida

Premere e tenere premuto il tasto appropriato in modalità stand-by.

#### Biglietto da visita (Menu 2.5)

Utilizzare questo menu per creare un biglietto da visita e inviarlo ad altre persone.

#### Salvataggio del biglietto da visita

La procedura per la creazione del biglietto da visita coincide con quella per il salvataggio di un numero nella memoria del telefono. ▶ p. 33

#### Utilizzo delle opzioni del biglietto da visita

Dopo aver salvato il biglietto da visita, per accedere alle opzioni seguenti, premere <**Opzioni**>:

- Modifica: modifica il biglietto da visita.
- Invia biglietto da visita: invia il biglietto da visita tramite SMS, email, trasferimento file, Bluetooth o porta a infrarossi.
- Elimina: elimina il biglietto da visita.

# Copia tutti (Menu 2.6)

Utilizzare questo menu per copiare tutti i contatti memorizzati nella scheda USIM/SIM nella memoria del telefono o viceversa.

# Numeri personali (Menu 2.7)

Utilizzare questa funzione per controllare i propri numeri di telefono o per assegnare un nome a ciascuno. Le modifiche apportate non influiscono sui numeri assegnati alla scheda USIM/SIM.

# Numeri di servizio (Menu 2.8)

Utilizzare questo menu per visualizzare l'elenco di SDN assegnati dal proprio operatore telefonico, compresi numeri di emergenza, ricerche in elenchi e posta vocale.

- 1. Scorrere al numero prescelto.
- 2. Premere < Chiamata> o [~].

# Impostazioni (Menu 2.9)

Utilizzare questo menu per modificare le impostazioni predefinite per le voci della rubrica.

- Impostazioni visualizzazione: consente di selezionare se l'elenco contatti sarà ordinato per cognome o per nome.
- Imp. predef. memorizzazione: consente di selezionare una posizione di memoria predefinita per salvare i contatti. Se si seleziona **Opzionale**, il telefono richiederà di selezionare una posizione di memoria al salvataggio del numero.

# Stato memoria (Menu 2.0)

Utilizzare questo menu per visualizzare il numero di contatti memorizzati e il totale di quelli memorizzabili nella rubrica.

# i.TIM (Menu 3)

Utilizzare questo menu per accedere ai servizi di Mobile TV, i.Music Store, 412 TIM Trovatutto, 4444 Music&Fun, TIMClick e altri servizi TIM, oltre che per riprodurre file multimediali.

Per accedere a questo menu, premere <**Menu**> nel modo stand-by e selezionare **i.TIM**.

# Mobile TV (Menu 3.1)

Mobile TV e' un servizio di Video Streaming, erogato dall'Operatore di telefonia mobile TIM, attraverso il quale è possibile visualizzare sul proprio telefono cellulare numerosi canali e trasmissioni TV.

Per fruire del servizio è necessario utilizzare una scheda SIM dell'Operatore TIM.

E' possibile utilizzare il servizio sia con copertura GPRS che con copertura UMTS, tuttavia la copertura UMTS garantisce una migliore qualità.

Una volta connessi al sistema, viene visualizzato l'elenco dei canali disponibili.

Selezionare un canale e premere il tasto <**Opzioni**> per accedere alle seguenti opzioni:

- Guarda: attiva la visualizzazione del canale corrente
- Visualizza elenco programmi: visualizza, per il canale selezionato, le trasmissioni che verranno effettuate nella giornata corrente e nei giorni successivi.
- Aggiorna canali: aggiorna l'elenco dei canali disponibili
- Info costo: fornisce informazioni rispetto ai costi del servizio
- Esci: chiude il menu Opzioni

Se si è selezionato "Visualizza elenco programmi", premendo il tasto <**Opzioni**> è possibile disporre di ulteriori opzioni:

- Imposta SMS avviso: permette di ricevere un SMS di avviso pochi minuti prima dell'inizio della trasmissione selezionata
- Info costo: fornisce informazioni rispetto ai costi del servizio
- Aggiorna elenco programmi: aggiorna l'elenco dei programmi disponibili
- Esci: esce da Mobile TV

# i.Music Store (Menu 3.2)

i.Music Store è un servizio fornito dall'Operatore di telefonia mobile TIM, che consente di scaricare contenuti musicali. Il servizio potrebbe non essere disponibile nel caso in cui vengano usate schede SIM di altri gestori telefonici.

## 412 TIM Trovatutto (Menu 3.3)

Questo menu consente di collegarsi al servizio 412 TIM Trovatutto, per ottenere informazioni su numeri telefonici e indirizzi, eventi e per acquisti on line.

Richiedere le informazioni desiderate direttamente all'operatore o seguire le istruzioni vocali una volta connessi al servizio.

Il servizio potrebbe non essere disponibile nel caso in cui vengano usate schede SIM di altri gestori telefonici.

## 4444 Music&Fun (Menu 3.4)

Questo menu consente di collegarsi al servizio TIM 4444 Music&Fun, da cui si può accedere a vari servizi tra cui dowload di suonerie, invio di messaggi, informazioni su musica, cultura, sport e altro.

Richiedere le informazioni direttamente all'operatore o seguire le istruzioni vocali una volta connessi al servizio.

Il servizio potrebbe non essere disponibile nel caso in cui vengano usate schede SIM di altri gestori telefonici.

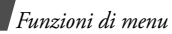

## TIMClick (Menu 3.5)

Questo menu consente di creare delle cartoline con una foto e una dedica che vengono spedite per posta ai destinatari. Permette anche di stampare le fotografie scattate col telefono presso il punto abilitato più vicino. Per fruire del servizio è necessario utilizzare una scheda SIM dell'Operatore TIM. ▶ p. 43

## Servizi TIM (Menu 3.6)

Questo menu permette di accedere a diversi servizi offerti dall'Operatore di telefonia mobile TIM.

## Media player (Menu 3.7)

Utilizzare questo menu per riprodurre file multimediali quali videoclip e file musicali. È inoltre possibile riprodurre contenuti in streaming.

## Scaricamento o ricezione di file multimediali

Per salvare i file multimediali nella memoria del telefono, utilizzare il metodo seguente:

- Scaricare dal Wireless Web ▶ p. 40
- Scaricare da un computer tramite Samsung PC Studio II 

   Manuale dell'utente di Samsung PC Studio II
- Ricevere tramite IrDA o Bluetooth ▶ p. 81, p. 79
- Copiare i file in una scheda memoria e inserire la scheda nel telefono

# Creazione di un elenco riproduzione

Per eseguire i file multimediali, aggiungerli all'elenco di riproduzione.

- 1. Nella schermata di Media player, premere 
  .
- 2. Premere < Opzioni> e selezionare Aggiungi.
- 3. Selezionare Cartella o File.
- 4. Selezionare i file desiderati o scorrere fino alla cartella desiderata.
- 5. Premere < Aggiungi > 0 < Selez. >.
- 6. Per riprodurre il file, premere 
  .

## Riproduzione di file multimediali

- 1. Nella schermata di Media player, premere 
  .
- 2. Selezionare un file. Il file viene riprodotto.

Durante la riproduzione, utilizzare i seguenti tasti:

| Tasti    | Funzione                                                          |
|----------|-------------------------------------------------------------------|
|          | Consente di effettuare una pausa o di riprendere la riproduzione. |
| Sinistra | Passa al file precedente. Tenuto premuto torna indietro nel file. |
| Destra   | Passa al file successivo. Tenuto premuto avanza nel file.         |
| Su       | Apre la scaletta brani.                                           |
| ∧/∀      | Regola il volume.                                                 |
| Giù      | interrompe la riproduzione.                                       |

## Utilizzo delle opzioni di Media player

Per accedere alle opzioni seguenti, premere <**Opzioni**> durante la riproduzione:

- **Pausa/Riprendi**: mette in pausa o riprende la riproduzione.
- Arresta: interrompe la riproduzione.
- Invia: consente di inviare il file tramite MMS, email, trasferimento file o Bluetooth. È anche possibile inviare il file selezionato all'album multimediale in linea, se fornito.
- Aggiungi a elenco riproduzione: aggiunge il file selezionato all'elenco riproduzione corrente.
- Apri elenco riproduzione: visualizza l'elenco riproduzione.
- Chiave attivazione: chiave attivazione: consente di richiedere una nuova chiave di licenza alla scadenza della chiave del file DRM selezionato.
- Chiave riattivazione: consente di richiedere una nuova chiave di licenza anche se la chiave del file DRM selezionato non è scaduta.
- Vai a File Manager: passa alla cartella Video.
- Invisibile a Bluetooth: nasconde il file selezionato per renderlo invisibile e impedirne l'accesso da parte di altri dispositivi Bluetooth.
- Visibile a Bluetooth: condivide il file selezionato con altri dispositivi Bluetooth.

- Mostra controller/Nascondi controller: visualizza o nasconde la barra di controllo di Media player.
- **Dettagli**: consente di accedere ad informazioni relative al file.
- Impost. Player: consente di modificare le impostazioni predefinite per la riproduzione dei file multimediali.

**Opzioni di riproduzione**: consente di selezionare una modalità di ripetizione.

**Volume**: consente di selezionare un livello di volume.

**Controller**: visualizza o nasconde la barra di controllo di Media player.

Aspetto lettore audio: consente di selezionare una combinazione di colori.

- Impostazioni VOD: consente di selezionare un profilo di connessione da utilizzare per i server di streaming video. È anche possibile creare o modificare un profilo. ▶ p. 82
- Gestione chiave: consente di gestire le chiavi di licenza acquistate.

## Utilizzo delle opzioni dell'elenco riproduzione

Nella schermata di Media player, premere [Su] per accedere all'elenco riproduzione e premere <**Opzioni**> per accedere alle seguenti opzioni:

• Riproduci: riproduce il file selezionato.

- **Aggiungi**: aggiunge un file o una cartella all'elenco riproduzione.
- **Rimuovi**: rimuove il file selezionato o tutti i file dall'elenco riproduzione corrente.
- **Sposta**: consente di spostare il file selezionato alla posizione desiderata nell'elenco riproduzione corrente o in un altro elenco riproduzione.
- **Copia**: consente di creare una copia del file selezionato nell'elenco riproduzione corrente o in un altro elenco riproduzione.
- Elimina elenco: elimina l'elenco riproduzione selezionato.
- **Rinomina elenco**: consente di cambiare il nome dell'elenco riproduzione.
- **Nuovo elenco**: consente di aggiungere un nuovo elenco riproduzione.

# i.TIM Wap (Menu 4)

Il browser WAP (Wireless Application Protocol) del telefono consente di accedere al Wireless Web. Con il browser WAP, è possibile accedere a informazioni aggiornate e ad un'ampia gamma di contenuti multimediali, ad esempio sfondi, suonerie e file musicali.

Per accedere a questo menu, premere <**Menu**> nel modo stand-by e selezionare **i.TIM Wap**.

## Homepage (Menu 4.1)

È possibile avviare il browser WAP e accedere alla homepage del servizio WAP fornito dal gestore.

## Navigazione nel browser WAP

Nel browser WAP:

| Per                                  | Premere                                   |
|--------------------------------------|-------------------------------------------|
| scorrere gli elementi del<br>browser | [Su], [Giù],<br>[Destra] o<br>[Sinistra]. |
| selezionare un elemento del browser  |                                           |
| tornare alla pagina<br>precedente    | <indietro>.</indietro>                    |

#### Utilizzo delle opzioni del menu Browser

Da una pagina WAP, premere <**Opzioni**> per accedere alle seguenti opzioni del browser:

- Homepage: consente di tornare alla homepage.
- Immetti URL: consente di inserire manualmente l'indirizzo URL della pagina Web a cui si desidera accedere.
- **Ricarica**: ricarica la pagina corrente con le informazioni aggiornate.
- **Aggiungi preferito**: aggiunge la pagina corrente all'elenco dei preferiti.
- Preferiti: accede all'elenco dei preferiti.

- Cronologia: mostra gli URL già visitati.
- Invia collegamento: invia l'URL tramite SMS, email o MMS.
- **Pagine salvate**: consente di accedere all'elenco delle pagine Web salvate.
- Salva: salva l'immagine della pagina WAP corrente o la pagina corrente.
- Avanzate: cancella le informazioni del browser e accede alle impostazioni.

**Ricerca testo**: consente di ricercare una parola o un gruppo di parole specifici dalla pagina WAP corrente.

Cancella cronologia: elimina gli URL memorizzati nella cronologia.

Cancella cookie: elimina i cookie.

**Cancella cache**: elimina le informazioni contenute nella memoria cache.

**Dettagli**: accede alle informazioni relative alla pagina corrente.

**Impostazioni comuni**: consente di modificare le impostazioni per contenuti multimediali, visualizzazione browser, sicurezza e certificati.

Profili rete: consente di selezionare un profilo da utilizzare per la connessione a Internet. È anche possibile creare o modificare un profilo. ▶ p. 82

Info...: Consente di visualizzare le informazioni sul browser

## Uscita dal browser WAP

Premere [16] per uscire dal browser.

## Immetti URL (Menu 4.2)

È possibile immettere l'URL di una pagina WAP per accedervi rapidamente.

## Preferiti (Menu 4.3)

È possibile aggiungere e gestire gli URL delle pagine WAP a cui si accede più spesso come voci contrassegnate. È inoltre possibile gestire gli URL contrassegnati durante la navigazione in Internet.

#### Aggiunta di un nuovo segnalibro

- Premere <Opzioni> → Nuovo e selezionare Preferito.
- 2. Immettere un URL e premere 
  .
- 3. Immettere un nome per la voce e premere <**OK**>.
- 4. Premere per salvare la voce.

## Utilizzo delle opzioni dei segnalibri

Per accedere alle opzioni seguenti, premere <**Opzioni**> dall'elenco segnalibri:

- Apri: consente di accedere alla pagina del preferito selezionato.
- Dettagli: consente di accedere ai dettagli del preferito.
- Invia collegamento: consente di inviare il preferito tramite SMS, email o trasferimento file.

- **Nuovo**: aggiunge un nuovo preferito o una nuova cartella.
- Modifica: modifica il preferito selezionato.
- Elimina: elimina il preferito selezionato o tutti i preferiti.
- **Sposta**: consente di spostare il preferito in un'altra cartella.

# Cronologia (Menu 4.4)

È possibile accedere all'elenco delle pagine visitate di recente.

# Impostazioni comuni (Menu 4.5)

Utilizzare questo menu per modificare le impostazioni per contenuti multimediali, visualizzazione browser, sicurezza e certificati.

## Profili rete (Menu 4.6)

Utilizzare questo menu per selezionare un profilo di connessione da utilizzare per l'accesso a Internet. È anche possibile creare o modificare un profilo.

▶ p. 82

# Messaggi (Menu 5)

Utilizzare il menu **Messaggi** per inviare e ricevere SMS, MMS ed email. È inoltre possibile utilizzare le funzioni di messaggi WAP push, segreteria e messaggi CB.

Per accedere a questo menu, premere <**Menu**> nel modo stand-by e selezionare **Messaggi**.

## Crea nuovo (Menu 5.1)

Utilizzare questo menu per creare e inviare SMS, MMS o email. È anche possibile inviare file tramite MMS.

#### SMS (Menu 5.1.1)

SMS è un servizio che consente di inviare o ricevere messaggi di testo.

- Il numero massimo di caratteri consentiti in un SMS varia a seconda del gestore telefonico. Se il messaggio eccede il numero massimo di caratteri, il telefono lo divide in più messaggi.
- 1. Scrivere il messaggio.

Premere <**Opzioni**> e selezionare **Inserisci** per recuperare un modello di testo, una voce di rubrica o un preferito.

- 2. Premere 
  .
- 3. Immettere un numero di destinazione.

Per inviare il messaggio a più persone, premere il tasto [Giù] e riempire i campi di destinazione aggiuntivi.

4. Premere 🔲 per inviare il messaggio.

#### MMS (Menu 5.1.2)

Il servizio MMS (Multimedia Message Service) consente l'invio di messaggi contenenti una combinazione di testo, immagini, video e suono tra telefoni o tra telefono ed email.

- 1. Immettere l'oggetto del messaggio.
- 2. Selezionare la riga Testo.
- 3. Immettere il testo del messaggio e premere 
  .
- 4. Selezionare la riga Immagine o video o Audio.
- 5. Selezionare un'immagine o un file audio e premere <**Aggiungi**>.
  - La dimensione massima consentita per un MMS può variare in base al paese. Se non è possibile allegare un altro file, aggiungere un'altra pagina.
- 6. Per accedere alle opzioni seguenti, premere <**Opzioni**>:
  - Anteprima: visualizza il messaggio creato.
  - Modifica testo/Cambia file: modifica il testo, l'immagine o il clip audio aggiunti.
  - Elimina testo/Elimina file: elimina il testo, l'immagine o il clip audio aggiunti.
  - Salva in Bozze: salva il messaggio nella casella Bozze.

- Aggiungi pagina: aggiunge una pagina. È possibile spostarsi su ogni pagina con il tasto [Sinistra] o [Destra] nello schermo del messaggio.
- **Sposta pagina**: sposta la pagina corrente alla pagina successiva o precedente.
- Elimina pagina: elimina la pagina aggiunta.
- **Modifica stile**: consente di modificare il profilo della pagina.
  - Questa pagina: modifica la durata, il colore e lo stile dei caratteri della pagina selezionata.
  - **Tutte le pagine**: modifica il colore di sfondo e il layout della pagina.
- Salva come modello: salva una copia del messaggio come modello nella cartella Modelli MMS.
- 7. Al termine, premere 
  .
- 8. Immettere un numero di telefono o indirizzo email.

Per inviare il messaggio a più persone, premere il tasto [Giù] e riempire i campi di destinazione aggiuntivi.

9. Premere 🔲 per inviare il messaggio.

#### TIMClick (Menu 5.1.3)

In questo menu, è possibile inviare una cartolina contenente un messaggio di testo e una foto, oppure ottenere la stampa di una foto.

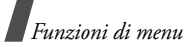

# Scrittura e invio di una cartolina TIMClick

- Nella schermata Crea nuovo evidenziare TIMClick e premere <Selez.>. Evidenziare Cartolina e premere <Selez.>.
- 2. Evidenziare il campo **Dedica** e premere . Scrivere il messaggio.

È possibile utilizzare le seguenti opzioni premendo <**Opzioni**>:

- OK: consente di salvare la dedica.
- Modo inserimento: consente di selezionare il modo di inserimento del testo.
- Lingua inserimento testo: selezionare la lingua da utilizzare.
- Inserisci: consente di inserire un modello di testo, una voce di rubrica o un URL preferito.
- Per aggiungere un file di immagine, premere il tasto di scorrimento per spostarsi nel campo Immagine e premere 
   Scattare una nuova fotografia o selezionare un file dall'elenco e premere
- Per utilizzare il servizio TIMClick, è necessario selezionare il formato VGA.
  - Quando si scatta una foto, il formato VGA viene selezionato per impostazione predefinita. Non è possibile cambiarlo.
- Se si desidera utilizzare le opzioni messaggio durante la scrittura, premere < Opzioni>. Selezionare una delle opzioni seguenti:
  - Anteprima: consente di visualizzare un'anteprima della cartolina

- Modifica testo: consente di modificare la dedica.
- Cambia foto: consente di modificare l'immagine.
- Rimuovi testo: rimuove la dedica.
- Rimuovi immagine: rimuove l'immagine.
- Salva in Bozze: salva il messaggio come bozza. Sarà possibile accedervi in seguito dal menu Bozze.
- 5. Una volta completato il messaggio, premere <**Opzioni>** e selezionare l'opzione **Invia**.
- Immettere le informazioni sul destinatario, come nome, cognome, Indirizzo, CAP, città e nazione.
   Se si desidera utilizzare le opzioni seguenti, premere < Opzioni>.
  - Invia: consente di inviare il messaggio al server TIMClick.
  - **Rubrica**: consente di selezionare il destinatario tra le voci della rubrica.
  - Salvare cont: consente di memorizzare il contatto nella rubrica.
  - Salva in Bozze: salva il messaggio come bozza. Sarà possibile accedervi in seguito nel menu Bozze.
  - Modo inserimento: consente di selezionare il modo di inserimento del testo.
  - Lingua inserimento testo: selezionare la lingua da utilizzare.

 Dopo aver inserito tutte le informazioni, premere Opzioni> e selezionare l'opzione Invia per inviare il messaggio.

#### Invio di una stampa TIMClick

- Nella schermata Crea nuovo evidenziare TIMClick e premere <Selez.>. Evidenziare Stampa e premere <Selez.>.
- 2. Quando viene evidenziato il campo **Immagine**, premere 
  .
- Per aggiungere un file di immagine, scattare una nuova foto o selezionare un file dall'elenco e premere < Selez.>.
- Per utilizzare il servizio TIMClick, è necessario selezionare il formato VGA.
  - Quando si scatta una foto, il formato VGA viene selezionato per impostazione predefinita. Non è possibile cambiarlo.
- Se si desidera utilizzare le opzioni di stampa, premere < Opzioni>. Sono disponibili le seguenti opzioni:
  - Invia: consente di inviare il messaggio al server TIMClick.
  - Anteprima: consente di visualizzare un'anteprima dell'immagine.
  - Cambia foto: consente di modificare l'immagine.
  - Rimuovi immagine: rimuove l'immagine.

- 5. Dopo aver terminato l'aggiunta di immagini, premere <**Opzioni**> e selezionare **Invia**.
- Specificare il codice postale (almeno 5 caratteri) del luogo in cui si desidera ottenere l'immagine stampata.
- Dopo aver definito la destinazione, premere 
  **Opzioni**> e selezionare l'opzione 

   Invia> per inviare il messaggio.

#### Email (Menu 5.1.4)

II telefono consente l'invio e la ricezione di messaggi email contenenti testo, audio e immagini. Per utilizzare questa funzione, è necessario abbonarsi a un servizio di email e impostare un account di posta. ▶ p. 54

- 1. Immettere l'oggetto dell'email.
- 2. Passare al campo **Messaggio** e immettere il testo del messaggio.
- 3. Selezionare la riga Allega file.
- Premere per selezionare i file desiderati o scorrere fino ad una cartella contenente file multimediali.
- 5. Premere <**Opzioni**> e selezionare **Allega**.
- 6. Per accedere alle opzioni seguenti, premere <**Opzioni**>:
  - Elenco file alleg.: visualizza l'elenco dei file allegati.
  - Aggiungi biglietto da visita: consente di aggiungere un contatto in formato vCard.

- **Aggiungi vCalendar**: aggiunge un promemoria di calendario.
- Elimina tutti gli allegati: elimina tutti i file allegati.
- Salva in Bozze: salva il messaggio nella casella Bozze.
- 7. Al termine, premere 
  .
- 8. Immettere un indirizzo email.

Per inviare l'email a più persone, premere il tasto [Giù] e riempire i campi di destinazione aggiuntivi.

9. Premere 🗀 per inviare l'email.

# Allegati (Menu 5.1.5)

Il telefono consente l'invio di messaggi con file allegati.

- 1. Immettere l'oggetto.
- 2. Immettere il testo del messaggio.
- 3. Selezionare Allega file.
- 4. Selezionare i file da allegare, quindi premere <**Opzioni**> e selezionare **Allega**.
- 5. Premere , immettere i destinatari, quindi premere per inviare il messaggio.

# Messaggi ricevuti (Menu 5.2)

Questa cartella memorizza tutti i messaggi ricevuti, tranne le email. MMS, SMS, segreteria, messaggi push WAP dal server WAP e i messaggi di configurazione sono memorizzati qui.

I messaggi di configurazione, inviati dal gestore telefonico, contengono parametri di rete che consentono di applicare con semplicità le impostazioni di rete al telefono.

# Visualizzazione di un messaggio alla ricezione

Quando un messaggio è stato ricevuto, il telefono avverte:

- Visualizzando un icona di messaggio con notifica di testo
- Emettendo un suono o vibrando, a seconda delle impostazioni di avviso dei messaggi

Per leggere immediatamente il messaggio, premere il tasto <**Visualizza**> e selezionare il messaggio dalla casella di posta in arrivo. Per leggerlo successivamente, premere <**Esci**>.

Per un messaggio MMS, premere <**Opzioni**> e selezionare **Recupera**. Il messaggio viene scaricato dal server MMS nella memoria del telefono.

# Visualizzazione di un messaggio nella posta in arrivo

Nell'elenco dei messaggi, a seconda del tipo di messaggio, verranno visualizzate le icone seguenti:

• 🖂 SMS

- 🖳 MMS
- Notifica MMS
- Configurazione
- 🕢 WAP Push
- USIM/SIM
- A seconda del sistema DRM (Digital Rights Management), potrebbe non essere possibile inoltrare alcuni messaggi. Questi sono indicati dall'icona 200.
  - Quando il messaggio viene inviato con priorità alta, viene visualizzata l'icona !. Un'icona grigia indica che il messaggio ha una bassa priorità.

Mentre si visualizza l'elenco dei messaggi, premere <**Opzioni**> per accedere alle opzioni seguenti:

- Visualizza: visualizza il messaggio. Per le notifiche MMS, è possibile accedere alle proprietà del messaggio.
- · Rispondi: invia una risposta al mittente.
- **Rispondi a tutti**: invia una risposta al mittente e a tutti i destinatari.
- Inoltra: consente di inoltrare il messaggio ad altri destinatari.
- Installa: consente di applicare la configurazione specificata nel messaggio al telefono.
- Ordina per: modifica l'ordinamento dell'elenco dei messaggi.

- Recupera: recupera il messaggio MMS dal server.
- Rifiuta: rifiuta il messaggio.
- Elimina: elimina il messaggio.
- Elimina tutto: elimina tutti i messaggi.
- **Dettagli**: consente di accedere ad informazioni relative al messaggio.

## Utilizzo delle opzioni dei messaggi

Mentre si visualizza un messaggio, premere <**Opzioni**> per accedere alle opzioni seguenti:

#### Messaggi SMS

- Rispondi: consente di rispondere al mittente.
- Inoltra: consente di inoltrare il messaggio.
- **Richiama**: consente di chiamare il numero telefonico del mittente.
- Salva nei contatti: estrae numeri di telefono o indirizzi email dal messaggio e li salva nella rubrica.
- Sposta nella SIM/Sposta nel telefono: consente di spostare il messaggio fra la memoria del telefono e la scheda SIM.
- Elimina: elimina il messaggio.
- Elimina tutto: elimina tutti i messaggi.

#### Messaggi MMS

• Riproduci: riproduce il messaggio.

- Chiamata/Vai a URL/Vai a RTSP: compone il numero di telefono o accede al collegamento evidenziato.
- Aggiungi ai preferiti: salva il collegamento Web evidenziato nell'elenco dei segnalibri.
- Crea email: invia un'email all'indirizzo evidenziato.
- **Crea MMS**: invia un MMS all'indirizzo email evidenziato.
- Rispondi: invia una risposta al mittente.
- **Rispondi a tutti**: invia una risposta al mittente e a tutti i destinatari.
- Inoltra: consente di inoltrare il messaggio a un'altra persona.
- Invia all'album: invia il messaggio all'album multimediale in linea, se presente.
- **Richiama**: consente di chiamare il numero telefonico del contatto.
- Salva come modello: salva una copia del messaggio come modello nella cartella Modelli MMS.
- Salva file: salva gli oggetti multimediali del messaggio nella memoria del telefono o nella scheda memoria.
- Salva nei contatti: estrae numeri di telefono o indirizzi email dal messaggio e li salva nella rubrica.
- Elimina: elimina il messaggio.

• **Dettagli**: consente di accedere ad informazioni relative al messaggio.

## Messaggi WAP push

- Vai a URL: connette all'URL specificato nel messaggio.
- Elimina: elimina il messaggio.

## Bozze (Menu 5.3)

Questa cartella memorizza i messaggi salvati per inviarli successivamente durante la creazione degli stessi.

Nell'elenco dei messaggi, premere **<Opzioni**> per accedere alle opzioni seguenti:

- Visualizza: apre il messaggio selezionato.
- **Modifica**: consente di modificare il messaggio selezionato.
- Invia: invia il messaggio selezionato.
- Ordina per: consente di modificare l'ordinamento dell'elenco.
- Elimina: elimina il messaggio selezionato.
- Elimina tutto: elimina tutti i messaggi.

# Posta in uscita (Menu 5.4)

Questa cartella memorizza i messaggi che si è tentato di inviare o che sono in fase di invio.

Le icone seguenti sulle icone del messaggio indicano lo stato dell'invio:

+ indica che il messaggio è in fase di invio.

indica che l'invio del messaggio non è riuscito.

Nell'elenco dei messaggi, premere **<Opzioni**> per accedere alle opzioni seguenti:

- · Visualizza: visualizza il messaggio selezionato.
- Reinvia: consente di reinviare il messaggio.
- **Modifica**: consente di modificare il messaggio selezionato.
- Annulla invio: annulla l'invio del messaggio.
- Ordina per: consente di modificare l'ordinamento dell'elenco.
- Elimina: elimina il messaggio.
- · Elimina tutto: elimina tutti i messaggi.
- **Dettagli**: consente di accedere ad informazioni relative al messaggio.

## Posta inviata (Menu 5.5)

In questa cartella vengono memorizzati i messaggi inviati correttamente.

Nell'elenco dei messaggi, premere **<Opzioni**> per accedere alle opzioni seguenti:

- Visualizza: visualizza il messaggio selezionato.
- Inoltra: consente di inoltrare il messaggio ad altri destinatari.
- Ordina per: consente di modificare l'ordinamento dell'elenco.
- Elimina: elimina il messaggio.
- Elimina tutto: elimina tutti i messaggi.

• **Dettagli**: consente di accedere ad informazioni relative al messaggio.

#### Email ricevute (Menu 5.6)

In questa cartella vengono memorizzate le email ricevute.

#### Visualizzazione email ricevute.

- 1. Premere < Opzioni > dalla cartella email.
- 2. Selezionare **Download** per recuperare i nuovi messaggi dal server.

Il telefono verifica la presenza di nuove email e le recupera. Le icone indicano lo stato di ciascuna email:

- email recuperata
- Imail con allegati recuperata
- email non recuperata
- A seconda del sistema DRM (Digital Rights Management), potrebbe non essere possibile inoltrare alcuni messaggi. Questi sono indicati dall'icona 200.
  - Quando l'email viene inviata con priorità alta, viene visualizzata l'icona I. L'icona di messaggio grigia indica che l'email ha una bassa priorità.
- 3. Selezionare un'intestazione o un'email.
- Se l'email è composta da più pagine, premere [▲/▼] per scorrere le pagine una ad una.
- 5. Selezionare un file allegato per visualizzarlo o riprodurlo.

# Utilizzo delle opzioni email

Mentre si visualizza l'elenco di email o un'email, premere <**Opzioni**> per accedere alle opzioni seguenti:

- Visualizza: apre l'email selezionata.
- Recupera: consente di recuperare il corpo dell'intestazione dell'email selezionata dal server di posta.
- Rispondi: invia una risposta al mittente.
- **Rispondi a tutti**: invia una risposta al mittente e a tutti i destinatari.
- Inoltra: inoltra l'email.
- **Download**: consente di recuperare le nuove intestazioni o le email dal server di posta.
- Ordina per: consente di modificare l'ordinamento dell'elenco.
- Salva file: salva i file allegati all'email nella memoria del telefono o nella scheda memoria.
- Salva nei contatti: estrae numeri di telefono o indirizzi email dal messaggio e li salva nella rubrica.
- **Blocco**: aggiunge l'indirizzo email del mittente o l'oggetto del messaggio all'elenco degli indirizzi bloccati.
- Elimina da telefono: elimina l'email selezionata o tutte le email dalla memoria del telefono.
- Elimina per sempre: elimina l'email selezionata o tutte le email dalla memoria del telefono e dal server di posta.

- Account email: cambia l'account di email attivo.
- **Dettagli**: fornisce accesso ad informazioni riguardanti l'email.

# Modelli (Menu 5.7)

Utilizzare questo menu per creare, modificare e inviare modelli MMS e di testo.

# Modelli di testo (Menu 5.7.1)

Questo menu consente di preimpostare i messaggi utilizzati più di frequente.

Per creare un nuovo modello di testo, premere <**Nuovo**>.

Per accedere alle opzioni seguenti, premere <**Opzioni**> dall'elenco modelli di testo:

- Invia: consente di inviare il modello come SMS, MMS, trasferimento file o email.
- Nuovo: consente di aggiungere un nuovo modello.
- Modifica: modifica il modello selezionato.
- Elimina: elimina il modello.
- Elimina tutto: elimina tutti i modelli.

## Modelli MMS (Menu 5.7.2)

Accedendo a questo menu, è possibile visualizzare l'elenco di modelli salvati e crearne di nuovi.

Per creare un muovo modello MMS, premere <**Nuovo**>.

Per accedere alle opzioni seguenti, premere <**Opzioni**> dall'elenco modelli MMS:

- Visualizza: apre il messaggio modello.
- Invia: invia il modello come messaggio MMS.
- Nuovo: consente di aggiungere un nuovo modello.
- Modifica: modifica il modello selezionato.
- Elimina: elimina il modello.
- Elimina tutto: elimina tutti i modelli.

#### Broadcast (Menu 5.8)

Il telefono è in grado di ricevere dalla rete messaggi CB (Cell Broadcast), messaggi di testo su svariati argomenti, ad esempio le condizioni del tempo, del traffico stradale e notizie. Utilizzare questo menu per accedere ai messaggi CB ricevuti.

#### Visualizzazione di un messaggio CB

Tutti i messaggi CB vengono memorizzati nella cartella **Temporaneo** e saranno eliminati dopo un certo periodo di tempo. Se si vuole evitare l'eliminazione di un messaggio, salvarlo nella cartella **Archivio**. Durante la visualizzazione del messaggio premere **<Opzioni**> e selezionare **<Salva**>.

#### Utilizzo delle opzioni dei messaggi

Nell'elenco dei messaggi, premere **<Opzioni>** per accedere alle opzioni seguenti:

- Visualizza: apre il messaggio selezionato.
- Elimina: elimina il messaggio selezionato.

• Elimina tutto: elimina tutti i messaggi.

Mentre si visualizza un messaggio, premere <**Opzioni**> per accedere alle opzioni seguenti:

- Salva: salva il messaggio nella casella Archivio.
- Elimina: elimina il messaggio.

È possibile evidenziare il testo e, a seconda del contenuto, sono disponibili le seguenti opzioni aggiuntive:

- **Chiamata**: effettua una chiamata ad un numero telefonico.
- Vai a URL: passa all'URL selezionato.
- Vai a RTSP: connette ad un server streaming specificato in RTSP (Real Time Streaming Protocol).
- Crea email: consente di creare un'email.

## Elimina tutto (Menu 5.9)

Utilizzare questo menu per eliminare contemporaneamente tutti i messaggi in ciascuna cartella messaggi.

- 1. Premere 
  per selezionare le caselle di messaggio desiderate.
- 2. Premere < Elimina>.
- 3. Premere <Si> per confermare l'eliminazione.

#### Impostazioni (Menu 5.0)

Utilizzare questo menu per impostare le varie opzioni per l'utilizzo del servizio di messaggistica.

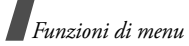

#### SMS (Menu 5.0.1)

È possibile configurare le impostazioni SMS predefinite.

• Impostazioni x: consente di impostare le proprietà seguenti in un profilo:

**Numero centro servizi**: consente di memorizzare o cambiare il numero del centro messaggi.

**Scadenza**: consente di definire per quanto tempo i messaggi restano memorizzati nel centro SMS.

**Tipo messaggio**: consente di impostare il tipo di messaggio predefinito. La rete può convertire i messaggi nel formato selezionato.

**Nome**: consente di immettere un nome per il profilo.

• Impostazioni comuni: consente di impostare le opzioni seguenti per l'invio di un SMS:

**Percorso risposta**: consente al destinatario di rispondere tramite il centro SMS.

**Ricevuta consegna**: imposta la rete in modo da informare il mittente quando il messaggio viene consegnato.

**Selezione rete**: selezionare il metodo di trasmissione dati preferito: tramite rete GSM (CS) o GPRS (PS).

Conserva una copia: lascia una copia dei messaggi nella cartella Posta inviata dopo l'invio. Supporto caratteri: consente di selezionare un tipo di codifica carattere. Se si seleziona Automatico, il telefono cambia automaticamente il tipo di codifica da alfabeto GSM a Unicode se si inserisce un carattere unicode. L'utilizzo della codifica Unicode riduce il numero massimo di caratteri disponibili per il messaggio a circa la metà. Se questo menu non è visualizzato, per impostazione predefinita viene selezionata l'opzione Automatico.

#### MMS (Menu 5.0.2)

È possibile configurare le impostazioni MMS predefinite.

 Opzioni di invio: impostare le opzioni seguenti per l'invio di un messaggio MMS:

**Priorità**: consente di impostare il livello di priorità dei messaggi.

**Scadenza**: consente di definire per quanto tempo i messaggi restano memorizzati nel centro MMS durante i tentativi di invio.

**Personalizza tempo(Ora):** consente di indicare per quante ore il messaggio resta memorizzato nel centro MMS.

**Consegna**: imposta il ritardo prima dell'invio dei messaggi.

**Nascondi indirizzo**: imposta il proprio indirizzo in modo che non sia visualizzato sul telefono del destinatario. **Richiedi ricevuta consegna**: imposta la rete in modo da informare il mittente quando il messaggio viene consegnato.

**Richiedi conferma lettura**: consente di richiedere una conferma per ogni destinatario al momento della lettura del messaggio.

Conserva una copia: lascia una copia dei messaggi nella cartella Posta inviata dopo l'invio.

**Aggiungi biglietto da visita**: consente di allegare ai messaggi le informazioni di contatto tramite trasferimento file.

**Aggiungi firma**: consente di modificare e allegare la firma ai messaggi inviati tramite trasferimento file.

 Opzioni di ricezione: impostare le opzioni seguenti per la ricezione di un messaggio MMS:

**Rete nazionale**: determina se il telefono riceverà automaticamente i nuovi messaggi quando si trova entro la zona coperta dal proprio gestore.

**Rete roaming**: determina se il telefono riceverà automaticamente i nuovi messaggi quando è in roaming su un'altra rete.

Rete nazionale e Rete roaming presentano le opzioni seguenti:

- **Download automatico**: il telefono recupera automaticamente i messaggi dal server.

- Manuale: il telefono riceve prima le notifiche dal server. Per scaricare manualmente i messaggi, utilizzare l'opzione Recupera.
- Inaccessibile: il telefono riceve prima le notifiche dal server. Quando si tenta di scaricare nuovi messaggi, il telefono informa delle spese aggiuntive.
- Rifiuta: il telefono respinge tutti i messaggi.

Invia ricevuta consegna: imposta la rete in modo da inviare una ricevuta al mittente.

**Invia conferma lettura**: determina l'invio o meno della conferma di lettura al mittente.

**Rifiuta anonimo**: rifiuta i messaggi provenienti da mittenti anonimi.

Rifiuta pubblicità: rifiuta la pubblicità.

- Profili MMS: consente di selezionare un profilo da utilizzare per gli MMS. È anche possibile creare o modificare un nuovo profilo. ▶ p. 82
- Dimensione messaggio: Selezionare la dimensione massima del file di un allegato MMS. La dimensione del file varia a seconda del paese.
- Modo creazione: consente di selezionare il modo di creazione di un MMS.

Limitato: non sarà possibile creare e inviare messaggi utilizzando formati di file non supportati.

**Avviso**: il telefono avverte quando si creano e inviano messaggi utilizzando formati di file non supportati.

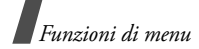

**Libero**: consente di creare e inviare messaggi utilizzando formati di file non supportati.

• **Durata pagina**: consente di selezionare l'intervallo di tempo di visualizzazione di ciascuna pagina di un messaggio.

#### Email (Menu 5.0.3)

È possibile configurare le impostazioni email predefinite.

• **Opzioni di invio**: impostare le opzioni seguenti per l'invio di un'email:

Da: consente di impostare il nome del mittente.

Account: consente di selezionare l'account predefinito.

**Priorità**: seleziona il livello di priorità dell'email.

Conserva una copia: lascia una copia dei messaggi nella cartella Posta inviata dopo l'invio.

**Includi corpo nella risposta**: consente di impostare se il telefono debba includere il testo dell'email originale nella risposta.

**Ricevuta consegna**: imposta la rete in modo da informare il mittente quando l'email viene consegnata.

Aggiungi biglietto da visita: consente di allegare ai messaggi il biglietto da visita.

Aggiungi firma: consente di allegare la firma all'email.

Immettere firma: consente di modificare la firma.

• **Opzioni di ricezione**: impostare le opzioni seguenti per la ricezione di un'email:

Imposta limite download: determina le dimensioni massime per le email in arrivo. Il telefono respingerà le email eccedenti tale valore.

Autointerrogazione: consente di impostare il telefono in modo da controllare il server email automaticamente per recuperare i nuovi messaggi a intervalli specificati.

**Frequenza interr**.: imposta la frequenza con la quale il telefono verifica il server per l'interrogazione automatica.

**Blocco indirizzi**: specifica gli indirizzi email dai quali rifiutare le email.

**Blocco oggetti**: consente di bloccare le email contenenti gli oggetti specificati.

- Profili email: consente di selezionare un profilo di connessione di rete da utilizzare per l'invio e ricezione di email. È anche possibile creare o modificare un profilo. ▶ p. 82
  - Non è possibile modificare le impostazioni di un server di email durante l'invio o il recupero delle stesse.
- Account email: consente di selezionare un account da utilizzare e di impostare account di email. Per accedere alle opzioni seguenti, premere < Opzioni> e selezionare Modifica.

**Nome account**: consente di immettere un nome per l'account correntemente selezionato.

Server SMTP: consente di immettere l'indirizzo IP o nome di dominio del server per l'invio delle email.

**Porta SMTP**: consente di immettere il numero di porta SMTP.

**Usa SSL**: consente l'utilizzo del protocollo SSL (Secured Sockets Layer).

**Tipo server recupero**: consente di selezionare il protocollo per il server della posta in entrata. Le altre opzioni variano a seconda dell'impostazione del tipo protocollo.

Server POP3/Server IMAP4: consente di immettere l'indirizzo IP o il nome di dominio del server POP3 o IMAP4.

**Porta POP3/Porta IMAP4**: imposta il numero della porta del server POP3 o IMAP4.

**Opzione recupero IMAP4** (solo per protocollo IMAP4): consente di impostare se il telefono debba recuperare solo i nuovi messaggi o tutti i messaggi.

**Opzione recupero**: consente di impostare quale parte dell'email il telefono recupererà dal server.

**Conserva sul server**: lascia una copia delle email nel server dopo il recupero.

Indirizzo: consente di impostare il proprio indirizzo email.

**Nome utente**: consente di impostare il nome utente per la connessione al server POP3/IMAP4.

**Password**: consente di impostare la password per la connessione al server POP3/IMAP4.

**Usa autenticazione SMTP**: consente di impostare l'autenticazione al server SMTP. Immettere nome utente e password o specificare se è la stessa usata per i server POP3/IMAP4.

#### Segreteria (Menu 5.0.4)

È possibile modificare il numero della casella vocale.

#### Messaggi push (Menu 5.0.5)

Consente di determinare la ricezione o meno dei messaggi push sul telefono.

#### Broadcast (Menu 5.0.6)

Utilizzare questo menu per modificare le impostazioni del servizio messaggi broadcast.

- Ricevi: abilita o disabilita la ricezione dei messaggi broadcast.
- **Canale**: consente di specificare i canali da cui ricevere i messaggi broadcast.

Selezionando **Canali rispettivi**, sarà possibile impostare un elenco di canali CB attivi.

• Lingua: consente di selezionare la lingua di visualizzazione dei messaggi.

# Stato memoria (Menu 5. \*)

Utilizzare questo menu per visualizzare lo stato della memoria per SMS, MMS, email e messaggi push.

# File manager (Menu 6)

Il menu **File manager** consente di accedere a immagini, video, suonerie, suoni e altri file memorizzati nella memoria del telefono o nella scheda memoria.

Per accedere a questo menu, premere <**Menu**> nel modo stand-by e selezionare **File manager**.

- In base al sistema DRM (Digital Rights Management), alcuni degli elementi multimediali scaricati da Internet o ricevuti da MMS potrebbero richiedere una chiave di licenza per l'accesso o l'inoltro ad altri utenti. È possibile acquistare la chiave dal sito Web che possiede i diritti del contenuto; utilizzare l'opzione Chiave attivazione nelle opzioni dell'elemento.
  - Il tuo fornitore di servizio supporta solamente l'accesso ai file DRM senza limitazione o con limitazione basata sul numero di utilizzi

# Immagini

Questo menu visualizza sfondi predefiniti, fotografie scattate e immagini scaricate o ricevute nei messaggi. È inoltre possibile modificare una foto utilizzando varie opzioni di modifica.

# Visualizzazione di un'immagine

- 1. Premere [Sinistra] o [Destra] per selezionare una cartella di immagine.
- 2. Selezionare un'immagine.
- 3. Premere [Sinistra] o [Destra] per passare ad altre immagini.

# Modifica di un'immagine

- 1. Selezionare l'immagine desiderata.
- 2. Premere < Opzioni > e selezionare Modifica.
- 3. Modificare le proprietà della fotografia utilizzando le seguenti opzioni di modifica:
  - **Ridimensiona**: cambia la dimensione dell'immagine.
  - Effetti: consente di modificare il tono di colore o di applicare un effetto speciale alla foto.
  - **Regola**: regola la luminosità, il contrasto o il bilanciamento del colore dell'immagine.
  - Cornice: applica una cornice decorativa.
  - **Clipart**: consente di aggiungere una clipart alla foto.
  - Inserisci testo: consente di aggiungere testo alla foto.
  - **Ruota**: consente di ruotare la foto in senso orario o antiorario.
  - **Capovolgi**: consente di capovolgere la foto orizzontalmente o verticalmente.
  - **Ritaglia**: consente di selezionare sezioni di varie dimensioni e forme nella foto.

- 4. Al termine, premere 
  .
- 5. Immettere un nome per la foto e premere <**Salva>**.

## Utilizzo delle opzioni delle immagini

Per accedere alle opzioni seguenti, premere <**Opzioni**> mentre si visualizza un'immagine:

- Invia: invia il file selezionato tramite MMS, TIMClick, email, trasferimento file, Bluetooth o porta a infrarossi. È anche possibile inviare il file all'Album multimediale in linea, se presente.
- Invisibile a Bluetooth: nasconde l'immagine per renderla invisibile e impedirne l'accesso da parte di altri dispositivi Bluetooth.
- Visibile a Bluetooth: condivide l'immagine con altri dispositivi Bluetooth.
- Imposta come: consente di impostare l'immagine come sfondo per il display principale o per il display esterno o come immagine dell'ID chiamante per una voce della rubrica.
- Sposta: sposta l'immagine in un'altra cartella.
- Copia: copia l'immagine in un'altra cartella.
- **Dimensioni reali**: mostra l'immagine nelle dimensioni reali.
- **Presentazione**: consente di impostare tutte le immagini in modo da visualizzarle come una presentazione.
- **Modifica**: modifica l'immagine e la salva come file diverso.
- Elimina: elimina l'immagine.

- **Rinomina**: consente di cambiare il nome dell'immagine.
- **Dettagli**: consente di accedere ad informazioni relative all'immagine.

Mentre si visualizza l'elenco delle immagini, premere <**Opzioni**> per accedere alle opzioni seguenti:

- Visualizza: apre l'immagine selezionata.
- Invia: invia il file selezionato tramite MMS, TIMClick, email, trasferimento file, Bluetooth o porta a infrarossi. È anche possibile inviare il file all'Album multimediale in linea, se presente.
- Invisibile a Bluetooth: nasconde l'immagine per renderla invisibile e impedirne l'accesso da parte di altri dispositivi Bluetooth.
- Visibile a Bluetooth: condivide l'immagine con altri dispositivi Bluetooth.
- Imposta come: consente di impostare l'immagine come sfondo per il display principale o per il display esterno o come immagine dell'ID chiamante per una voce della rubrica.
- Sposta: sposta l'immagine in un'altra cartella.
- Copia: copia l'immagine in un'altra cartella.
- Elimina: elimina il file o tutti i file presenti nella cartella.
- **Rinomina**: consente di cambiare il nome dell'immagine.
- **Proteggi/Libera**: blocca il file per impedirne l'eliminazione, oppure lo sblocca.
- Nuova cartella: aggiunge una nuova cartella.

• Stato memoria: consente di accedere alle informazioni sulla memoria per ciascuna cartella in File manager.

## Scaricamento immagini

- 1. Premere [Sinistra] o [Destra] per passare a **Download**.
- 2. Selezionare **Download immagini**. Si viene collegati a un sito Web predefinito.
- 3. Scegliere un'immagine e seguire le istruzioni su schermo per scaricarla.

# Video

Questo menu visualizza i videoclip registrati, scaricati o ricevuti nei messaggi.

## Riproduzione di un videoclip

- 1. Premere [Sinistra] o [Destra] per selezionare una cartella video.
- 2. Selezionare un videoclip.

Durante la riproduzione, utilizzare i seguenti tasti:

| Tasti    | Descrizione                                                       |
|----------|-------------------------------------------------------------------|
|          | Consente di effettuare una pausa o di riprendere la riproduzione. |
| Su       | Apre la scaletta brani.                                           |
| Sinistra | Passa al file precedente. Tenuto premuto torna indietro nel file. |

| Tasti  | Descrizione                                                  |
|--------|--------------------------------------------------------------|
| Destra | Passa al file successivo. Tenuto<br>premuto avanza nel file. |
| A/¥    | Regola il volume.                                            |
| Giù    | Arresta la riproduzione.                                     |

# Utilizzo delle opzioni video

Per accedere alle opzioni seguenti, premere <**Opzioni**> durante la riproduzione:

- **Pausa/Riprendi**: mette in pausa o riprende la riproduzione.
- Arresta: arresta la riproduzione.
- Invia: invia il videoclip tramite MMS, email, trasferimento file, Bluetooth o porta a infrarossi. È anche possibile inviare l'immagine all'album multimediale in linea.
- Aggiungi a elenco riproduzione: consente di aggiungere il video clip alla scaletta brani.
- Apri elenco riproduzione: apre la scaletta brani.
- Chiave attivazione: consente di richiedere una nuova chiave di licenza alla scadenza della chiave del file DRM selezionato.
- Chiave riattivazione: consente di richiedere una nuova chiave di licenza anche se la chiave del file DRM selezionato non è scaduta.

- Invisibile a Bluetooth: nasconde il videoclip per renderlo invisibile e impedirne l'accesso da parte di altri dispositivi Bluetooth.
- Visibile a Bluetooth: condivide il videoclip con altri dispositivi Bluetooth.
- Mostra controller/Nascondi controller: visualizza o nasconde la barra di controllo di Media player.
- Dettagli: consente di accedere alle informazioni sul videoclip.
- Impost. Player: consente di modificare le impostazioni predefinite per la riproduzione dei file.

**Opzioni di riproduzione**: consente di selezionare una modalità di ripetizione.

Volume: consente di selezionare un livello di volume.

**Controller**: visualizza o nasconde la barra di controllo di Media player.

Aspetto lettore audio: consente di selezionare una combinazione di colori.

- Impostazioni VOD: consente di selezionare un profilo di connessione da utilizzare per i server di streaming. È anche possibile creare o modificare un profilo. ▶ p. 82
- Gestione chiave: consente di gestire le chiavi di licenza acquistate.

#### Scaricamento videoclip

- 1. Premere [Sinistra] o [Destra] per passare a **Download**.
- 2. Selezionare Download video.
- 3. Scegliere un videoclip e seguire le istruzioni su schermo per scaricarlo.

## Musica

Questo menu visualizza i file musicali scaricati o ricevuti nei messaggi.

#### Riproduzione di un file musicale

Selezionare un file musicale. Viene riprodotto il file musicale selezionato.

Durante la riproduzione, utilizzare i seguenti tasti:

| Tasti    | Descrizione                                                          |
|----------|----------------------------------------------------------------------|
|          | Mette in pausa o riprende la riproduzione.                           |
| Su       | Apre la scaletta brani.                                              |
| Sinistra | Passa al file precedente. Tenuto<br>premuto torna indietro nel file. |
| Destra   | Passa al file successivo. Tenuto<br>premuto avanza nel file.         |
| A/¥      | Regola il volume.                                                    |
| Giù      | Arresta la riproduzione.                                             |

# Utilizzo delle opzioni dei file musicali

Mentre si riproduce un file musicale, premere <**Opzioni**> per accedere alle opzioni seguenti:

- **Pausa/Riprendi**: consente di effettuare una pausa o di riprendere la riproduzione.
- Arresta: arresta la riproduzione.
- Invia: invia il file selezionato tramite MMS, email, trasferimento file, Bluetooth o porta a infrarossi. È anche possibile inviare il file all'Album multimediale in linea, se presente.
- Aggiungi a elenco riproduzione: consente di aggiungere il file corrente all'elenco riproduzione.
- Apri elenco riproduzione: apre la scaletta brani.
- Vai a File Manager: passa alla cartella Musica.
- Chiave attivazione: consente di richiedere una nuova chiave di licenza alla scadenza della chiave del file DRM selezionato.
- Chiave riattivazione: consente di richiedere una nuova chiave di licenza anche se la chiave del file DRM selezionato non è scaduta.
- Invisibile a Bluetooth: nasconde il file musicale per renderlo invisibile e impedirne l'accesso da parte di altri dispositivi Bluetooth.
- Visibile a Bluetooth: condivide il file musicale con altri dispositivi Bluetooth.
- **Dettagli**: consente di accedere ad informazioni relative al file musicale.

• Impost. Player: consente di modificare le impostazioni predefinite per la riproduzione dei file.

**Opzioni di riproduzione**: consente di selezionare una modalità di ripetizione.

**Volume**: consente di selezionare un livello di volume.

Aspetto lettore audio: consente di selezionare una combinazione di colori.

- Impostazioni VOD: consente di selezionare un profilo di connessione da utilizzare per i server di streaming. È anche possibile creare o modificare un profilo. ▶ p. 82
- Gestione chiave: consente di gestire le chiavi di licenza acquistate.

# Scaricamento file musicale

- 1. Selezionare Download musica.
- 2. Scegliere un file musicale e seguire le istruzioni su schermo per scaricarlo.

# Suoni

Questo menu visualizza le suonerie e i file audio predefiniti, scaricati o ricevuti nei messaggi. È inoltre possibile accedere ai promemoria vocali registrati.

#### Riproduzione di un clip audio

- Premere [Sinistra] o [Destra] per selezionare una cartella suoni. Per accedere ai promemoria vocali, scorrere alla cartella Promemoria vocali.
- 2. Selezionare un clip audio. Il suono sarà riprodotto.

Durante la riproduzione, è possibile utilizzare i seguenti tasti:

| Tasti               | Descrizione                                               |
|---------------------|-----------------------------------------------------------|
| Su/Giù/ <b>∧</b> /∀ | Regola il volume.                                         |
| Sinistra            | Passa al file precedente.                                 |
| Destra              | Passa al file successivo.                                 |
|                     | Consente di inviare il file selezionato ad altre persone. |

#### Utilizzo delle opzioni audio

Durante la riproduzione, per accedere alle opzioni seguenti, premere <**Opzioni**>:

- Invia: invia il file selezionato tramite MMS, email, trasferimento file, Bluetooth o porta a infrarossi. È anche possibile inviare il file all'Album multimediale in linea, se presente.
- Elimina: elimina il clip audio.
- **Rinomina**: consente di cambiare il nome del clip audio.
- Imposta come suoneria: imposta il clip audio come suoneria.

- Imposta come ID chiamante: imposta il clip audio come suoneria dell'ID chiamante.
- **Dettagli**: consente di accedere alle informazioni sul clip audio selezionato.

#### Giochi

Utilizzare questo menu per scaricare e utilizzare giochi Java.

#### Powerinlinex

- 1. Dal menu Giochi, selezionare Powerinlinex.
- 2. Premere qualsiasi tasto tranne [ 76].
- 3. Selezionare PLAY o premere < PLAY >.
- 4. Selezionare un personaggio.
- 5. Premere < OK > per avviare il gioco.
- 6. Premere [Su] per spostare in avanti il personaggio.
- Premere i tasti di spostamento per cambiare la direzione.

Durante il gioco, per accedere alle opzioni,

premere <**Options**>.

#### TheLastAge

- 1. Dal menu Giochi, selezionare TheLastAge.
- 2. Premere qualsiasi tasto tranne [6].
- 3. Selezionare START GAME o premere < PLAY>.
- 4. Selezionare New Game o Load Game.
- 5. Premere <**OK**>.

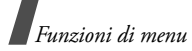

- 6. Premere <**SKIP**>, quindi <**OK**>.
- 7. Premere [Su] per spostare in avanti il personaggio.
- 8. Premere i tasti di spostamento per cambiare la direzione.

| $\checkmark$ | Durante il gioco, per accedere alle opzioni, |
|--------------|----------------------------------------------|
|              | premere < Options >.                         |

# Scaricamento di nuovi giochi

- 1. Selezionare Altri giochi.
- 2. Scegliere un gioco e seguire le istruzioni su schermo per scaricarlo.

# Utilizzo delle opzioni dei giochi Java

Mentre si visualizza l'elenco dei giochi, premere <**Opzioni**> per accedere alle opzioni seguenti:

- Riproduci: avvia il gioco selezionato.
- **Sposta**: consente di spostare il gioco selezionato in un'altra cartella.
- Elimina: elimina il gioco selezionato o tutti i giochi.
- Elimina cartella: elimina la cartella giochi selezionata.
- Rinomina: consente di cambiare il nome del gioco scaricato o della cartella giochi aggiunta.
- Proteggi/Libera: protegge il gioco per impedirne l'eliminazione, lo spostamento e di modificarne il nome, oppure lo sblocca.

- Nuova cartella: consente di aggiungere una nuova cartella giochi.
- **Dettagli**: consente di accedere alle informazioni sul gioco selezionato.
- Rete: consente di attivare un profilo di connessione da utilizzare per il server Java. È anche possibile creare o modificare un profilo. ▶ p. 82
- Stato memoria: consente di accedere alle informazioni sulla memoria per ciascuna cartella in File manager.

# Altro

In questa cartella vengono memorizzati i file ricevuti ma non supportati dal telefono. Non è possibile aprire questi file sul telefono. Fra i formati di file non supportati vi sono \*.doc, \*.ppt, \*.txt e così via.

# Scheda memoria

Utilizzare questo menu per accedere ai file multimediali caricati nella scheda memoria. Questa opzione è disponibile solo se si inserisce una scheda memoria nel telefono.

Per ulteriori informazioni sull'utilizzo di questi file, vedere il menu corrispondente.

# Agenda (Menu 7)

La funzione Agenda consente di creare e gestire la propria pianificazione, anniversari, cose da fare e promemoria. È possibile impostare sveglie.

Per accedere a questo menu, premere <**Menu**> nel modo stand-by e selezionare **Agenda**.

# Sveglia (Menu 7.1)

Utilizzare questo menu per impostare la sveglia a orari particolari. Il tipo di suoneria per una sveglia normale corrisponde all'impostazione del tipo di suoneria del profilo correntemente selezionato. La chiamata mattutina non è influenzata dalle impostazioni del profilo.

# Impostazione di una sveglia

- 1. Selezionare il tipo di sveglia.
- 2. Passare a **Attiva** sulla riga **Sveglia** e premere [Giù].
- 3. Immettere l'ora di attivazione della sveglia e premere [Giù].
- 4. Impostare la modalità di ripetizione.
- 5. Selezionare la riga Tono sveglia.
- 6. Selezionare una suoneria per la sveglia.
- 7. Premere < Opzioni > e selezionare Salva.

# Interruzione della sveglia

Quando la sveglia suona, scegliere una delle opzioni seguenti per interromperla:

- Premere **<OK**> per confermare la sveglia.
- Premere < Sonnel.> per interrompere la chiamata mattutina per cinque minuti. Sarà possibile eseguire questa operazione per un massimo di 5 volte.

## Disattivazione di una sveglia

- 1. Selezionare l'elemento da disattivare.
- 2. Selezionare Disattiva sulla riga Sveglia.
- 3. Premere <**Opzioni**> e selezionare **Salva**.

# Calendario (Menu 7.2)

Utilizzare questo menu per organizzare gli appuntamenti mensili.

## Consultazione del calendario

Quando si apre il calendario, la data odierna è evidenziata da un riquadro blu. Scorrere alla data desiderata. Premere [A/V] per passare al mese precedente o successivo.

Per accedere alle opzioni seguenti, premere <**Opzioni**>:

 Visualizza: visualizza gli eventi registrati per quella data.

- Nuovo: consente di aggiungere un nuovo evento, anniversario, attività o promemoria. È possibile pianificare fino a 100 eventi pianificati, 50 anniversari, 20 attività e 20 promemoria nel calendario e pianificare più di un evento al giorno.
- Vista settimana: passa alla vista della settimana.
- Oggi: visualizza la data corrente.
- Vai alla data: visualizza una data specifica.
- Data iniziale: determina se il calendario deve iniziare di domenica o di lunedì.
- Elimina: elimina gli eventi per il periodo specificato.
- Elimina tutto: elimina tutti gli eventi.

## Immissione di un nuovo elemento pianificato

- 1. Selezionare una data sul calendario.
- 2. Premere <**Opzioni**> e selezionare **Nuovo** → **Pianificazione**
- Premere [Giù] e immettere le informazioni o modificare le impostazioni nei seguenti campi di inserimento:
  - Titolo: immettere il titolo dell'evento.
  - **Dettagli**: immettere le informazioni sull'evento.
  - Inizio e Fine: immettere l'ora iniziale e finale dell'evento.
  - Data iniziale e Data finale: immettere la data iniziale e finale dell'evento.

- **Luogo**: immettere le informazioni sull'ubicazione dell'evento.
- **Sveglia**: selezionare per impostare una sveglia per l'evento e impostare un'ora per la sveglia.
- Ripeti: selezionare per impostare la ricorrenza dell'evento. È possibile selezionare una frequenza di ripetizione e impostare la data di fine della ripetizione.
- Scadenza: consente di impostare quando l'evento sarà eliminato dal calendario.
- Premere < Opzioni> e selezionare Salva per salvare l'evento.

# Immissione di un nuovo anniversario

- 1. Selezionare una data sul calendario.
- Premere <Opzioni> e selezionare Nuovo → Anniversari.
- Premere [Giù] e immettere le informazioni o modificare le impostazioni nei seguenti campi di inserimento:
  - **Occasione**: immettere le informazioni relative all'anniversario.
  - Data: immettere la data.
  - Sveglia: imposta una sveglia per la ricorrenza. È possibile impostare il numero di giorni prima dell'evento e l'ora nei quali la sveglia dovrà suonare.
  - **Ripeti ogni anno**: consente di impostare il telefono per ricordare la ricorrenza ogni anno.

4. Premere < Opzioni> e selezionare Salva.

## Immissione di un'attività

- 1. Selezionare una data sul calendario.
- Premere < Opzioni> e selezionare Nuovo → Attività.
- Premere [Giù] e immettere le informazioni o modificare le impostazioni nei seguenti campi di inserimento:
  - Titolo: immettere il titolo dell'attività.
  - Attività: immettere il contenuto dell'attività.
  - Data iniziale: immettere la data iniziale.
  - Data finale: immettere la data finale.
  - Priorità: selezionare un livello di priorità.
- 4. Premere < Opzioni > e selezionare Salva.

#### Immissione di un promemoria

- 1. Premere <**Opzioni**> e selezionare **Nuovo** → **Promemoria**.
- 2. Immettere il testo del promemoria e premere [Giù].
- 3. Immettere la data.
- 4. Premere < Opzioni > e selezionare Salva.

## Visualizzazione di un evento

Le parentesi quadre su ciascuna data del calendario indicano il tipo di evento pianificato per quel giorno:

- Verde: evento pianificato
- Rosso: anniversario
- Blu: attività
- Arancione: promemoria

1. Selezionare una data sul calendario per visualizzare gli eventi per tale giorno. Viene visualizzato l'elenco degli eventi.

Le icone seguenti indicano il tipo di evento:

- 🕨 📃 Eventi pianificati 🔹 🛉
  - 🚖 Anniversari

Attività

- 🛱 Promemoria
- 2. Selezionare un evento per visualizzarne i dettagli.

## Utilizzo delle opzioni evento

Per accedere alle opzioni seguenti, premere <**Opzioni**> dall'elenco eventi:

- Visualizza: accede all'evento selezionato.
- **Nuovo**: consente di aggiungere un nuovo evento.
- Completato/Da fare: consente di cambiare lo stato dell'attività selezionata.
- Vista mese: passa alla vista del mese.
- Vista settimana: passa alla vista della settimana.
- Modifica data/Modifica data finale/ Ripianifica: consente di cambiare la data dell'evento.
- Elimina: elimina l'evento selezionato.
- Elimina tutto: elimina tutti gli eventi per il giorno selezionato.
- Invia program./Invia attività: invia l'evento tramite SMS, email, trasferimento file, Bluetooth o porta a infrarossi.

• Invia promemoria: invia il promemoria tramite SMS.

# Vista settimana (Menu 7.3)

Utilizzare questo menu per visualizzare gli eventi per la settimana selezionata. La data corrente è contrassegnata in blu. Le parentesi quadre su ciascuna data del calendario indicano il tipo di evento pianificato per quel giorno.

- 1. Scorrere verso l'alto alla riga della data e premere [Sinistra] o [Destra] per accedere ad un'altra settimana.
- 2. Selezionare la cella dell'ora contenente l'evento desiderato.

# Eventi odierni (Menu 7.4)

Utilizzare questo menu per visualizzare gli eventi per la data selezionata.

Selezionare un evento per visualizzarne i dettagli. L'evento si apre nel modo Modifica.

# Pianificazione (Menu 7.5)

Questo menu visualizza gli eventi pianificati. Se sono state impostate le opzioni Ripeti e Sveglia, le icone e a verranno visualizzate.

Selezionare un elemento pianificato per visualizzarne i dettagli.

# Anniversari (Menu 7.6)

Questo menu mostra gli anniversari creati. Se sono state impostate le opzioni Ripeti e Sveglia, verranno visualizzate le icone  $\bigcirc$  e  $\bigcirc$ .

Selezionare un anniversario per visualizzarne i dettagli.

# Attività (Menu 7.7)

Utilizzare questo menu per visualizzare le attività create. Le icone a destra indicano l'importanza: più basso è il numero dell'icona, più alta è la priorità. Le attività completate visualizzano un segno di spunta nella casella.

Selezionare un'attività per visualizzarne i dettagli.

# Promemoria (Menu 7.8)

Questo menu mostra i promemoria creati.

Selezionare un promemoria per visualizzarne i dettagli.

# Registratore voce (Menu 7.9)

Utilizzare questo menu per registrare promemoria vocali.

# Registrazione di un promemoria vocale

- 1. Premere 
  per avviare la registrazione.
- 2. Parlare nel microfono.

Premere 
per mettere in pausa o riprendere la registrazione.

3. Al termine, premere <**Arresta**>. Il promemoria vocale viene automaticamente salvato.

#### Riproduzione di un promemoria vocale

- 1. Nella schermata Registratore voce, premere <**Opzioni**> e selezionare **Vai a suoni**.
- 2. Selezionare la cartella Promemoria vocali.
- 3. Selezionare un promemoria vocale. Il promemoria viene riprodotto.

Durante la riproduzione, utilizzare i seguenti tasti:

| tasti       | Funzione                                                          |
|-------------|-------------------------------------------------------------------|
|             | Avvia la riproduzione.                                            |
| Su          | Passa al modo riproduci (ເ⊆)) o ritorna<br>al modo registra (ເ⊆). |
| Sinistra    | Indietro.                                                         |
| Destra      | Avanti.                                                           |
| <b>∧</b> /¥ | Regola il volume.                                                 |
| Giù         | interrompe la riproduzione.                                       |

## Utilizzo delle opzioni del registratore voce

Nella schermata di riproduzione, per accedere alle seguenti opzioni, premere <**Opzioni**>:

- **Riproduci/Riprendi**: riproduce il promemoria vocale o riprende la riproduzione.
- Arresta: interrompe la riproduzione.
- Registra: registra un nuovo memo vocale.

- Invia: consente di inviare il contatto tramite MMS, email, trasferimento file, Bluetooth o porta a infrarossi.
- Vai a suoni: consente di accedere alla cartella Suoni.
- Suoni: visualizza l'elenco dei promemoria vocali registrati.
- **Rinomina**: consente di modificare il nome del promemoria vocale.
- Elimina: elimina il promemoria vocale selezionato.
- Invisibile a Bluetooth: nasconde il promemoria vocale per renderlo invisibile e impedirne l'accesso da parte di altri dispositivi Bluetooth.
- Visibile a Bluetooth: condivide il promemoria vocale con altri dispositivi Bluetooth.
- **Dettagli**: accede a informazioni relative al promemoria vocale selezionato.
- Imposta registratore: consente di modificare le impostazioni predefinite per la registrazione di un promemoria vocale.

**Nome predefinito**: consente di modificare il prefisso predefinito del promemoria vocale.

**Durata registrazione**: consente di selezionare una durata massima di registrazione.

# Fusi orari (Menu 7.0)

Utilizzare questo menu per impostare il fuso orario locale e verificare l'ora in qualsiasi parte del mondo.

# Impostazione del fuso orario locale

- 1. Sul mappamondo, premere [Sinistra] o [Destra] per selezionare la città che corrisponde al proprio fuso orario. Spostando il fuso orario, vengono visualizzate l'ora e la data locale.
- 2. Premere 🗆 per salvare il fuso orario.

# Visualizzazione e impostazione di un secondo fuso orario

- 1. Nel mappamondo, premere [Giù].
- 2. Premere [Sinistra] o [Destra] per selezionare il secondo fuso orario che si desidera visualizzare.
- 3. Premere 🗀 per salvare il fuso orario.

# Impostazione dell'ora estiva

- 1. Sul mappamondo, premere <**Opzioni**> e selezionare **Ora estiva**.
- Premere per selezionare i fusi orari desiderati.
- 3. Premere < Selez.>.
- 4. Premere <**Opzioni**> e selezionare **Salva**.

# Metematica (Menu 7. \*)

# Calcolatrice (Menu 7. \*.1)

Utilizzare questo menu per eseguire le funzioni aritmetiche di base, quali addizione, sottrazione, moltiplicazione e divisione.

# Esecuzione di calcoli

1. Immettere il primo numero.

Premere [#] per inserire un punto decimale.

- 2. Immettere l'operazione per il calcolo premendo i tasti di spostamento.
- 3. Immettere il secondo numero.
- 4. Premere 🔲 per visualizzare il risultato.

# Utilizzo delle opzioni della calcolatrice

Per accedere alle opzioni seguenti, premere <**Opzioni**>:

- Uguale: visualizza risultato.
- Calcolo recente: mostra il risultato del calcolo più recente.
- Salva nella memoria: salva il valore nella memoria della calcolatrice.
- Richiama in memoria: richiama il valore salvato.
- Cancella memoria: cancella i valori salvati.

## Convertitore (Menu 7. \*.2)

Utilizzare questo menu per conversioni comuni quali valuta e temperatura.

# Esecuzione di una conversione

- 1. Selezionare il tipo di convertitore desiderato.
- 2. Premere [Sinistra] o [Destra] per selezionare l'unità originale e premere [Giù].
- 3. Immettere il valore da convertire.
  - Premere [#] per inserire un punto decimale.
  - Premere [\*] per scegliere una temperatura al di sopra (+) o al di sotto (-) dello zero.
- 4. Premere [Giù].
- 5. Premere [Sinistra] o [Destra] per selezionare l'unità verso la quale si intende effettuare la conversione.

Verrà visualizzato il valore equivalente alla quantità immessa.

# Utilizzo delle opzioni del convertitore

Per accedere alle opzioni seguenti, premere <**Opzioni**>:

- Cancella: cancella i valori correnti.
- Inverti: inverte la conversione.
- Tassi valutari: visualizza un elenco dei tassi valutari.

# Stato memoria (Menu 7. #)

Questo menu visualizza il numero di eventi creati per ciascun tipo e il totale degli eventi memorizzabili.

# Fotocamera (Menu 8)

È possibile utilizzare il modulo fotocamera del telefono per scattare una foto e registrare video. Utilizzando il menu **Fotocamera**, sarà possibile attivare la fotocamera.

Per accedere a questo menu, premere <**Menu**> nel modo stand-by e selezionare **Fotocamera**.

- Non fotografare le persone senza il loro permesso.
  - Non fotografare in luoghi in cui non sono consentite le macchine fotografiche.
  - Non fotografare in luoghi in cui si potrebbe interferire con la privacy degli altri.

# Scatto di una foto

La fotocamera genera foto JPEG.

- Se si scatta un'immagine in condizioni di
- Iuminosità eccessiva o controluce, la foto può apparire ombreggiata.
- 1. Per accendere la fotocamera, accedere al menu **Fotocamera** o tenere premuto [1].
- Premere il tasto [1] per passare dall'obiettivo interno, sotto al display, a quello esterno del telefono.
- 3. Regolare l'immagine inquadrando il soggetto.
  - Per utilizzare le opzioni della fotocamera, premere il tasto di programmazione sinistro. Vedere la sezione seguente.
- 4. Premere 
  per scattare una foto. La foto viene salvata nella cartella Immagini.

Tenere fermo il telefono per uno o due secondi dopo aver premuto il tasto dell'otturatore della fotocamera per consentire l'elaborazione dell'immagine.

| 5. | Per                        | Premere                            |  |
|----|----------------------------|------------------------------------|--|
|    | utilizzare le opzioni foto | < <b>Opzioni</b> >. ▶ p. 72        |  |
|    | eliminare la foto          | < <b>Elimina</b> > 0 [ <b>C</b> ]. |  |
|    | tornare al modo cattura    | □.                                 |  |

#### Utilizzo delle opzioni della fotocamera nel modo cattura

Nel modo cattura, per accedere alle opzioni seguenti, premere il tasto di programmazione sinistro:

• Scatta foto: consente di scattare una foto.

- **Registra video**: passa al modo registrazione video.
- **Cambia fotocamera**: consente di passare dall'obiettivo interno a quello esterno.
- Vai a Foto: visualizza le foto memorizzate nella cartella Immagini. ▶ p. 56
- Modalità scatto: consente di scattare la foto nelle modalità seguenti:

Singolo scatto: scatta una foto nella modalità normale.

**Multiscatto**: scatta una serie di foto. È possibile selezionare il numero di foto da scattare.

**Mosiaco**: scatta più immagini e le salva in un fotogramma. È possibile selezionare la disposizione.

- Effetti speciali: consente di cambiare il tono di colore dell'immagine.
- Cornici: applica una cornice decorativa.
- Autoscatto: imposta un intervallo di tempo prima di scattare la foto.
- Zoom: visualizza la barra di controllo dello zoom.
- Luminosità: visualizza la barra di controllo della luminosità.
- Impostazioni fotocamera: modifica le impostazioni predefinite per lo scatto della foto.
   Nome predefinito: consente di modificare il prefisso predefinito del nome dei file.

Memorizzazione predef.: consente di selezionare una posizione di memoria per salvare le foto.

**Mirino**: consente di selezionare un modo anteprima: schermo intero o normale con rapporto standard.

**Suono otturatore**: consente di selezionare il suono dell'otturatore.

**Qualità cattura**: consente di selezionare una qualità per l'immagine.

**Dimensione immagine**: consente di selezionare una dimensione per l'immagine.

Velocità multiscatto: consente di selezionare la velocità dell'otturatore fra ciascuno scatto nel modo multiscatto.

**Esposimetro**: consente di regolare l'esposizione in base a un'area specifica dell'immagine. Selezionare **Attiva** per visualizzare la cornice di messa a fuoco puntuale nella parte centrale dell'immagine e modificare l'esposizione in base alla luminosità del frammento di immagine nella cornice.

**ISO**: consente di modificare l'impostazione ISO, che controlla la sensibilità della fotocamera. Per situazioni di illuminazione bassa, ridurre il numero ISO per migliorare la qualità.

Il valore ISO è proporzionale alla velocità di chiusura dell'otturatore e alla sensibilità della fotocamera alla luce. Tenere presente che impostazioni ISO alte possono provocare distorsioni dell'immagine. **Bilanciamento bianco**: consente di cambiare il bilanciamento del colore della foto. Sarà possibile rendere la foto più calda o più fredda.

#### Utilizzo della tastiera nel modo cattura

È possibile personalizzare le impostazioni della fotocamera nel modo cattura, utilizzando la tastiera.

| Tasto               | Funzione                                                                                     |
|---------------------|----------------------------------------------------------------------------------------------|
| ٨                   | Capovolge l'immagine verticalmente.                                                          |
| ۷                   | Mostra l'immagine speculare.                                                                 |
| Sinistra/<br>Destra | Regola la luminosità dell'immagine.                                                          |
| Su/Giù              | Aumenta o riduce lo zoom.                                                                    |
| 1                   | Passa al modo Registra. ▶ p. 72                                                              |
| 2                   | Cambia la dimensione dell'immagine.                                                          |
| 3                   | Cambia la qualità dell'immagine o<br>passa alla scheda memoria dove sono<br>salvate le foto. |
| 4                   | Cambia il modo di scatto e il numero di foto per multiscatto.                                |
| 5                   | Cambia il tono di colore dell'immagine.                                                      |
| 7                   | Aggiunge una cornice decorativa.                                                             |
| 8                   | Imposta l'autoscatto.                                                                        |
| 9                   | Passa alla cartella <b>Immagini</b> . ▶ p. 56                                                |
| *                   | Cambia il modo anteprima.                                                                    |

#### Utilizzo delle opzioni delle foto

Dopo aver salvato una foto, per accedere alle opzioni seguenti, premere <**Opzioni**>:

- Mirino: consente di ritornare al modo cattura.
- Visualizza: apre la foto selezionata quando si scattano più foto.
- Invia: consente di inviare la foto tramite MMS, TIMClick, email, trasferimento file, Bluetooth o porta a infrarossi.
- Elimina: elimina la foto.
- Imposta come: consente di impostare la foto come sfondo per il display principale o esterno o come immagine dell'ID chiamante per una voce della rubrica.
- Vai a Foto: visualizza le foto memorizzate nella cartella Immagini. ▶ p. 56
- **Rinomina**: consente di cambiare il nome della foto.

#### Registrazione di un video

È possibile utilizzare il telefono come un videoregistratore per registrare l'immagine visualizzata sullo schermo della fotocamera e salvarla come file video. La fotocamera genera videoclip 3gp.

- 1. Per accendere la fotocamera, accedere al menu Fotocamera o tenere premuto [@].
- 2. Premere [1] per passare al modo registrazione video.

- Premere il tasto [1] per passare dall'obiettivo interno sotto al display a quello esterno del telefono.
- 4. Regolare l'immagine inquadrando il soggetto.
  - Per utilizzare le opzioni della fotocamera, premere < Opzioni>. Vedere la sezione seguente.
  - Utilizzare la tastiera per modificare le impostazioni della fotocamera o passare ad altri modi. ▶ p. 73
- Premere per avviare la registrazione.
   Per mettere in pausa, premere <Pausa>.
- 6. Al termine, premere . Il video viene salvato automaticamente nella cartella Video.
- Per
   Premere

   utilizzare le opzioni video
   <Opzioni>. ▶ p. 73

   eliminare il videoclip
   <Elimina> o [C].

   tornare al modo registra
   □.

#### Utilizzo delle opzioni della fotocamera nel modo registra

Nel modo registra, per accedere alle opzioni seguenti, premere <**Opzioni**>:

- Registra: avvia la registrazione.
- Scatta foto: passa al modo cattura.
- Cambia fotocamera: consente di passare dall'obiettivo interno a quello esterno.

- Vai a video: visualizza i videoclip memorizzati nella cartella Video. ▶ p. 58
- Effetti speciali: consente di cambiare il tono di colore dell'immagine.
- **Zoom**: visualizza la barra di controllo dello zoom.
- Luminosità: visualizza la barra di controllo della luminosità.
- Impostazioni video: modificare le impostazioni seguenti per la registrazione di un video:

Nome predefinito: consente di modificare il prefisso predefinito del nome del video.

Memorizzazione predef.: consente di selezionare una posizione di memoria per salvare i videoclip.

**Qualità**: consente di selezionare una qualità per l'immagine.

**Durata reg.**: consente di selezionare un modo registrazione video.

Selezionare **Normale** per registrare un video nel limite della memoria corrente disponibile. La durata del video dipende dalla quantità di memoria utilizzata.

Selezionare **Per il messaggio**, per registrare un video adatto a un messaggio MMS.

**Dimensioni**: consente di selezionare una dimensione per l'immagine.

Registrazione audio: attiva o disattiva l'audio.

#### Utilizzo della tastiera nel modo Registrazione

| Tasto               | Funzione                                   |
|---------------------|--------------------------------------------|
| A                   | Capovolge l'immagine verticalmente.        |
| ۷                   | Mostra l'immagine speculare.               |
| Sinistra/<br>Destra | Regola la luminosità dell'immagine.        |
| Su/Giù              | Aumenta o riduce lo zoom.                  |
| 1                   | Passa al modo cattura. ▶ p. 69             |
| 2                   | Cambia la dimensione dell'immagine.        |
| 3                   | cambia la qualità dell'immagine.           |
| 4                   | Cambia il modo registrazione video.        |
| 5                   | Cambia il tono di colore<br>dell'immagine. |
| 7                   | Attiva o disattiva l'audio.                |
| 9                   | Passa alla cartella Video. ▶ p. 58         |

#### Utilizzo delle opzioni video

Dopo aver salvato un videoclip, per accedere alle opzioni seguenti, premere <**Opzioni**>:

- Riproduci: consente di riprodurre il videoclip.
- Mirino: ritorna al modo registra.
- Invia: invia il videoclip tramite MMS, email, trasferimento file, Bluetooth o porta a infrarossi.
- Elimina: elimina il videoclip.
- Vai a video: visualizza i videoclip memorizzati nella cartella Video. ▶ p. 58

• **Rinomina**: consente di cambiare il nome del videoclip.

#### Impostazioni (Menu 9)

Utilizzare questo menu per personalizzare le impostazioni del telefono. È inoltre possibile ripristinare le impostazioni ai valori predefiniti.

Per accedere a questo menu, premere <**Menu**> nel modo stand-by e selezionare **Impostazioni**.

#### Profili (Menu 9.1)

Utilizzare questo menu per regolare e personalizzare i toni del telefono per situazioni o eventi diversi.

#### Modifica di un profilo

- 1. Selezionare il profilo desiderato.
- 2. Premere < Opzioni > e selezionare Modifica.
- 3. Cambiare le impostazioni audio:

  - Squillo chiamata vocale: premere 
    e e selezionare un tono per la suoneria per le chiamate vocali.
  - Suoneria videochiamata: premere 
     e e selezionare un tono per la suoneria per le videochiamate.
  - Volume suoneria: consente di regolare il volume della suoneria.

- Tipo avviso messaggi: premere 
   e e selezionare il tipo di avviso per la suoneria messaggi.
- Tono avviso messaggi: premere e selezionare la suoneria messaggi.
- **Ripetizione avviso messaggi**: consente di selezionare se il telefono deve continuare a ricordare il nuovo messaggio.
- Suoni telefono: premere 
  per attivare o disattivare i vari suoni del telefono.

Tutto attivato: abilita tutti i suoni.

**Avvisi popup**: il telefono emette un suono quando viene visualizzata una finestra popup.

**Tono minuti**: il telefono emette un segnale acustico ogni minuto durante una chiamata in uscita per informare della durata della telefonata.

**Tono colleg. chiam.**: consente di specificare che il telefono emetta un segnale acustico quando la chiamata viene connessa al sistema.

**Tono fine chiamata**: consente di specificare che il telefono emetta un segnale acustico quando la chiamata viene disconnessa dall'altra persona o quando il segnale è debole.

Accendi/Spegni: consente di impostare un segnale acustico quando si accende il telefono.

**Apertura/Chiusura flip**: consente di impostare un segnale acustico all'apertura o chiusura del telefono.

**Avvisi in chiamata**: il telefono emette un suono quando viene ricevuto un nuovo messaggio o se l'ora della sveglia è trascorsa durante una chiamata.

- Toni tasti: premere 
   e selezionare il suono emesso quando viene premuto un tasto.
- Volume tono tasti: consente di regolare il volume del tono dei tasti.
- Modo risposta chiamata (per automobile): Premere 
   e selezionare come rispondere ad una chiamata in arrivo quando il telefono è collegato ad un kit vivavoce per auto.
- 4. Al termine, premere <**Opzioni**> e selezionare **Salva**.

#### Modifica di un profilo attivo

Selezionare il profilo desiderato.

#### Ora e data (Menu 9.2)

Utilizzare questo menu per cambiare la data e l'ora visualizzate sul telefono. Prima di impostare data e ora, occorre specificare il fuso orario nel menu **Fusi** orari. ▶ p. 36

- Ora: consente di immettere l'ora corrente.
- Data: consente di immettere la data corrente.

- Formato ora: consente di selezionare il formato 12 ore o 24 ore.
- Formato data: consente di selezionare un formato data.
- Ora legale: consente di impostare l'ora legale.
- Aggiornamento automatico: selezionare per ricevere le informazioni sull'ora dalla rete.

#### Telefono (Menu 9.3)

È possibile personalizzare molte funzioni del telefono in base alle proprie esigenze.

#### Lingua (Menu 9.3.1)

Utilizzare questo menu per selezionare una lingua per il testo del display o per il modo di inserimento T9.

#### Scelte rapide (Menu 9.3.2)

È possibile utilizzare i tasti di spostamento come tasti di scelta rapida per accedere a menu specifici direttamente dal modo stand-by. Utilizzare questo menu per cambiare le assegnazioni dei menu rapidi.

#### Assegnazione di un menu rapido a un tasto

- 1. Selezionare il tasto da utilizzare come scelta rapida.
- 2. Selezionare il menu da assegnare al tasto.
- 3. Premere <**Salva**>.

#### Utilizzo delle opzioni dei menu rapidi

Nella schermata dei menu rapidi, per accedere alle seguenti opzioni, premere <**Opzioni**>:

- **Cambia**: consente di modificare un menu rapido.
- **Rimuovi**: disattiva l'assegnazione del menu rapido al tasto selezionato.
- **Rimuovi tutto**: disattiva tutte le assegnazioni di menu rapido.

#### Flip attivo (Menu 9.3.3)

Utilizzare questo menu per rispondere alle chiamate in arrivo aprendo il telefono.

#### Risposta ogni tasto (Menu 9.3.4)

Utilizzare questo menu per rispondere a una chiamata in arrivo premendo un tasto qualsiasi, tranne [16] o <**Rifiuta**>.

#### Tasto laterale (Menu 9.3.5)

Utilizzare questo menu per impostare la reazione del telefono alla pressione di [A/V] con una chiamata in arrivo.

- Rifiuta: rifiuta la chiamata.
- Silenzio: consente di interrompere lo squillo.

#### Gestione chiave (Menu 9.3.6)

Utilizzare questo menu per gestire le chiavi di licenza acquistate

#### Display (Menu 9.4)

Utilizzare questo menu per modificare le impostazioni di visualizzazione.

#### Messaggio iniziale (Menu 9.4.1)

Utilizzare questo menu per specificare il messaggio iniziale visualizzato sul display principale o su quello esterno.

#### Sfondo (Menu 9.4.2)

È possibile modificare l'immagine di sfondo visualizzata sul display principale nel modo stand-by.

#### Display esterno (Menu 9.4.3)

Utilizzare questo menu per modificare le impostazioni del display esterno.

- 1. Selezionare un tipo di elemento del display.
  - Orologio: consente di selezionare un tipo di orologio.
  - **Testo**: è possibile immettere un messaggio iniziale.
  - **Sfondo**: consente di modificare l'immagine dello sfondo.
- 2. Selezionare l'immagine desiderata o immettere il messaggio iniziale.

Per lo **Sfondo** è possibile selezionare una parte di un'immagine

- 3. Premere <**Salva**> o □.
- 4. Premere < Cambia>.

#### Luminosità display (Menu 9.4.4)

Utilizzare questo menu per regolare la luminosità del display principale.

#### Retroilluminazione (Menu 9.4.5)

È possibile selezionare l'intervallo di tempo durante il quale la retroilluminazione resta attiva.

- Attiva: selezionare l'intervallo di tempo durante il quale la retroilluminazione deve restare attiva nei periodi di inattività.
- Attenuata: selezionare l'intervallo di tempo durante il quale il display rimane nel modo attenuato dopo la disattivazione della retroilluminazione.
- I cone display esterno: consente di impostare se mostrare le icone sul display esterno.

#### Stile composizione (Menu 9.4.6)

Utilizzare questo menu per personalizzare lo schermo quando si immette un numero di telefono per la composizione.

- **Dimensioni carattere**: consente di selezionare la dimensione dei caratteri
- Colore carattere: consente di selezionare un colore per il carattere.
- Colore sfondo: consente di selezionare un colore di sfondo.

#### Chiamata (Menu 9.5)

Utilizzare questo menu per impostare le opzioni per le funzioni di chiamata.

#### ID chiamante (Menu 9.5.1)

Utilizzare questo menu per impedire che il proprio numero telefonico venga visualizzato sul telefono della persona che si sta chiamando.

alcune reti non consentono agli utenti di cambiare questa impostazione.

- **Predefinito**: utilizza l'impostazione predefinita fornita dalla rete.
- Invia: il proprio numero viene inviato ogni volta che si esegue una chiamata.
- Nascondi: assicura che il proprio numero non venga visualizzato sul telefono dell'altra persona.

#### Trasferimento chiamate (Menu 9.5.2)

Questo servizio di rete consente di reindirizzare le chiamate in arrivo a un altro numero telefonico specificato.

- 1. Selezionare il tipo di chiamate da trasferire.
- 2. Selezionare un'opzione di trasferimento chiamata:
  - Sempre: trasferisce tutte le chiamate.
  - Occupato: trasferisce le chiamate se è in corso un'altra chiamata.
  - Nessuna risposta: le chiamate vengono trasferite se non si risponde al telefono.

- Non raggiungibile: le chiamate vengono trasferite se l'utente non si trova in una zona coperta dal gestore telefonico o quando il telefono è spento.
- Annulla tutto: annulla tutte le opzioni di trasferimento.
- 3. Specificare il numero a cui vengono trasferite le chiamate nella riga **Trasferisci a**.
- Se è stato selezionato Nessuna risposta, passare alla riga Tempo di attesa e selezionare il tempo di attesa della rete prima del trasferimento della chiamata.
- Premere < Opzioni> e selezionare Attiva. Per disattivare il trasferimento chiamate, selezionare Disattiva.

#### Blocco chiamate (Menu 9.5.3)

Questo servizio di rete consente di porre limitazioni alle chiamate.

- 1. Selezionare il tipo di chiamate da bloccare.
- 2. Selezionare un'opzione di blocco chiamate:
  - **Tutte le uscenti**: impedisce tutte le chiamate in uscita.
  - Internazionali uscenti: impedisce le chiamate internazionali.
  - Internazionali uscenti tranne Italia: consente solo le chiamate ai numeri all'interno del paese corrente quando si è all'estero e a quelli del paese di origine,

definito in base all'ubicazione del proprio gestore.

- Tutte le entranti: impedisce le chiamate in arrivo.
- Entranti all'estero: impedisce le chiamate entranti quando si utilizza il telefono al di fuori del paese di origine.
- **Annulla tutto**: annulla tutte le impostazioni di blocco chiamate, consentendo la normale esecuzione e ricezione.
- 3. Immettere la password di blocco chiamate fornita dal proprio operatore telefonico.
- Premere < Opzioni> e selezionare Attiva. Per disattivare il blocco chiamate, selezionare Disattiva.
- È possibile modificare la password di blocco chiamate ottenuta dal proprio operatore telefonico. Nell'elenco del tipo di chiamate, premere <**Opzioni**> e selezionare **Cambia Password**.

#### Avviso di chiamata (Menu 9.5.4)

Questo servizio di rete consente all'utente di essere informato quando qualcuno tenta di contattarlo mentre è in corso un'altra chiamata.

- 1. Selezionare il tipo di chiamate a cui si applica l'opzione di avviso di chiamata.
- Premere < Opzioni > e selezionare Attiva. Per disattivare la funzione per le chiamate in attesa, premere Disattiva.

#### Riselezione automatica (Menu 9.5.5)

Utilizzare questo menu per eseguire fino a dieci tentativi di riselezione del numero dopo una chiamata non riuscita.

#### Gruppo chiuso di utenti (Menu 9.5.6)

Utilizzare questo menu per limitare le chiamate in entrata e in uscita a un gruppo di utenti selezionato. Per informazioni su come creare un gruppo chiuso di utenti, contattare il proprio gestore telefonico.

- Usa gruppo utenti: consente di attivare numeri indice CUG.
- Accesso esterno: consente chiamate a numeri diversi da quelli del Gruppo chiuso di utenti. Questa funzione varia in base al tipo di abbonamento CUG.
- Gruppo predefinito: abilita il CUG predefinito, se ne è stato impostato uno con il gestore telefonico. Quando si esegue una chiamata, è possibile utilizzare il CUG predefinito invece di selezionarne uno dall'elenco.
- Indice gruppo: consente di aggiungere, eliminare o attivare i numeri degli indici del gruppo CUG.

#### Videochiamata (Menu 9.5.7)

Utilizzare questo menu per modificare le impostazioni predefinite per la funzione di videochiamata.

 Mostra: cambia le impostazioni della videocamera per la ricezione di chiamate video. **Opzionale**: consente di scegliere se utilizzare o meno la videocamera ogni volta che si risponde ad una videochiamata.

Sempre: la videocamera è sempre attivata.

 Riprova con: consente di impostare come riprovare quando il telefono non riesce ad effettuare una videochiamata per mezzo di MMS o chiamata vocale.

#### Connettività (Menu 9.6)

Utilizzare questo menu per impostare le opzioni di connessione disponibili per il telefono.

#### Bluetooth (Menu 9.6.1)

Utilizzando la tecnologia Bluetooth sarà possibile collegare senza fili il telefono ad altri dispositivi Bluetooth e scambiare dati, parlare con il vivavoce o controllare il telefono da postazione remota.

La tecnologia Bluetooth consente di collegarsi liberamente fra dispositivi compatibili Bluetooth entro un campo di 10 metri. Poiché i dispositivi Bluetooth comunicano tramite onde radio, non devono necessariamente essere allineati.

- Per ottenere le migliori prestazioni, si consiglia di non utilizzare la funzione Bluetooth contemporaneamente alle funzioni multimediali quali registratore vocale, fotocamera e Media player o viceversa.
  - Alcuni dispositivi potrebbero non essere compatibili con il telefono.

#### Impostazione della funzione Bluetooth

Il menu Bluetooth fornisce le opzioni seguenti:

- **Attivazione**: consente di attivare/disattivare la funzione Bluetooth.
- **Dispositivi associati**: ricerca dispositivi Bluetooth collegabili. Vedere la sezione seguente.
- Visibilità telefono: consente agli altri dispositivi Bluetooth di collegarsi al proprio telefono.
- Nome telefono: consente di assegnare un nome di dispositivo Bluetooth al telefono, visualizzato negli altri dispositivi.
- **Modo protetto**: determina se il telefono richiede o meno la conferma quando altri dispositivi accedono ai dati.
- Servizi Bluetooth: visualizza i servizi Bluetooth disponibili.

#### Ricerca e abbinamento con un dispositivo Bluetooth

- 1. Dalle opzioni di impostazione Bluetooth, selezionare **Dispositivi associati**.
- 2. Selezionare Cerca nuovo dispositivo.

Dopo la ricerca, viene visualizzato un elenco con i dispositivi a cui è possibile collegarsi. Le icone seguenti indicano il tipo di dispositivo:

- Image: Image: With the second second s
- Image: Telefono cellulare

- 塌 Computer
- 🖪 PDA
- Ba Dispositivo sconosciuto

Il colore delle icone indica lo stato del dispositivo:

- · Grigio per dispositivi non abbinati
- Blu per dispositivi abbinati
- Rosso per dispositivi attualmente collegati al telefono
- 3. Selezionare un dispositivo.
- Immettere un codice PIN Bluetooth fino a 16 cifre e premere <OK>. Questo codice viene utilizzato una sola volta e non è necessario memorizzarlo.

Quando il proprietario dell'altro dispositivo immette lo stesso codice, l'abbinamento viene completato.

Alcuni dispositivi, in particolare auricolari o kit vivavoce per auto, possono avere un PIN Bluetooth fisso, ad esempio **0000**. Se l'altro dispositivo ne ha uno, immettere tale codice.

#### Utilizzo delle opzioni del dispositivo

Dall'elenco dei dispositivi, premere **<Opzioni**> per accedere alle opzioni seguenti:

 Sfoglia file: consente di cercare i dati nel dispositivo selezionato e di importarli direttamente nel telefono.

- Connetti: connette al dispositivo selezionato. È necessario immettere il PIN Bluetooth.
- Disconnetti: termina la connessione con il dispositivo.
- Autorizza dispositivo/Annulla autorizzazione dispositivo: determina se il telefono richiede o meno il permesso di connessione quando altri dispositivi tentano di collegarsi.
- Elimina: elimina il dispositivo o tutti i dispositivi.
- · Rinomina: rinomina il dispositivo selezionato.

#### Invio dei dati tramite Bluetooth

- 1. Attivare la funzione Bluetooth.
- 2. Selezionare l'applicazione in cui si trova l'elemento da inviare.
- 3. Scorrere all'elemento desiderato e premere <**Opzioni**>.
- Selezionare Invia → Tramite Bluetooth.
   Il telefono cerca i dispositivi a cui collegarsi e visualizza un elenco di dispositivi disponibili.
- 5. Selezionare un dispositivo.
- 6. Se necessario, inserire il PIN Bluetooth necessario per l'abbinamento e premere **<OK**>.

#### Ricezione dei dati tramite Bluetooth

Per ricevere i dati tramite Bluetooth, questa funzione deve essere attiva.

Se un dispositivo Bluetooth non autorizzato invia dati al telefono, viene visualizzato un messaggio di conferma. Per ricevere i dati, premere **<Si>**.

#### Infrarosso (Menu 9.6.2)

Utilizzare questa funzione per inviare o ricevere dati attraverso la porta a infrarossi. Per utilizzare un collegamento a infrarossi, è necessario:

- Configurare e attivare una porta a infrarossi conforme allo standard IrDA sull'altro dispositivo.
- Attivare la funzione infrarossi del telefono selezionando Infrarosso → Attiva.
- Allineare la porta IrDA sul telefono con la porta IrDA sull'altro dispositivo.

#### Se non c'è alcuna

comunicazione tra il telefono e l'altro dispositivo conforme allo standard IrDA entro 60 secondi dall'attivazione della funzione, esso viene automaticamente disattivato.

#### Rete (Menu 9.6.3)

Utilizzare questo menu per modificare le impostazioni di connessione alla rete cellulare.

 Selezione rete: consente di selezionare automaticamente o manualmente la rete utilizzata durante il roaming (quando ci si trova al di fuori della propria rete/territorio nazionale). È possibile selezionare una rete diversa da quella d'origine solo se esiste un accordo di roaming valido tra i due operatori telefonici.

 Modo rete: consente di selezionare la rete desiderata.

Automatico: il telefono cerca le reti disponibili.

**GSM 900/1800**: il telefono funziona con la rete GSM 900/1800 combinata.

**GSM 1900**: il telefono funziona con la rete GSM 1900. Questa opzione è disponibile solo negli USA.

**UMTS**: il telefono funziona con la rete UMTS (rete 3G). È possibile ottenere una velocità maggiore di quella garantita dalle reti delle precedenti generazioni e avvalersi di servizi dati e informativi avanzati come le videochiamate.

#### Profili (Menu 9.6.4)

È possibile impostare le informazioni sul collegamento di rete. Spesso non è necessario modificare queste impostazioni. In caso di problemi, contattare il gestore telefonico.

#### Creazione o modifica di un profilo di collegamento

Premere <**Opzioni**> e selezionare **Nuovo** o selezionare il profilo di collegamento che si desidera modificare. Sono disponibili le seguenti opzioni:

- Imposta nome: consente di modificare il nome dell'impostazione di rete.
- Nome accesso: specificare il nome del punto di accesso dell'indirizzo del gateway di rete GPRS.

- **Tipo aut.**: consente di selezionare il tipo di autenticazione utilizzato.
- **Username**: consente di modificare l'ID di connessione al server.
- **Password**: consente di modificare la password per il server.
- **Protocollo**: consente di selezionare il protocollo tra **WAP**, **HTTP** e **Altro**.
- **URL home**: consente di immettere un indirizzo per la homepage.
- Indirizzo proxy/Porta (per il protocollo HTTP): consente di impostare porta e indirizzo del server proxy.
- Indirizzo gateway (per il protocollo WAP): consente di impostare l'indirizzo del gateway.
- **Collegamento sicuro** (per il protocollo WAP): attiva o disattiva il modo sicuro.
- **Durata ritardo (sec)**: consente di impostare un intervallo al termine del quale la rete viene scollegata se non c'è stato nuovo traffico dati.
- Impostazioni avanzate: fornisce le opzioni seguenti:

**IP statico**: consente di specificare se si desidera inserire manualmente un indirizzo IP; vedere l'opzione IP telefono locale. Se si desidera che l'indirizzo IP venga assegnato automaticamente dal server, rimuovere il segno di spunta. **IP telefono locale**: immettere l'indirizzo IP ottenuto dall'operatore di rete, se è stata selezionata l'opzione IP statico.

**DNS statico**: consente di specificare se si desidera inserire manualmente l'indirizzo DNS (Domain Name Server); vedere l'opzione Server 1/2. Se si desidera che l'indirizzo venga assegnato automaticamente dal server, rimuovere il segno di spunta.

Server 1/2: immettere gli indirizzi DNS.

**Classe di traffico**: selezionare la classe di traffico, se è stata selezionata la rete PS.

#### Gestione profili di connessione

Per accedere alle opzioni seguenti, premere <**Opzioni**> dall'elenco dei profili di connessione:

- **Modifica**: consente di modificare il profilo di connessione.
- Nuovo: aggiunge un nuovo profilo di connessione.
- **Rinomina**: consente di cambiare il nome del profilo di connessione selezionato.
- Elimina: elimina il profilo di connessione selezionato.
- **Ripristino**: ripristina le impostazioni modificate con quelle predefinite.

 $\nabla$ 

Non è possibile modificare o eliminare i profili di connessione predefiniti.

#### Applicazioni (Menu 9.7)

È possibile personalizzare le impostazioni per l'utilizzo delle applicazioni disponibili nel telefono.

#### i.TIM Wap (Menu 9.7.1)

Utilizzare questo menu per selezionare un profilo di connessione da utilizzare per l'accesso a Internet. È anche possibile creare o modificare un profilo.

▶ p. 82

#### Messaggi (Menu 9.7.2)

Utilizzare questo menu per modificare le impostazioni predefinite per la funzione messaggi. ▶ p. 51

#### Rubrica (Menu 9.7.3)

Utilizzare questo menu per modificare le impostazioni per l'utilizzo della rubrica. ► p. 36

#### Fotocamera (Menu 9.7.4)

Utilizzare questo menu per modificare le impostazioni predefinite per lo scatto di foto. ▶ p. 70

#### Registratore video (Menu 9.7.5)

Utilizzare questo menu per modificare le impostazioni predefinite per la registrazione video.

▶ p. 73

Funzioni di menu

#### Memo vocale (Menu 9.7.6)

Utilizzare questo menu per modificare le impostazioni predefinite per la registrazione vocale. ▶ p. 67

#### Media player (Menu 9.7.7)

Utilizzare questo menu per modificare le impostazioni predefinite per la riproduzione di file multimediali con Media player. ▶ p. 39

#### VOD (Menu 9.7.8)

Utilizzare questo menu per attivare un profilo di connessione da utilizzare per l'accesso a server streaming per l'utilizzo di servizi VOD (Video on Demand). È anche possibile creare o modificare un profilo. ▶ p. 82

#### Sicurezza (Menu 9.8)

Utilizzare questo menu per impedire l'utilizzo non autorizzato del telefono, tramite la gestione di diversi codici di accesso al telefono e alla scheda USIM/SIM.

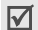

Se si immette il codice PIN/PIN2 errato per tre volte consecutive, la scheda SIM viene bloccata. Per sbloccarla occorre inserire il codice PUK/PUK2 (Personal Unblocking Key). I codici sono forniti dal gestore di telefonia mobile.

#### Blocco telefono (Menu 9.8.1)

La funzione di blocco telefono consente di impedire l'utilizzo non autorizzato del telefono.

Se questa funzione è attivata, è necessario immettere una password del telefono di lunghezza compresa tra 4 e 8 caratteri ogni volta che si accende il telefono.

La password è preimpostata a **00000000**. Per cambiarla, utilizzare il menu **Cambia password telef**.

#### Blocco SIM (Menu 9.8.2)

La funzione di blocco della scheda USIM/SIM consente di utilizzare nel telefono solo la scheda USIM/SIM corrente tramite assegnazione di un codice di blocco USIM/SIM. Per utilizzare un'altra scheda USIM/SIM, è necessario inserire il codice di blocco USIM/SIM.

#### Verifica PIN (Menu 9.8.3)

II PIN (Personal Identification Number), formato da 4 a 8 cifre, protegge la scheda USIM/SIM dall'utilizzo non autorizzato. Quando questa funzione è attivata, ogni volta che viene acceso il telefono, occorre immettere il PIN.

#### Modo selezione fissa (Menu 9.8.4)

Se supportato dalla scheda USIM/SIM usata, il modo FDN (Fixed Dial Number, numero di composizione fisso) consente di limitare le chiamate in uscita a una serie determinata di numeri telefonici. Se questa funzione è abilitata, è possibile effettuare chiamate solo ai numeri di telefono memorizzati nella scheda USIM/SIM. Per utilizzare questa funzione, occorre inserire il PIN2.

#### Cambia password telef. (Menu 9.8.5)

Utilizzare questo menu per cambiare la password del telefono. La password è preimpostata a **00000000**.

#### Blocco privacy (Menu 9.8.6)

Utilizzare questo menu per bloccare messaggi, contenuti multimediali, contatti e registri chiamate.

- 1. Premere per selezionare gli elementi da bloccare.
- 2. Premere <**Salva**> per bloccare gli elementi contrassegnati.
- 3. Immettere la password del telefono e premere <**OK?**>.

Per accedere a un elemento bloccato, è necessario immettere la password del telefono.

#### Cambia PIN (Menu 9.8.7)

Utilizzare questo menu per cambiare il PIN. Per utilizzare questa funzione, la funzione di verifica PIN deve essere attivata.

#### Cambia PIN2 (Menu 9.8.8)

Se supportata dalla scheda USIM/SIM, la funzione Cambia PIN2 consente di cambiare il codice PIN2 corrente.

#### Stato memoria (Menu 9.9)

Utilizzare questo menu per verificare la quantità di memoria utilizzata per la memorizzazione di dati quali elementi SMS, MMS, email, messaggi Push, File manager, contatti e rubrica. È anche possibile visualizzare la quantità di memoria condivisa o la scheda di memoria.

#### Ripristina impostazioni (Menu 9.0)

Utilizzare questo menu per ripristinare le impostazioni predefinite del telefono.

1. Immettere la password del telefono e premere <**OK?**>.

☑ La password è preimpostata a 00000000. È possibile cambiare la password. ▶ p. 84

2. Premere <**Si**>. Il telefono automaticamente si spegne e si riaccende.

#### Risoluzione dei problemi

#### Guida e richieste personali

Per risparmiare tempo e la spesa di una chiamata non necessaria all'assistenza, effettuare i semplici controlli indicati in questa sezione prima di rivolgersi a un tecnico dell'assistenza.

#### Accendendo il telefono, viene visualizzato il messaggio seguente:

"Inserire scheda SIM"

• Verificare che la scheda SIM sia correttamente installata.

"Blocco telefono"

 La funzione di blocco automatica è abilitata.
 Prima di utilizzare il telefono, occorre immettere la password del telefono.

"PIN"

- II telefono viene utilizzato per la prima volta. Immettere il numero PIN fornito con la scheda SIM.
- La funzione Verifica PIN è abilitata. È necessario immettere il PIN a ogni accensione del telefono. Per disabilitare questa funzione, accedere al menu Verifica PIN.

"PUK"

 Un codice PIN sbagliato è stato immesso tre volte di seguito bloccando il telefono. Immettere il PUK fornito dall'operatore telefonico.

#### II display visualizza "Nessun servizio", "Errore di rete" o "Non eseguito"

- La connessione alla rete è stata interrotta. È possibile che il campo sia insufficiente. Spostarsi e riprovare.
- Si tenta di accedere a un'opzione a cui non si è abbonati presso l'operatore telefonico. Per ulteriori informazioni, contattare l'operatore telefonico.

#### È stato immesso un numero, ma la chiamata non è stata effettuata

- Accertarsi di avere premuto [~].
- Accertarsi di avere eseguito l'accesso alla rete cellulare corretta.

#### Il cellulare risulta irraggiungibile

- Accertarsi che il telefono sia acceso ([ 
   premuto per più di un secondo).
- Accertarsi di avere eseguito l'accesso alla rete cellulare corretta.
- Accertarsi che l'opzione di blocco di chiamata in entrata non sia abilitata.

#### L'interlocutore non riesce a sentire

- Accertarsi di avere attivato il microfono.
- Accertarsi che il telefono venga mantenuto abbastanza vicino alla bocca. Il microfono è posizionato nella parte bassa del telefono.

#### Il telefono emette dei segnali acustici e visualizza la scritta lampeggiante "Batteria scarica"

• La carica della batteria è insufficiente. Ricaricare la batteria.

#### La qualità audio della chiamata è mediocre

- Controllare l'indicatore di intensità del segnale sul display (平山川). Il numero di tacche indica la potenza del segnale da forte (平山川) a debole (平).
- Spostare leggermente il telefono o andare verso una finestra se ci si trova in un edificio.

#### Nessun numero viene composto a partire da una voce della rubrica

- Accertarsi che il numero sia stato memorizzato in modo corretto; utilizzare la funzione di ricerca contatto.
- Se necessario, memorizzare nuovamente il numero.

#### Se le informazioni precedenti non hanno risolto il problema, annotare quanto segue:

- Il modello e i numeri di serie del telefono
- I dettagli della garanzia
- Una descrizione chiara del problema

Quindi contattare il rivenditore o il servizio di assistenza Samsung.

#### Informazioni sulla salute e la sicurezza

#### Informazioni sulla certificazione SAR

Questo telefono soddisfa i requisiti dell'Unione Europea (UE) relativi all'esposizione alle onde radio.

Questo telefono cellulare è una ricetrasmittente radio. È stato progettato e prodotto in modo che non superi i limiti di esposizione alle radio frequenze (RF), come richiesto dal Consiglio dell'UE. Questi limiti fanno parte di direttive globali e stabiliscono i livelli consentiti di energia RF per la popolazione generica. Le direttive sono state sviluppate da organizzazioni scientifiche indipendenti attraverso valutazioni periodiche e accurate di studi scientifici. I limiti includono un ampio margine di sicurezza, per garantire la sicurezza di tutte le persone, indipendentemente dall'età o dalle condizioni di salute.

L'esposizione standard per i telefoni cellulari si basa su un'unità di misura nota come SAR (Specific Absorption Rate, tasso specifico di assorbimento). Il limite SAR raccomandato dal Consiglio dell'UE è di 2,0 W/kg.\*

<sup>\*</sup> Il limite SAR per i telefoni cellulari di largo consumo è di 2,0 watt/Kg (W/Kg) calcolato su una media di 10 grammi di tessuto corporeo. Il limite include un ampio margine di sicurezza per offrire una protezione aggiuntiva agli utenti e per tenere conto di qualsiasi variazione nelle misure. I valori del SAR possono variare a seconda delle normative nazionali e della banda di rete.

#### Informazioni sulla salute e la sicurezza

II valore SAR più elevato di questo modello di telefono è 0,994 W/kg.

I test del SAR vengono svolti utilizzando le posizioni operative standard con il telefono che trasmette al livello di potenza certificato più elevato su tutte le bande di frequenza testate. Sebbene il SAR sia determinato al livello di potenza certificato più elevato, il livello SAR effettivo del telefono durante il funzionamento può risultare sensibilmente al di sotto del valore massimo. Ciò si verifica perché il telefono è progettato per operare a più livelli di potenza, in modo da utilizzare solo la potenza richiesta per raggiungere la rete. In generale, la potenza inmiegata è proporzionale alla distanza dalla cella.

Prima che venga autorizzata la vendita di un telefono, è necessario dimostrarne la conformità alla direttiva europea R&TTE. Questa direttiva include tra i requisiti essenziali la protezione della salute e la sicurezza dell'utente e delle altre persone.

#### Precauzioni nell'utilizzo delle batterie

- Non utilizzare mai caricabatterie o batterie danneggiati.
- Utilizzare la batteria solo per lo scopo a cui è destinata.
- Se si utilizza il telefono vicino a una cella, viene impiegata meno potenza. Inoltre, i tempi di conversazione e di stand-by sono notevolmente influenzati dalla potenza del segnale e dai parametri impostati dal gestore di rete.

- II tempo di ricarica della batteria varia a seconda della carica residua e dal tipo di batteria e caricabatteria utilizzati. La batteria può essere caricata e scaricata centinaia di volte, ma subisce comunque un'usura nel tempo. Quando il tempo di autonomia (conversazione e stand-by) si riduce notevolmente, acquistare un'altra batteria.
- Una batteria carica al 100% che non viene utilizzata si scarica nel tempo.
- Utilizzare solo batterie approvate da Samsung e ricaricarle solo con caricabatterie approvati da Samsung. Quando il caricabatteria non è in uso, scollegarlo dalla fonte di alimentazione. Non lasciare la batteria collegata al caricabatteria per più di una settimana, poiché il caricamento eccessivo ne riduce la durata.
- Le temperature estreme incidono sulla capacità di ricarica della batteria, che potrebbe richiedere raffreddamento o riscaldamento prima dell'uso.
- Non lasciare la batteria in luoghi troppo caldi o freddi, come in auto sotto il sole d'estate o all'esterno in inverno; queste condizioni riducono la capacità e la durata della batteria. Tenere sempre la batteria a temperatura ambiente. Il telefono con una batteria troppo calda o fredda potrebbe cessare temporaneamente di funzionare, anche se la batteria è completamente carica. Le batterie agli ioni di litio sono particolarmente sensibili alle temperature inferiori a 0 °C.

- Non cortocircuitare la batteria. Un cortocircuito accidentale può verificarsi quando un oggetto metallico (moneta, graffetta o penna) crea una connessione diretta tra i terminali + e – della batteria (bande metalliche sulla batteria), ad esempio nel trasporto di una batteria di scorta in tasca o nella borsa. Il cortocircuito dei terminali può danneggiare la batteria o l'oggetto che l'ha provocato.
- Smaltire le batterie usate in osservanza delle norme vigenti. Riciclarle sempre. Non gettarle mai nel fuoco.

#### Sicurezza stradale

Il telefono cellulare offre il vantaggio di comunicare quasi ovunque e sempre. Tuttavia, insieme ai vantaggi, l'utente deve assumersi anche un'importante responsabilità.

Mentre si è alla guida di un'auto, la responsabilità principale riguarda la guida. Se si utilizza il telefono alla guida, attenersi alle regole vigenti del codice stradale del paese in cui ci si trova.

#### Ambiente operativo

Rispettare le eventuali normative speciali in vigore e spegnere sempre il telefono quando ne è vietato l'uso o quando può causare interferenze o rappresentare un pericolo.

Quando si collega il telefono o un accessorio a un altro dispositivo, leggere le istruzioni sulla sicurezza sul manuale utente. Non collegare prodotti incompatibili. Analogamente ad altri apparecchi radiotrasmittenti, per un funzionamento soddisfacente e per la propria sicurezza, si consiglia di utilizzare il dispositivo solo nella posizione operativa normale (tenendo il telefono sull'orecchio con l'antenna direzionata sopra la spalla).

#### Dispositivi elettronici

La maggior parte degli apparecchi elettronici è schermata contro le radio frequenze (RF). Tuttavia, alcuni apparecchi elettronici possono non esserlo contro i segnali RF emessi dal telefono cellulare. Consultare il produttore per valutare possibili alternative.

#### Pacemaker

I produttori di pacemaker raccomandano di mantenere una distanza minima di 15 cm tra un telefono cellulare e un pacemaker per evitare una possibile interferenza con quest'ultimo. Queste raccomandazioni sono in linea con quelle derivate dalle ricerche indipendenti condotte da Wireless Technology Research. Se per qualsiasi motivo si sospetta la presenza di un'interferenza, spegnere subito il telefono.

#### Apparecchi acustici

Alcuni telefoni cellulari possono interferire con alcuni apparecchi acustici. In caso di simili interferenze, consultare il produttore dell'apparecchio acustico per valutare possibili alternative.

#### Altri dispositivi medici

Se si utilizzano altri dispositivi medici, consultare il produttore per stabilire se il dispositivo è correttamente schermato contro le emissioni RF esterne.

Il medico potrebbe essere in grado di fornire tali informazioni.

Spegnere il telefono nelle strutture mediche laddove indicato da appositi avvisi.

#### Veicoli

I segnali RF possono interferire con i sistemi elettronici insufficientemente schermati o non correttamente installati nei veicoli a motore. Verificare ciò presso il produttore o il concessionario del veicolo.

Consultare inoltre il produttore di qualsiasi altro dispositivo aggiunto al veicolo.

#### Infrastrutture con avvisi esposti

Spegnere il telefono nei luoghi in cui è esposto un avviso esplicito in tal senso.

#### Ambienti potenzialmente esplosivi

Spegnere il telefono in ambienti con atmosfera potenzialmente esplosiva e rispettare la segnaletica e le istruzioni. In tali aree, le scintille possono provocare un'esplosione o un incendio con pericolo di lesioni o perfino di morte. Si consiglia di spegnere il telefono nelle aree di rifornimento carburante (stazioni di servizio). Si rammenta la necessità di osservare le restrizioni sull'uso degli apparecchi radio nei depositi di carburante (aree di stoccaggio e distribuzione carburanti), impianti chimici o laddove sono in corso operazioni che coinvolgono esplosivi.

Le aree con atmosfera potenzialmente esplosiva sono spesso, ma non sempre, segnalate. Queste aree includono: sottocoperta di navi, impianti di deposito e trasferimento di sostanze chimiche, veicoli a gas liquefatto come propano o butano, aree in cui l'atmosfera contiene sostanze chimiche o particelle (quali granaglie, polvere o polveri di metallo) e tutte le altre aree dove di norma viene richiesto lo spegnimento del motore.

#### Chiamate d'emergenza

Questo telefono, come tutti i telefoni cellulari, impiega segnali radio, reti fisse e cellulari nonché funzioni programmabili, che non possono garantire una connessione in tutte le condizioni. Per questo motivo, non è possibile fare affidamento solo sul telefono cellulare per le comunicazioni essenziali (ad esempio, le emergenze mediche).

Si rammenta che per effettuare o ricevere chiamate, il telefono deve essere acceso e trovarsi in un'area coperta da un segnale sufficientemente forte. Potrebbe non essere possibile eseguire le chiamate di emergenza su alcune reti cellulari o quando alcuni servizi di rete e/o funzioni sono attive. Verificare con il proprio gestore telefonico.

Per effettuare una chiamata di emergenza, procedere come segue:

- 1. Se il telefono è spento, accenderlo.
- Digitare il numero di emergenza del paese in cui ci si trova, ad esempio, 112. I numeri di emergenza variano a seconda della località.
- 3. Premere il tasto [~].

Se sono attive alcune funzioni (ad esempio il blocco chiamate), potrebbe essere necessario disattivarle prima di effettuare una chiamata di emergenza. Consultare questo documento e il proprio gestore telefonico.

#### Altre importanti informazioni sulla sicurezza

- La riparazione del telefono o la sua installazione in un veicolo deve essere eseguita solo da personale qualificato. L'installazione o la riparazione scorretta può risultare pericolosa e annullare la garanzia del dispositivo.
- Verificare regolarmente che il telefono cellulare e i suoi accessori presenti sul veicolo siano correttamente installati e funzionanti.
- Non lasciare o trasportare liquidi infiammabili, gas o esplosivi nello stesso comparto in cui si trova il telefono o relative parti o accessori.

- Nei casi di veicoli equipaggiati di airbag, si ricorda che l'airbag si gonfia con grande forza. Non collocare oggetti, inclusi telefoni cellulari e accessori sia installati che liberi, sopra l'airbag o nella relativa area di espansione. L'apertura dell'airbag in un'area in cui un telefono cellulare non è correttamente installato può provocare gravi lesioni.
- Spegnere il telefono prima di imbarcarsi su un aereo. L'utilizzo dei telefoni cellulari in aereo è pericoloso per il funzionamento dell'aereo oltre che proibito.
- Il mancato rispetto di tali istruzioni può condurre alla sospensione o al diniego dei servizi telefonici nei confronti del trasgressore, alla sua denuncia o a entrambe le misure.

#### Cura e manutenzione

Questo telefono è un prodotto di alta qualità e deve essere trattato con cura. I seguenti suggerimenti consentono di soddisfare tutti gli obblighi legati alla garanzia e di usare al meglio il telefono per molti anni.

- Tenere il telefono e tutti i suoi componenti e accessori fuori dalla portata dei bambini.
- Tenere il telefono asciutto. Le precipitazioni, l'umidità e i liquidi contengono dei minerali che corrodono i circuiti elettronici.
- Non utilizzare il telefono con le mani bagnate. Si potrebbe ricevere una scossa elettrica o danneggiare il telefono.
- Non utilizzare né lasciare il telefono in aree polverose e sporche per non danneggiare le parti mobili.

#### Informazioni sulla salute e la sicurezza

- Non lasciare il telefono in aree calde. Le elevate temperature possono ridurre la durata dei dispositivi elettronici, danneggiare le batterie e deformare o fondere alcune plastiche.
- Non lasciare il telefono in aree fredde. Al ritorno alla ٠ temperatura normale, si rischia la formazione interna di condensa che può danneggiare i circuiti interni.
- Non lasciar cadere o sottoporre a urti il telefono. Un trattamento violento può rompere i circuiti interni.
- Non utilizzare sostanze chimiche abrasive, solventi o ٠ forti detergenti per pulire il telefono. Pulirlo con uno straccio morbido leggermente umido con una soluzione di acqua e sapone neutro.
- Non dipingere il telefono. La pittura rischia di ٠ bloccare le parti mobili e impedirne il corretto funzionamento.
- Non depositare il telefono sopra o all'interno di ٠ dispositivi di riscaldamento come microonde, forni o radiatori. Il telefono surriscaldato rischia di esplodere.
- Utilizzare solo l'antenna fornita in dotazione o una omologata. Le antenne non autorizzate o gli accessori modificati possono danneggiare il telefono e violare le norme relative ai dispositivi radio.
- Se telefono, batteria, caricabatterie o altri accessori ٠ non funzionano correttamente, portarli al centro di assistenza qualificato più vicino. Il personale fornirà assistenza e, se necessario, provvederà alla riparazione.

Samsung adotta una politica di continuo sviluppo  $\checkmark$ e si riserva il diritto di effettuare modifiche e miglioramenti a gualsiasi prodotto descritto nel presente documento senza preavviso. In nessuna circostanza sarà ritenuta responsabile di eventuali perdite di dati o di guadagni o di gualsiasi altro danno.

#### AVVERTIMENTO IMPORTANTE

Sui diritti delle persone interessate alla ripresa di immagini e/o alle registrazioni di suoni.

- L'apparecchiatura Samsung che Lei ha acquistato • potrebbe contenere dispositivi tecnologici che consentono di registrare fotografie e/o filmati, nonchè di scaricare, comunicare e/o diffondere immagini, suoni e voci anche in tempo reale.
- ٠ Le immagini, i filmati, i suoni, la voce ed i nomi sono dati personali - talvolta sensibili - e possono altresì essere oggetto di copyright o altri diritti di proprietà intellettuale di terzi.
- Consequentemente, chi utilizza l'apparecchiatura è tenuto:

- al puntuale rispetto del Codice sulla protezione dei dati personali:

- agli obblighi previsti in materia di sicurezza dei dati:

- al rispetto del diritto all'immagine ed al ritratto, nonchè alla normativa in tema di diritto d'autore e della proprietà intellettuale ed industriale.

Samsung non è responsabile dell'uso illegittimo delle • proprie apparecchiature da parte dei propri clienti.

#### Indice

#### Α

ABC, modo, immissione testo • 24 Accendi/Spegni, tono • 74 Accensione/spegnimento microfono • 28 telefono • 8 Agenda • 63 Altoparlante • 27 Automatica, riselezione • 79

#### В

Batteria indicatore batteria scarica • 8 precauzioni nell'uso • 88 ricarica • 7 Biglietto da vista • 35 Blocco contenuti multimediali • 85 scheda SIM • 84 telefono • 84 Blocco chiamate • 78 Bluetooth impostazioni • 80 invio dati • 81 ricezione dati • 81 Browser WAP • 40

#### С

Calcolatrice • 68 Caratteri, immissione • 23 Chiamata in attesa • 78 Chiamate attesa • 78 blocco • 78 in attesa • 26 rifiuto • 26 riselezione • 25 risposta • 25, 29 trasferimento • 77 Chiamate di emergenza • 90 Chiamate internazionali • 25 Chiamate, costi · 31 Chiamate, registro effettuate • 31 perse • 30 ricevute • 31 Conferenza telefonica • 29 Connessione, tono · 74 Contatti copia • 36 eliminazione • 33 impostazione • 36 modifica • 33 selezione rapida · 35 Contatto opzioni · 32 Conversione • 69 Creazione, agenda anniversari • 64 attività • 65 eventi • 64 promemoria • 65 Creazione, messaggi email • 45 MMS • 43 MMS con allegati • 43 SMS • 42

#### D

Disattivazione microfono • 28 toni tasti • 28 Display impostazioni • 76 lingua • 75 DTMF, invio toni • 28 Durata chiamata • 32 Е Effettuate, chiamate • 31 Eliminazione contatti • 33 email • 50 eventi • 65 foto • 57.72 messaggi MMS • 48 messaggi SMS • 47 videoclip • 73 Email creazione/invio • 45 eliminazione • 50 impostazioni • 54 visualizzazione • 49 F FDN, modo • 85 File musicali, scaricati • 59 Foto eliminazione • 72 scatto • 69 Fotocamera foto • 69 video • 72

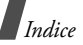

#### Fotografie

eliminazione • 57 modifica • 56 visualizzazione • 56 Fusi orari • 68

#### G

Giochi • 61 Gruppo chiamanti, gestione • 34

#### I

Icone, descrizione • 10 ID chiamante • 77 Immagini, scaricate • 56 Impostazioni audio • 74 In attesa, chiamata • 26 Indicatore batteria scarica • 8 Infrarosso, connessione • 81 Iniziale, messaggio • 76 Internet • 40 Inviati, messaggi • 48

#### L

Lingua, selezione • 75

#### М

Memoria, stato eventi pianificati • 69 Messaggi configurazione • 48 iniziale • 76 MMS • 43 MMS con allegati • 43 SMS • 42 Web • 48 Messaggi di configurazione • 48 Messaggi ricevuti, messaggi email • 49 MMS • 46 SMS • 46 Web • 48 Minuti, tono • 74 MMS, messaggi creazione/invio • 43 eliminazione • 48 impostazioni • 52 visualizzazione • 47 Modelli MMS • 50 testo • 50

#### Ν

Nomi immissione • 23 ricerca • 32 Numeri personali • 36

#### Ρ

Password blocco • 78 telefono • 85 Perse, chiamate • 30 PIN, modifica • 85 PIN2, modifica • 85 Posta in entrata, messaggi email • 49 Posta in usc., messaggi • 48 Privacy • 85 Problemi, risoluzione • 86 Profili • 74 Promemoria vocali registrazione • 66 riproduzione • 67

#### R

Registrazione promemoria vocali · 66 video • 72 Rete, selezione • 81 Retroilluminazione, impostazione tempo • 77 Ricevute consegna, messaggio • 52, 53 Ricevute, chiamate • 31 Ricevuti, messaggi configurazione • 48 email • 49 SMS • 47 Web • 48 Ripristino telefono • 85 Riselezione automatica • 79 manuale • 25 Risposta chiamata • 25, 29 seconda chiamata • 27 Risposta, ogni tasto • 76 Roaming • 81

#### S

Scheda memoria • 21 Segreteria, server • 55 Selezione rapida • 35 Sfondo • 76 Sicurezza precauzioni • 1 Sicurezza stradale • 89 SIM, scheda blocco • 84 inserimento • 7

Indice

#### SMS, messaggi creazione/invio • 42 eliminazione • 47 impostazioni • 52 visualizzazione • 47 Stato memoria contatti • 36 messaggi • 56 Suoni, scaricati • 60 Svedlia • 63

#### т

Telefono accensione/spegnimento • 8 apertura dell'imballaggio · 6 blocco • 84 cura e manutenzione · 91 display • 10 icone • 10 password • 85 ripristino • 85 Testo, immissione • 23 Testo, modifica modo inserimento • 23 Toni tasti impostazioni • 75 invio • 28 Tono acceso 74 connessione • 74 messaggio • 74 minuti • 74 tastiera • 74 Tono tasti, volume • 74 Trasferimento email • 50 messaggi MMS • 48 Trasferimento chiamate • 77 Trasferimento, file • 43

#### υ

Ultimo numero, riselezione • 25

#### v

Videochiamata impostazione • 79 Videochiamate esecuzione • 29 Videoclips eliminazione • 73 registrazione • 72 riproduzione • 58

# Dichiarazione di conformità (R&TTE)

# Per il seguente prodotto:

with Bluetooth GSM900/GSM1800/GSM1900/WCDMA

(Descrizione prodotto)

(Nome modello) SGH-Z500

## Prodotto da:

Samsung Electronics Co., Ltd, 94-1 Imsu-Dong, Gumi City, Kyung Buk, Korea, 730-350

(nome, indirizzo impianto di produzione

norme e/o altri documenti normativi. a cui si riferisce la presente dichiarazione, si rilascia dichiarazione di conformità con le seguenti

| Sicurezza | : EN 60950-1:2001                   |
|-----------|-------------------------------------|
| EMC       | : EN 301 489-01 v1.3.1 (2001-09)    |
|           | EN 301 489-07 v1.2.1 (2002-08)      |
|           | EN 301 489-17 v1.2.1 (2002-08)      |
|           | EN 301 489-24 v1.2.1 (2002-11)      |
| SAR       | : EN 50360:2001                     |
|           | EN 50361:2001                       |
| Rete      | : EN 301 908-1 v2.2.1 (2003-10)     |
|           | EN 301 908-2 v2.2.1 (2003-10)       |
|           | EN 300 328-1; (A1) v1.3.1 (2001-12) |
|           | EN 300 328-2; (A1) v1.2.1 (2001-12) |
|           | EN 301 511 v9.0.2 (2003-03)         |

B Si dichiara con il presente documento che [tutte le serie di test radio essenziali sono state eseguite e che] il summenzionato prodotto è conforme con tutti i requisiti essenziali della Direttiva 1999/5/

nell'Appendice [IV] della Direttiva 1999/5/EC è stata seguita con l'apporto dei seguenti Enti La procedura di dichiarazione di conformità a cui si fa riferimento nell'Articolo 10 e dettagliata

BABT, Balfour House, Churchfield Road, Walton-on-Thames, Surrey, KT12 2TD, UK Contrassegno di identificazione: 0168

<€0168

notificati:

Documentazione tecnica conservata presso:

Samsung Electronics Euro QA Lab

## (Rappresentante nell'UE) disponibile su richiesta.

Samsung Electronics Euro QA Lab. Blackbushe Business Park, Saxony Way. Yateley, Hampshire, GU46 6GG, UK 2005.04.15

(luogo e data emissione)

(nome e firma della persona autorizzata)

.8 5 Davez

Yong-Sang Park/ S. Manager

× consultare la scheda di garanzia o rivolgersi al rivenditore presso cui è stato acquistato il telefono. Non è l'indirizzo del Centro assistenza Samsung. Per gli indirizzi o il numero di telefono del Centro assistenza Samsung